## **Oracle® Universal Records Management**

Oracle Universal Records Management Adapter for Microsoft SharePoint 2003 Administration Guide 10g Release 3 (10.1.3.3.1)

March 2007

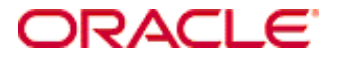

Oracle Universal Records Management Adapter for Microsoft SharePoint 2003 Administration Guide, 10g Release 3 (10.1.3.3.1) Copyright © 2007, Oracle. All rights reserved.

Contributing Authors: Deanna Burke

The Programs (which include both the software and documentation) contain proprietary information; they are provided under a license agreement containing restrictions on use and disclosure and are also protected by copyright, patent, and other intellectual and industrial property laws. Reverse engineering, disassembly, or decompilation of the Programs, except to the extent required to obtain interoperability with other independently created software or as specified by law, is prohibited.

The information contained in this document is subject to change without notice. If you find any problems in the documentation, please report them to us in writing. This document is not warranted to be error-free. Except as may be expressly permitted in your license agreement for these Programs, no part of these Programs may be reproduced or transmitted in any form or by any means, electronic or mechanical, for any purpose.

If the Programs are delivered to the United States Government or anyone licensing or using the Programs on behalf of the United States Government, the following notice is applicable:

U.S. GOVERNMENT RIGHTS Programs, software, databases, and related documentation and technical data delivered to U.S. Government customers are "commercial computer software" or "commercial technical data" pursuant to the applicable Federal Acquisition Regulation and agency-specific supplemental regulations. As such, use, duplication, disclosure, modification, and adaptation of the Programs, including documentation and technical data, shall be subject to the licensing restrictions set forth in the applicable Oracle license agreement, and, to the extent applicable, the additional rights set forth in FAR 52.227-19, Commercial Computer Software--Restricted Rights (June 1987). Oracle USA, Inc., 500 Oracle Parkway, Redwood City, CA 94065.

The Programs are not intended for use in any nuclear, aviation, mass transit, medical, or other inherently dangerous applications. It shall be the licensee's responsibility to take all appropriate fail-safe, backup, redundancy and other measures to ensure the safe use of such applications if the Programs are used for such purposes, and we disclaim liability for any damages caused by such use of the Programs.

Oracle, JD Edwards, PeopleSoft, and Siebel are registered trademarks of Oracle Corporation and/or its affiliates. Other names may be trademarks of their respective owners.

The Programs may provide links to Web sites and access to content, products, and services from third parties. Oracle is not responsible for the availability of, or any content provided on, third-party Web sites. You bear all risks associated with the use of such content. If you choose to purchase any products or services from a third party, the relationship is directly between you and the third party. Oracle is not responsible for: (a) the quality of thirdparty products or services; or (b) fulfilling any of the terms of the agreement with the third party, including delivery of products or services and warranty obligations related to purchased products or services. Oracle is not responsible for any loss or damage of any sort that you may incur from dealing with any third party.

## Table of Contents

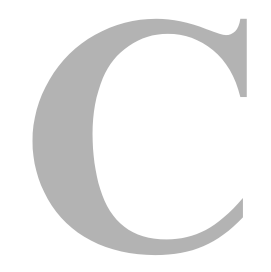

### Chapter 1: Introduction

| Overview                                    |
|---------------------------------------------|
| About This Guide                            |
| Product Overview1-2                         |
| Standard Installation Architecture1-2       |
| Audience                                    |
| Installation Requirements1-3                |
| About the Adapter                           |
| Overview of URM and the Adapter Integration |
| Overview of the Retention Functions         |
| Product Documentation1-7                    |
| Online Help System                          |
| PDF File                                    |
| Software Requirements                       |
| General SharePoint Considerations           |
| Compatibility with URM and Content Server   |
| Operating Systems                           |
| Supported Databases1-10                     |
| Conventions                                 |

## Chapter 2: Installation

| Overview                        |
|---------------------------------|
| Installation                    |
| Create an Adapter Database2-2   |
| Create an ODBC Data Source      |
| Setting up the Adapter Accounts |
| Install the Adapter             |
| Post-Installation Setup         |
| Configure the Adapter           |

| Define a Content Profile in URM for the Adapter          |             |
|----------------------------------------------------------|-------------|
| Mapping a String Literal in the SharePoint System to the | URM Profile |
| Metadata Field                                           |             |
| Defining the URM Content Profile                         | 2-10        |
| Uninstalling the Adapter                                 | 2-15        |

## Chapter 3: Configuration

| Overview                                   | 3-1  |
|--------------------------------------------|------|
| About Content Retention Management         | 3-4  |
| Sources                                    | 3-4  |
| Types of Sources                           | 3-4  |
| About URM Adapter Sources                  | 3-5  |
| Metadata Fields                            |      |
| URM System Metadata Fields                 |      |
| URM Custom Metadata Fields                 | 3-6  |
| Searchable URM Custom Metadata Fields      | 3-7  |
| Mapped Metadata Fields                     | 3-7  |
| Single-Mapped Metadata Fields              | 3-8  |
| Double-Mapped Metadata Fields              | 3-8  |
| Repository Searches and Search Directions. | 3-10 |
| Chronology of Repository Search Processing | 3-12 |
| Regulatory Compliance Tasks                | 3-15 |
| System Logs and Audit Trails               | 3-16 |
| Configuration Files.                       | 3-17 |
| About Search Queries                       | 3-17 |
| Repository Search Queries                  | 3-18 |
| Construction of Search Queries.            | 3-19 |
| Expression Grouping Option                 | 3-20 |
| Expression Option                          | 3-20 |
| Add Term Option.                           | 3-21 |
|                                            |      |
|                                            | 3-23 |
| Configuring the Adapter                    | 3-24 |
| Registering the Adapter                    | 3-25 |
| Changing the Authentication Information.   | 3-25 |
| Changing the Database Connection           | 3-26 |
| Sorting Field Data Columns.                | 3-26 |
| Adding a New URM Adapter Source            | 3-26 |
| Mapping Metadata Fields                    | 3-28 |
| Defining a URM Custom Metadata Field       | 3-29 |
| Double-Mapping Metadata Fields             | 3-29 |

|     | Viewing the Configuration Data of a URM Adapter Source                  | 3-30          |
|-----|-------------------------------------------------------------------------|---------------|
|     | Editing an Existing URM Adapter Source                                  | 3-30          |
|     | Defining a New Search Query                                             | 3-31          |
|     | Editing a Search Query                                                  | 3-32          |
|     | Duplicating and Editing a Search Query                                  | 3-32          |
|     | Deleting a Search Query                                                 | 3-33          |
|     | Mapping a Search Query                                                  | 3-33          |
|     | Activating/Deactivating a Search Query                                  | 3-34          |
|     | Modifying the Advanced Settings Values                                  | 3-34          |
| The | Configuration User Interface                                            | 3-36          |
|     | Adapter Administration Manager                                          | 3-37          |
|     | Connection Screen                                                       | 3-39          |
|     | Field Sort Order                                                        | 3-40          |
|     | SharePoint Configuration Screen                                         | 3-41          |
|     | URM Sources Screen                                                      | 3-42          |
|     | URM Sources Screen: Pop-up Menus                                        | 3-46          |
|     | URM Sources Screen: Create New URM Source Screen                        | 3-47          |
|     | URM Sources Screen: Create New URM Source Screen - Establish F Mappings | -ield<br>3-50 |
|     | URM Sources Screen: Create New URM Source Screen - Define Cus<br>Fields | stom<br>3-52  |
|     | Search Creation Screen                                                  | 3-56          |
|     | Search Creation Screen: Create new search Screen                        | 3-58          |
|     | Search Creation Screen: Equation Editor                                 | 3-58          |
|     | Equation Editor: Expression Design Pop-up Menus                         | 3-61          |
|     | Equation Editor: Field Variable Pop-up Menus                            | 3-63          |
|     | Equation Editor: Operator Variable Pop-up Menus                         | 3-03          |
|     | Equation Editor: Value Variable Drop-down Calendar                      | 3-66          |
|     | Search Mapping Screen                                                   | 3-67          |
|     | Advanced Screen                                                         | 3-72          |
|     |                                                                         | 512           |

## Chapter 4: Administration

| Overview                                   |
|--------------------------------------------|
| About Adapter Operation and Administration |
| Internal and External Checkins4-3          |
| Cluster Support                            |
| Stops and Restarts4-5                      |
| Log Files                                  |
| Log File Administration                    |
| Log File Characteristics4-7                |
| Status and Error Message Severity Codes    |
| Audit Trails                               |
|                                            |

| Managing the Adapter4-                                        | 9 |
|---------------------------------------------------------------|---|
| Stopping and Restarting the Adapter Service                   | 9 |
| Viewing Declaration Errors and Message Details                | 0 |
| Viewing Disposition Errors and Message Details                | 1 |
| Sorting Error Results4-1                                      | 1 |
| Previewing Search Query Results                               | 2 |
| Viewing Status Data for the Adapter4-1                        | 2 |
| Viewing Status Data for the Adapter Service                   | 3 |
| Sorting Status Results                                        | 3 |
| Viewing the Daily Event Records and Error Message Details 4-1 | 3 |
| The Administration User Interface4-1-                         | 4 |
| Error Management Link                                         | 4 |
| Error Management: Declaration Errors Screen                   | 5 |
| Error Management: Disposition Errors Screen                   | 6 |
| Error Management: Error Details Screen                        | 7 |
| Error Management: Sort Order4-1                               | 8 |
| Search Preview Screen                                         | 8 |
| Status Link                                                   | 1 |
| Status: Adapter Status Tab4-2                                 | 2 |
| Status: Service Status Tab4-2                                 | 5 |
| Status: Sort Order                                            | 7 |
| Log Viewer Screen4-2                                          | 7 |
| Log Viewer: Message Dialog Box                                | 9 |

## Appendix A: Metadata Field Lengths

| Overview                                    | A-1 |
|---------------------------------------------|-----|
| Lengths for URM Metadata Field Types        | A-1 |
| Lengths for SharePoint Metadata Field Types | A-2 |
| Displayed Field Lengths for Mapping         | A-3 |
| Field Lengths and Double-Mapping            | A-4 |

## Appendix B: Third Party Licenses

| Overview                         | B-1 |
|----------------------------------|-----|
| Apache Software License          | B-1 |
| W3C® Software Notice and License | B-2 |
| Zlib License                     | B-4 |
| General BSD License              | B-5 |
| General MIT License              | B-5 |

| Unicode License.           | B-6 |
|----------------------------|-----|
| Miscellaneous Attributions | B-7 |

### Index

## Chapter

# INTRODUCTION

## **OVERVIEW**

This section contains the following topics:

- ✤ About This Guide (page 1-1)
- ✤ About the Adapter (page 1-4)
- Product Documentation (page 1-7)
- Software Requirements (page 1-9)
- Conventions (page 1-10)

# **ABOUT THIS GUIDE**

This section contains the following topics:

- Product Overview (page 1-2)
- Standard Installation Architecture (page 1-2)
- ✤ Audience (page 1-3)
- Installation Requirements (page 1-3)

## **Product Overview**

Oracle Universal Records Manager (URM) provides the ability to perform records management, retention management, and litigation support across the entire enterprise. From a single Oracle URM server, organizations can define all their policies for records and retention management, as well as perform legal searches and apply litigation holds. The Oracle URM Adapter for Microsoft SharePoint 2003 (hereafter abbreviated as the Adapter) obtains these policies from the URM server and applies them to the content items stored in the SharePoint System.

The Adapter provides the bridge between URM which manages the retention policies and the SharePoint System which stores the content. The Adapter also sends information back to the URM server, so it can maintain an up-to-date catalog of the enterprise's important content. Thus, companies can apply their records and retention policies to more content, more consistently, with less administrative effort, and less disruption for users. These same benefits apply to litigation searches and holds.

## **Standard Installation Architecture**

This section provides a general overview of the relationships between the primary products.

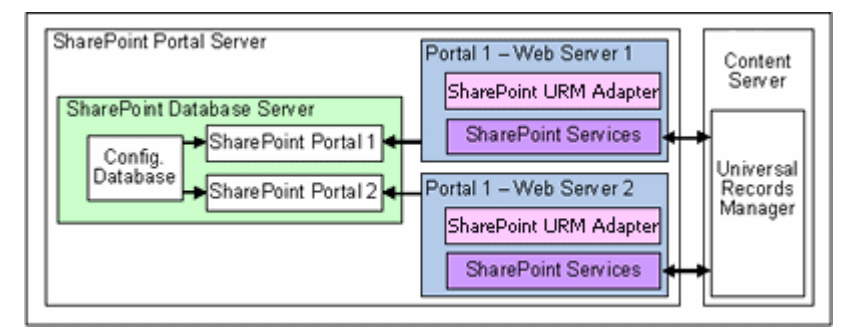

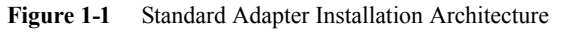

The major components involved in a typical installation include:

- URM—Allows organizations to manage their records and retention policies, disposition processes and litigation or audit holds in a central repository known as a URM Server. These policies, dispositions, and holds are applied to repository content through the Adapter.
- Windows SharePoint 2003 Services and SharePoint Portal Server—Combined, they offer the technology to create websites that support information sharing and

document collaboration. SharePoint sites enable you to easily manage site content and activity. In particular, SharePoint enables users to author and manage documents, and help ensure their integrity with features that include the option to require document checkout before editing, the ability to view past revisions and restore to previous versions, and the ability to set document-specific security.

SharePoint Portal Server leverages Windows SharePoint Services by using SharePoint sites to create portal pages for people, information, and organizations. It uses technologies such as Web Parts and SharePoint document libraries that are delivered by the Windows SharePoint Services platform. SharePoint Portal Server enables users to publish information and documents stored in their Windows SharePoint Services sites to the entire organization. It integrates information from various systems into a single solution with flexible deployment options and management tools.

- Oracle URM Adapter for Microsoft SharePoint 2003—Communicates between URM and the SharePoint Database Server. The Adapter enables corporations to control content retention in the SharePoint Database Server through URM which deploys the enterprise's policies. The Adapter provides common retention functionality:
  - Identifying the content in the repository that is of interest to URM.
  - Performing searches and declaring the applicable content items to URM.
  - Performing disposition actions on the existing content items when their retention periods end.
  - Establishing holds and freezes on the content items, as necessary.

## Audience

This administration guide is intended for system administrators who need to install and configure the Adapter. System administrators will also use this guide to manage the Adapter configuration requirements and generated activity log files. This guide assumes that the product has been installed correctly and that you are familiar with Oracle products and the architecture of Content Server.

## Installation Requirements

Typically, there is one instance of the Adapter installed on each web server that is managed by SharePoint Portal Server. The overall architecture for a SharePoint installation can be very complex when it involves multiple websites on load-balanced web servers in a clustered database server environment—see Cluster Support (page 4-4). All of the Adapter instances run in an active/passive mode environment and work seamlessly with the necessary Event Handlers associated with document libraries.

Because it resides on a peripheral web server, the Adapter is installed from an external executable rather than as a component using Content Server's installation utilities (Component Manager or Component Wizard). Chapter 2 (*Installation*) provides related information and the actual procedures for preparing and installing the Adapter application.

# **ABOUT THE ADAPTER**

This section covers the following topics:

- Overview of URM and the Adapter Integration (page 1-4)
- Overview of the Retention Functions (page 1-5)

## **Overview of URM and the Adapter Integration**

Universal Records Management (URM) allows organizations to manage their records and retention policies, disposition processes, and litigation holds or freezes in a central repository known as a Universal Records Management Server (URM). They can then apply those policies, dispositions, and holds to content stored in multiple repositories through URM Adapters. The repositories may be any server or application that holds content whose retention is to be controlled.

In this case, the SharePoint System holds records that need to be preserved for a retention period, specified in a corporate retention schedule, and then destroyed according to a corporate disposition process. However, SharePoint does not protect a document from being deleted or modified during the retention period. Therefore, for records management, affected content is physically moved into URM and replaced with HTML stub documents with the same names containing links to the original records' locations within URM.

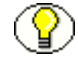

**Note:** Content items that are non-records and are not subject to a litigation or audit hold are not transferred to URM. Instead, these documents remain in the SharePoint System and only their metadata is stored in URM.

The SharePoint System may also hold content that is not considered business records (non-records). There is no requirement that the content be preserved for the retention period although it may be desirable for various reasons. When retention of this content is no longer necessary, it can be disposed of according to the disposition processes stored within URM. With both records and non-records, there is an obligation to ensure that any

material that is subject to a litigation or audit hold (freeze) is not deleted, either by a user or as part of a disposition process. The Adapters allow URM to ensure that deletion does not happen.

## **Overview of the Retention Functions**

The Adapter is the intermediary between URM and the SharePoint System and manages their intercommunications. Content is stored in and remains in the SharePoint System while URM simultaneously enforces corporate retention policies, disposition processes, and legal holds on the stored content.

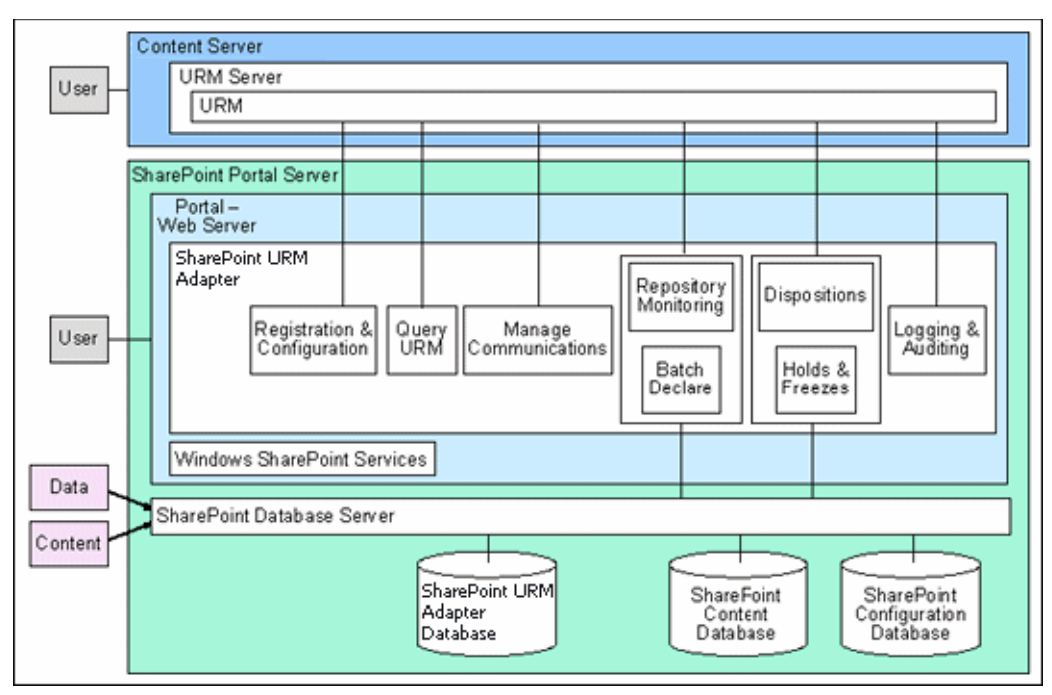

Figure 1-2 Overview of the Adapter Retention Functions

The Adapter provides the following basic retention functions:

- Registration—The Adapter registers itself with URM. This ensures that URM knows about the SharePoint System and is ready to manage the stored content within the repository.
- Configuration—The Adapter collects and stores the proper identification and credentials information in addition to handling the remoting port configuration setting. This port ensures that the SharePoint Event Handler can communicate with the Adapter. Configuration information also includes mapping metadata fields and defining searches.

- Query URM—The Adapter queries URM for certain information. For example, it may need to retrieve retention schedules for specific items of interest. Or, the Adapter may need to request URM metadata for content items and obtain lifecycle information.
- Manage Communications—The Adapter monitors batch processes, handles communication errors with URM, and handles large work requests by grouping them into communication blocks and processing the response in chunks.
- Repository Monitoring and Batch Declare—The Adapter monitors the SharePoint System by periodically searching the repository and informing URM of any changes in the repository that affect disposition processes. For example, the Adapter will inform URM about new content checkins that need to be managed and require an internal checkin.
- Perform URM Tasks—The Adapter periodically asks URM for tasks that need to be performed within the repository. These tasks enable URM to abide by the corporate retention policies and disposition processes. Typical tasks include:
  - URM may want the Adapter to perform a search within the SharePoint System and provide a list of items matching the search criteria.
  - As part of a scheduled disposition process, URM may need to delete some content items and may want the Adapter to purge (or use another disposition method) the corresponding HTML stub documents stored in the SharePoint System.

**Note:** This is only applicable for non-records. During the disposition process, URM will not purge stub documents that were created when record items are imported into URM. However, for non-records, URM will purge stub documents that were created when the non-record items were frozen and later unfrozen and disposed.

- When a litigation hold applies to managed content within the SharePoint System, URM may want the Adapter to retrieve a list of affected items and transfer them to URM (internal checkin, where the items are moved into URM), so that the records can be preserved and purged properly.
- When a litigation hold is removed, URM may need to stop preserving the affected items and may want the Adapter to delete the corresponding HTML stub documents so that the original records can be returned to the SharePoint System.
- Logging and Auditing—The Adapter provides consistent logging for the activities it coordinates. The Adapter contributes event information to the log files that are then uploaded to URM, consolidated, and stored.

# **PRODUCT DOCUMENTATION**

The Adapter is shipped with a comprehensive set of electronic documentation that is available in two formats:

- Online Help System (page 1-7)
- PDF File (page 1-8)

## **Online Help System**

The Adapter is installed with a full online help system that you can call up from the Adapter user interface. The Help Menu Options on the Adapter Administration Manager (page 3-37) enable you to open either the Main Help Page or the applicable context sensitive help page.

Figure 1-3 Help Menu Options

| File Service                               | Help  |          |                     |  |
|--------------------------------------------|-------|----------|---------------------|--|
| Configuration Error Manage                 | 2     | Co<br>Se | ection (Connection) |  |
| - Search Previ<br>- Status<br>- Log Viewer | (į) A |          | ibout               |  |

The Help menu contains two online help entries: Contents and Section. Selecting either option opens one of two pages, respectively:

- Main Help Page (page 1-7)
- Context-Sensitive Help Pages (page 1-7)

### Main Help Page

Selecting the Contents option opens the main help page. This page enables you to look for specific topics using either the table of contents or index from the Oracle Universal Records Management Adapter for Microsoft SharePoint 2003 Administration Guide. Or, you can search for information by performing a full-text search.

### Context-Sensitive Help Pages

Selecting the Section option opens the context-sensitive help page for the current screen. The Section option also lists the name of the current screen in parenthesis (see Help Menu Options). The help page for the listed screen is displayed when you select the Section option.

**Note:** If you select a top-level link in the Navigation tree (page 3-38) on the Adapter Administration Manager (page 3-37) (such as Configuration or Error Management), the screen listed in parenthesis next to the Section option is the next screen link in the hierarchy.

For example, if the Configuration link is selected in the navigation tree, then Connection is listed in the Section option's parenthesis—see Help Menu Options. In this case, if you select the Section (Connection) option, the online help system displays the context-sensitive help information for the Connection screen (shown below).

Figure 1-4 Context-Sensitive Help Page

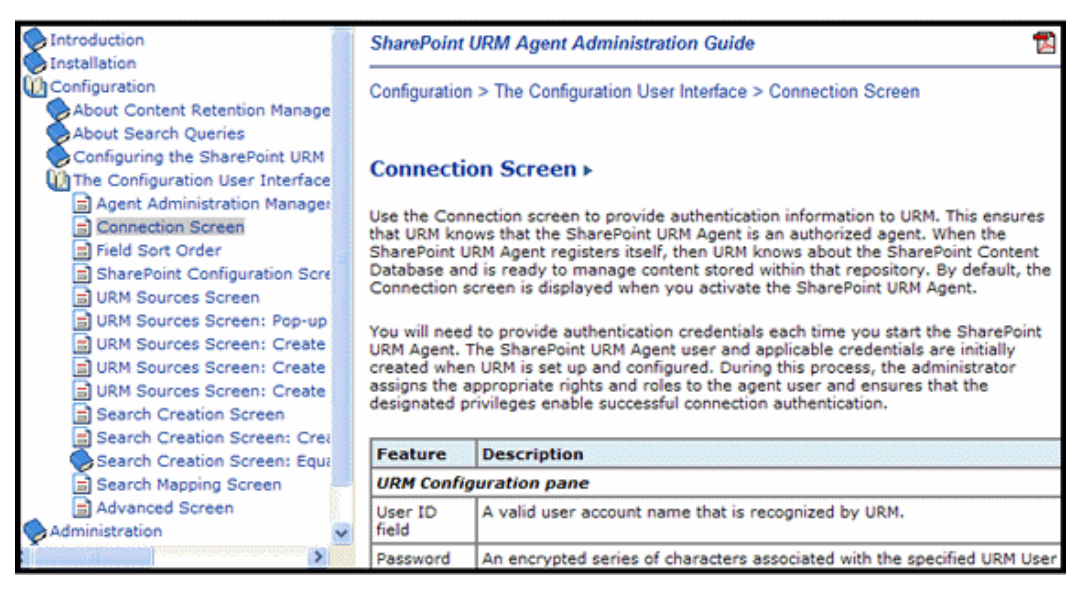

## **PDF File**

The Oracle Universal Records Management Adapter for Microsoft SharePoint 2003 Administration Guide is also available as a PDF file. After installation of the Adapter software, the PDF file is available on the computer that the software was installed on. You can call up the PDF version of the guide in the online help by clicking the PDF icon in the top-right corner of each help page. See Context-Sensitive Help Pages (page 1-7).

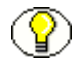

**Note:** To view and print the documentation files or individual help pages, you need the Adobe Acrobat Reader. This is a free utility that can be downloaded from the Internet at http://www.adobe.com/products/acrobat/readstep2.html.

# SOFTWARE REQUIREMENTS

This section covers the following topics:

- General SharePoint Considerations (page 1-9)
- Compatibility with URM and Content Server (page 1-9)
- Operating Systems (page 1-9)
- Supported Databases (page 1-10)

## **General SharePoint Considerations**

To ensure that the Adapter functionality works as expected with SharePoint Portal Server, you should be aware of the following considerations:

- When SharePoint and URM are running on different servers, you MUST use the actual server name (i.e., http://www.mysharepoint.com) when you define SharePoint sites. Using the reserved computer descriptions "localhost" or "127.0.0.1" disables the links in URM. For additional information about the Adapter installation architecture, see Standard Installation Architecture (page 1-2) and Cluster Support (page 4-4).
- During the installation process, you will need to set up Adapter accounts. There are a number of requirements that must be implemented to ensure that the Adapter functions properly. For more detailed information, see Setting up the Adapter Accounts (page 2-3).

## Compatibility with URM and Content Server

Currently, the Oracle URM Adapter for Microsoft SharePoint 2003 10gR3 communicates with Oracle Universal Records Manager 10gR3. Currently, this version of URM is supported only on Oracle Content Server versions 10gR3 and later.

## **Operating Systems**

The current version of the Adapter supports the following operating systems:

- Windows 2000 Server with Service Pack 4
- Windows Server 2003, Web Edition

## **Supported Databases**

The current version of the Adapter supports the following databases:

- Microsoft SQL Server 2000 or 2005
- ✤ Oracle Database 9i or 10g

# **CONVENTIONS**

The following conventions are used throughout this guide:

- The notation <*Install\_Dir*>/ is used to refer to the location on your system where the content server instance is installed.
- Forward slashes (/) are used to separate the directory levels in a path name. A forward slash will always appear after the end of a directory name.

| Symbols  | Description                                                                                                    |
|----------|----------------------------------------------------------------------------------------------------|
| <b>?</b> | This is a note. It is used to bring special attention to information.                                           |
| ٢        | This is a technical tip. It is used to identify information that can be used to make your tasks easier.         |
|          | This is an important notice. It is used to identify a required step or required information.                    |
| ⊗        | This is a caution. It is used to identify information that might cause loss of data or serious system problems. |

Notes, technical tips, important notices, and cautions use these conventions:

### Chapter

2

# INSTALLATION

## **OVERVIEW**

This section covers the following topics:

- Installation (page 2-1)
- Post-Installation Setup (page 2-5)
- Uninstalling the Adapter (page 2-15)

## **INSTALLATION**

This section covers the following topics:

- Create an Adapter Database (page 2-2)
- Create an ODBC Data Source (page 2-2)
- Setting up the Adapter Accounts (page 2-3)
- Install the Adapter (page 2-4)

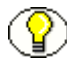

**Note:** The following installation procedures assume that you have already successfully installed URM on a different server. Refer to the *Oracle Universal Records Manager Installation Guide*.

## **Create an Adapter Database**

You will need to create a database for the Adapter to store the system configuration data. This includes the created searches, the URM Adapter source names and definitions, search mappings, declaration settings, and other configuration data. It also contains the work queue activity information that describes the tasks that the Adapter needs to perform for URM.

During the Adapter installation process, the installation wizard runs database configuration scripts to set up the required database tables. For more detailed information, refer to the applicable user and administration manuals for your database server.

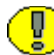

**Important:** The Adapter must be installed on every web server in the configuration—see Setting up the Adapter Accounts (page 2-3). However, only one SharePoint Adapter Database is required and it is shared by each instance of the Adapter.

## **Create an ODBC Data Source**

You will need to create an ODBC Data Source that points to the Adapter database.

To create the ODBC Data Source:

1. Open the ODBC Data Source Administrator:

Select Start—Control Panel—Administrative Tools—Data Sources (ODBC)—ODBC Data Source Administrator.

2. Click the System DSN tab.

The System Data Source screen is displayed.

3. Click Add.

The Create New Data Source screen is displayed.

- 4. Select the applicable driver for the Adapter's database, and click Finish.
- 5. Enter the applicable field values, and click Next.
- 6. Select the applicable options, and click Next.
- 7. Enter the applicable field values and/or select the applicable options, and click Next.
- 8. Select the applicable options, and click Finish.

The ODBC *<database>* Setup screen is displayed.

9. To validate the ODBC Data Source, click Test Data Source.

The results are displayed on the *<database>* ODBC Data Source Test dialog box.

- 10. Click OK.
- 11. Click **OK** to complete the new ODBC Data Source.

The ODBC Data Source Administrator is displayed and the new ODBC Data Source is added to the System Data Source list on the System DSN tab.

## Setting up the Adapter Accounts

The Oracle URM Adapter for Microsoft SharePoint 2003 runs as the Local Service account. By default, this is how the service is configured when it is installed. Consequently, you do not need to make any changes to the Adapter's service settings.

When you are setting up the accounts for the Adapter, you will need to implement the following security requirements:

- To ensure that the Adapter runs, the Adapter Service must run under a valid NT account
- The Adapter Service account must be able to perform SharePoint Administrative functions—either belong to local administrators or belong to the NT group that is assigned to SharePoint administration.
- Ensure that the Adapter Service account has sufficient NTFS permissions to create, read, write, and delete files from the log directory (<program\_directory>\log).
- The NT account must have sufficient SharePoint rights to view all of the SharePoint websites/lists that will be managed by the Adapter.
- The NT account must have "datareader" privileges to all of the SharePoint Content Databases.
- The NT account must have write access to the Lists table in each SharePoint Content Database.
- To facilitate search mapping, the user must have sufficient SharePoint rights to view all of the SharePoint websites/lists that will be managed by the Adapter.

## **Install the Adapter**

**Important:** SharePoint has the ability to run multiple websites on load-balanced web servers. However, to support a configuration using multiple web servers in a clustered environment, you must install and run the Adapter on every web server in the configuration.

To install the Adapter:

- 1. Locate and double-click the Oracle\_URM\_SharePoint\_Adapter.zip folder.
- 2. Double-click the setup.exe application.

The Oracle URM SharePoint Adapter installation wizard welcome screen is displayed.

3. Click Next.

The License Agreement screen is displayed.

Optionally, you can print a copy of the License Agreement by clicking **Print** and using the displayed **Save As** screen to select a directory.

4. Accept the terms in the license agreement, and click Next.

The Customer Information screen is displayed.

5. Enter the applicable information, and click Next.

The Setup Type screen is displayed.

6. Select the applicable setup type:

**Complete**—Installs all the features of the Adapter.

**Custom**—Enables you to select the features that you want to install and the directory location.

7. Click Next.

The Ready to Install the Program screen is displayed.

8. Click Install.

The Database Initialization screen is displayed and includes the Launch DB Setup Utility check box:

**Selected**—Enables the installation wizard to launch the database setup utility. This utility automatically configures the Adapter database by running the applicable setup scripts to create the database tables. This is the default setting.

Clear—Requires you to manually configure the Adapter database.

9. Click Next.

The installation wizard completes the Adapter installation process.

If you selected the Launch DB Setup Utility check box in Step 8 above, the install wizard invokes the database setup utility. Continue with Steps 10 through 13 below.

10. Select the Database Type and enter the applicable ODBC Data Source information in the fields—see Create an ODBC Data Source (page 2-2). Click Next.

The Script Execution screen is displayed.

**Note:** Alternatively, if you did not create an ODBC Data Source before using the Oracle URM Adapter for Microsoft SharePoint 2003 installation wizard to install the Adapter, you can do so now. Clicking ODBC opens the ODBC Data Source Administrator. Follow the steps included in the procedure to Create an ODBC Data Source (page 2-2).

11. Click Execute.

The Status column indicates whether the scripts have run successfully.

12. Click Finish.

The installation wizard completes the database configuration process.

13. Click Finish.

The Adapter is installed and an icon is displayed on the desktop.

# **POST-INSTALLATION SETUP**

This section covers the following topics:

- Configure the Adapter (page 2-5)
- Define a Content Profile in URM for the Adapter (page 2-6)

## Configure the Adapter

Chapter 3 (*Configuration*) provides the necessary information to fully configure this instance of the Adapter. This chapter provides conceptual background information in addition to detailed explanations of each user interface screen and their related tasks.

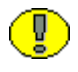

**Important:** It is recommended that you complete the installation process by defining one or more content profiles in URM before you use any search queries to process new or historical content in the SharePoint System.

## Define a Content Profile in URM for the Adapter

The SharePoint System will not always have appropriate archive metadata to correspond to all of the required metadata fields in URM. As a result, there will be some required URM metadata fields that are not mapped to SharePoint System metadata fields.

If SharePoint System metadata fields are not mapped to some of the required URM metadata fields, then the declaration data that the Adapter sends will not include values for the required URM metadata fields that remain unmapped. Even when SharePoint System metadata fields are mapped to the required URM metadata fields, values for these fields might not exist in the stored content items. In this case, the Adapter would not pass values for these fields in URM.

To resolve this issue, you can create a content profile in URM that will supply default values for the required URM metadata fields if data is not provided. An appropriately configured content profile ensures that the required URM metadata fields will always be populated with valid values. You should design the content profile to:

- Accept the values that are transferred from the Adapter if the values are not empty strings. This ensures that values derived from repository searches are preserved when the data is forwarded to URM via the declaration process.
- Use the profile's default values for the required URM metadata fields if the Adapter sends empty strings for these fields.
- Use the profile's default values for the required URM metadata fields if these fields are not mapped to SharePoint System metadata fields and values are not included in the declaration data.

If you set up this profile to include all of the required URM metadata fields, the same profile can be used for all of the URM Adapter sources (defined in the Adapter). That way, all of the URM Adapter sources can use any set of field mappings and URM will always use this content profile to resolve the required URM metadata fields. This ensures that default values for required URM metadata fields are consistent for all of the content items that are declared into each URM repository category.

Alternatively, you can set up a separate URM content profile for each URM Adapter source in the Adapter. Each URM Adapter source could use a unique metadata value to trigger a specific URM content profile. This can be useful if you have different default values that you want to use for different kind of documents (for example, documents originating from different departments or with different security codes). Then, depending on which URM Adapter source is run, a particular content profile is activated in URM and different default values for required metadata fields are used.

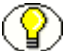

**Note:** It is recommended that you determine all of the required URM metadata fields and their current option list values before you begin defining your profile(s). Then, you must decide what you want to use as default values for each required metadata field. Make any necessary changes for these fields in URM before you begin to define the profile(s).

 $\bigcirc$ 

**Note:** When you created your URM Adapter source(s) in the Adapter, you may or may not have mapped SharePoint System metadata fields to all of the required URM metadata fields. Even if a field is mapped, however, it does not necessarily mean that every SharePoint System field will always have a value. In either case, you should still define one or more content profiles in URM.

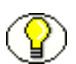

**Note:** The two-part procedure included below is meant to be used as a generic example. Therefore, it does not include detailed or comprehensive information. To define a content profile that meets your specific requirements, you will need to refer to the content profile information provided in the *Managing Repository Content Guide*.

This section describes how to define a content profile in URM that will provide default values for required URM metadata fields that are not mapped to corresponding SharePoint System metadata fields. To accomplish this, the following procedures are necessary:

- Mapping a String Literal in the SharePoint System to the URM Profile Metadata Field (page 2-7)
- Defining the URM Content Profile (page 2-10)

# Mapping a String Literal in the SharePoint System to the URM Profile Metadata Field

There are two ways that you can map the string literal:

- Mapping the String Literal While Creating a New URM Adapter Source (page 2-7)
- Mapping the String Literal While Editing an Existing URM Adapter Source (page 2-9)

### **METHOD ONE:**

Mapping the String Literal While Creating a New URM Adapter Source

1. In the Adapter Administration manager, click the URM Sources link.

The URM Sources Screen (page 3-42) is displayed.

2. Click New.

The URM Sources Screen: Create New URM Source Screen (page 3-47) is displayed.

3. Enter the applicable information, and click Next.

The URM Sources Screen: Create New URM Source Screen - Establish Field Mappings (page 3-50) is displayed.

4. Right-click in any column, and select Add from the pop-up menu.

A new row is added to the Establish Field Mappings pane.

5. In the Repository Field drop-down list select Literal Text.

The Literal Text dialog box is displayed.

6. Enter a value for this metadata field.

**Important:** This value MUST match the trigger value that is assigned to the trigger metadata field when you define the URM content profile. Otherwise, when the Adapter checks in declaration data, the value of this metadata field WILL NOT activate the expected content profile in URM. See Defining the URM Content Profile (page 2-10).

The trigger metadata field for the content profile is selected in Step 4 in the procedure to Select the Profile Trigger (page 2-11). The trigger value for the trigger metadata field is assigned in Step 4 in the procedure to Create the Profile and Add Rule(s) (page 2-14).

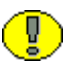

**Important:** The value that you enter in this step is the metadata field value that will activate the content profile when the Adapter declares the content data that is associated with this URM Adapter source. Mapping the correct string literal value ensures that when URM receives the declared batch, this value will invoke the corresponding content profile.

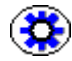

**Tech Tip:** If you should ever need to edit this string literal (because it is misspelled or you change the corresponding value in the URM content profile), you can click the table cell and re-select the Literal Text option from the drop-down list. The Literal Text dialog box is displayed pre-populated with the previous value. Edit the value as necessary.

7. Click OK.

The value is entered into the Repository Field cell.

- 8. In the URM Field drop-down list, select wwxRMProfileTrigger.
- 9. Click Next.

The URM Sources Screen: Create New URM Source Screen - Define Custom Fields (page 3-52) is displayed.

- 10. Add information as necessary—see Step 11 in the procedure for Adding a New URM Adapter Source (page 3-26).
- 11. Click Finish.

The Adapter creates the new URM Adapter source. It includes the mapped URM profile metadata field.

### **METHOD TWO:**

### Mapping the String Literal While Editing an Existing URM Adapter Source

1. In the Adapter Administration manager, click the URM Sources link.

The URM Sources Screen (page 3-42) is displayed.

2. In the URM Adapter sources drop-down list, select the existing URM Adapter source that needs to have a string literal mapped to the URM profile metadata field.

The URM Sources screen refreshes and displays the configuration information for the selected URM Adapter source.

3. In the Field Mappings pane, right-click in any column, and select **Add** from the pop-up menu.

A new row is added to the Field Mappings pane.

4. In the Repository Field drop-down list select Literal Text.

The Literal Text dialog box is displayed.

5. Enter a value for this metadata field.

**Important:** This value MUST match the trigger value that is assigned to the trigger metadata field when you define the URM content profile. Otherwise, when the Adapter checks in declaration data, the value of this metadata field WILL NOT activate the expected content profile in URM. See Defining the URM Content Profile (page 2-10). The trigger metadata field for the content profile is selected in Step 4 in the procedure to Select the Profile Trigger (page 2-11). The trigger value for the trigger metadata field is

assigned in Step 4 in the procedure to Create the Profile and Add Rule(s) (page 2-14).

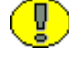

**Important:** The value that you enter in this step is the metadata field value that will activate the content profile when the Adapter declares the content data that is associated with this URM Adapter source. Mapping the correct string literal value ensures that when URM receives the declared batch, this value will invoke the corresponding content profile.

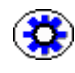

**Tech Tip:** If you should ever need to edit this string literal (because it is misspelled or you change the corresponding value in the URM content profile, you can simply click the table cell and re-select the Literal Text option from the drop-down list. The Literal Text dialog box is displayed pre-populated with the previous value. Edit the value as necessary.

6. Click OK.

The value is entered into the Repository Field cell.

- 7. In the URM Field drop-down list, select wwxRMProfileTrigger.
- 8. In the File menu, select Save.

The Adapter saves the changes to the URM Adapter source. It includes the mapped URM profile metadata field.

## **Defining the URM Content Profile**

 $\bigcirc$ 

**Note:** You can define a single content profile that deals with of all the required URM metadata fields and is activated for each URM Adapter source in the Adapter. Or, you can define multiple profiles and set up a separate profile for each URM Adapter source in the Adapter. This is useful if you have different default values that you want to use for different kind of documents (for example, documents originating from different departments or with different security codes).

For example, wwxRMProfileTrigger is the trigger metadata field for all URM profiles and the option list values might include: record, nonrecord, and unknown. If you have created three profiles, you could assign the trigger values as follows: ProfileA can use record as the trigger value, ProfileB can use nonrecord, and ProfileC can use unknown.

When the Adapter checks in declaration data and the wwxRMProfileTrigger metadata field has a value of nonrecord, ProfileB is activated for that data. This means that when the data is processed using ProfileB, different default values are assigned to the required URM metadata fields that are unpopulated.

**Important:** This guide assumes that you are familiar with Oracle products and the URM architecture. Additionally, you should be fairly proficient with Idoc Script and writing necessary statements. For detailed information about content profiles, refer the *Managing Repository Content Guide*. For detailed information about Idoc Script, refer to the *Idoc Script Reference Guide*.

This process consists of the following main steps:

Select the Profile Trigger (page 2-11)

- Configure the Rule(s) for the Profile (page 2-11)
- Create the Profile and Add Rule(s) (page 2-14)

### Select the Profile Trigger

1. In URM, open the Configuration Manager.

Select Administration—Admin Applets—Configuration Manager.

- 2. Click the **Profile** tab.
- 3. Click Select.

The Edit Trigger Field screen is displayed.

4. Select wwxRMProfileTrigger, and click OK.

**Note:** In URM, you can select only one trigger metadata field and it applies to all content profiles that are defined. If more than one profile is defined, a different value for the trigger metadata field must be assigned to each profile. Then, when checked-in content matches a trigger value for a profile, that profile is evaluated for the checked in content. See Step 4 in the procedure to Create the Profile and Add Rule(s) (page 2-14)—the final step for Defining the URM Content Profile (page 2-10).

### Configure the Rule(s) for the Profile

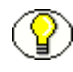

**Note:** If you have not already done so, before you begin to configure the rule(s) for your profile(s), you should determine all of the required URM metadata fields and their current option list values. You will need to decide what you want to use as default values for each field. When the Adapter checks in declaration data, the values should be appropriate for the corresponding URM metadata fields. You will need to make any necessary changes in URM before you begin to define the content profile(s).

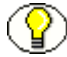

**Note:** A content profile can have more than one rule. When evaluated, each profile rule determines how the affected metadata fields are configured and resolved. In this case, the rules will provide default values for any required URM metadata fields that are blank or not included in the checked-in declaration data.

- 1. Click the **Rules** tab.
- 2. Click Add.

The General tab on the Add New Rule screen is displayed.

3. Enter the name and optional description of the rule.

4. Click the Fields tab.

**Note:** It is recommended that you include all of the required URM metadata fields either in a single rule or in multiple rules. This ensures that default values are assigned to the fields if values are blank or not included in the Adapter's declaration data.

5. Click Add.

The Add Rule Field screen is displayed.

6. In the Field Name drop-down list, select one of the required URM metadata fields and click **OK**.

The Add Rule Field *<field\_name>* screen for the selected metadata field is displayed.

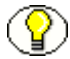

**Note:** You should not plan to select the optional Use default value check box. This attribute allows you to display a default value for this metadata field on the Check In Form or Search page. Do not confuse this default value with the default value for the trigger metadata field selected on the Profile tab.

7. Select the Is derived field check box and click Edit.

The Script Properties tabs on the Edit Derived Value screen are displayed.

**Note:** The Script Properties tabs are used to configure the evaluation conditions for each metadata field included in the rule. These tabs enable you to set specified values to the included metadata fields during check-in. These are the default values that are assigned to the required URM metadata fields that are blank or not included in the Adapter's checked-in declaration data.

The remaining steps in this procedure provide general guidelines rather than explicit instructions for Idoc Script or attribute choices (which is beyond the scope of this guide). For detailed information, refer to the *Managing Repository Content Guide* and the *Idoc Script Reference Guide*.

8. You can choose to configure a customized value or a hard-coded value for the metadata field.

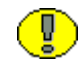

**Important:** In this step, you will need to build Idoc Script statements that instruct URM how to assign values to each metadata field included in this rule. It is recommended that you assign a default (hard-coded) value to the metadata fields that do not have values included in the Adapter's declaration data. However, if a value is included in this data, that value should be used rather than the default value. This ensures that the original values in the SharePoint System are preserved when the data is transferred and checked in to URM.

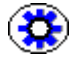

**Tech Tip:** It is probably easiest to start with the Conditions tab and allow it to automatically generate the Idoc Script for the hard-coded metadata field values. This is helpful to ensure proper Idoc Script code is used. For example, when you are assigning values to the metadata fields, you cannot use the actual name of the metadata field (such as dDocTitle). Instead, the following syntax must be used:

```
<$dprDerivedValue="user1"$>
```

After allowing the Conditions tab to build these statements, you can use the Custom tab to build additional Idoc Script code around the generated statements. The custom code is necessary to ensure the integrity of the original values from the SharePoint System.

#### Customized value:

- a. If you are proficient with Idoc Script, click the Custom tab.
- b. Select the **Custom** check box.

The custom text pane is activated.

- c. Enter your customized Idoc Script.
- d. Click OK.

The Add Rule Field <field\_name> screen is displayed.

#### Hard-coded value:

Otherwise, on the Conditions tab, click Add.

The Add Condition screen is displayed.

a. Enter a name for the condition, and click **OK**.

The screen refreshes and displays the lower expression pane with fields that are used to define the attributes of the hard-coded field value.

b. Configure the attributes as necessary for the metadata field. When you have finished the configuration, click **OK**.

The Add Rule Field *<field\_name>* screen is displayed.

9. Click OK.

The Fields tab on the Add New Rule screen is displayed.

- 10. You will need to define a default value for each required URM metadata field. To do this, repeat **Steps 5** through **9**.
- 11. When you have finished defining default values for all of the required fields, click **OK**.

The Fields tab of the Edit Rule *<rule\_name>* screen is displayed.

12. Click OK.

The Rules tab of the Configuration Manager is displayed.

### Create the Profile and Add Rule(s)

- 1. Click the **Profiles** tab.
- 2. Click Add.

The Add Profile screen is displayed.

3. Enter the profile name, and click OK

The Add Profile <profile\_name> screen is displayed.

4. Enter the display label, optional description, and trigger value.

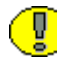

**Important:** The trigger value entered in this step MUST match the value that you entered for the string literal that is mapped to the profile metadata field—see Step 6 in the procedure for Mapping the String Literal While Creating a New URM Adapter Source (page 2-7) or Step 5 in the procedure for Mapping the String Literal While Editing an Existing URM Adapter Source (page 2-9). Otherwise, when the Adapter checks in declaration data, the value of the trigger metadata field WILL NOT activate the expected content profile in URM.

5. Click Add.

The Add Rule screen is displayed.

6. Select a rule to be included in this profile from the Name drop-down list, and click OK.

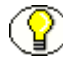

2-14

**Note:** If you have defined more than one rule for this profile, you will need to repeat Steps 5 and 6 until all of the rules have been added.

7. Click OK.

# **UNINSTALLING THE ADAPTER**

To uninstall the Adapter:

1. Open the Control Panel:

Select Start—Settings—Control Panel.

- 2. Double-click Add or Remove Programs.
- 3. Locate and select the **Oracle URM Adapter for Microsoft SharePoint 2003** application.
- 4. Click Remove.

You are asked to verify that you want to remove the program.

5. Click Yes.

The **Oracle URM Adapter for Microsoft SharePoint 2003** application is removed from your computer.

### Chapter

3

# **CONFIGURATION**

## **OVERVIEW**

This section covers the following topics:

### Concepts

- About Content Retention Management (page 3-4)
- Sources (page 3-4)
- Types of Sources (page 3-4)
- About URM Adapter Sources (page 3-5)
- Metadata Fields (page 3-6)
- SharePoint System Archive Metadata Fields (page 3-6)
- URM System Metadata Fields (page 3-6)
- URM Custom Metadata Fields (page 3-6)
- Searchable URM Custom Metadata Fields (page 3-7)
- Mapped Metadata Fields (page 3-7)
- Single-Mapped Metadata Fields (page 3-8)
- Double-Mapped Metadata Fields (page 3-8)
- Repository Searches and Search Directions (page 3-10)
- New and Historical Content Repository Searches (page 3-10)

- Chronology of Repository Search Processing (page 3-12)
- Regulatory Compliance Tasks (page 3-15)
- System Logs and Audit Trails (page 3-16)
- Configuration Files (page 3-17)
- About Search Queries (page 3-17)
- Repository Search Queries (page 3-18)
- Construction of Search Queries (page 3-19)
- Expression Grouping Option (page 3-20)
- Expression Option (page 3-20)
- ♦ Add Term Option (page 3-21)
- Compound Expressions (page 3-22)
- Mapped Search Queries (page 3-23)

### Tasks

- Registering the Adapter (page 3-25)
- Changing the Authentication Information (page 3-25)
- Changing the Database Connection (page 3-26)
- Sorting Field Data Columns (page 3-26)
- Adding a New URM Adapter Source (page 3-26)
- Mapping Metadata Fields (page 3-28)
- Defining a URM Custom Metadata Field (page 3-29)
- Double-Mapping Metadata Fields (page 3-29)
- Viewing the Configuration Data of a URM Adapter Source (page 3-30)
- Editing an Existing URM Adapter Source (page 3-30)
- Defining a New Search Query (page 3-31)
- Editing a Search Query (page 3-32)
- Duplicating and Editing a Search Query (page 3-32)
- Deleting a Search Query (page 3-33)
- Mapping a Search Query (page 3-33)
- Activating/Deactivating a Search Query (page 3-34)
- Modifying the Advanced Settings Values (page 3-34)

#### Interface

- Adapter Administration Manager (page 3-37)
- Connection Screen (page 3-39)
- Field Sort Order (page 3-40)
- SharePoint Configuration Screen (page 3-41)
- URM Sources Screen (page 3-42)
- URM Sources Screen: Pop-up Menus (page 3-46)
- URM Sources Screen: Create New URM Source Screen (page 3-47)
- URM Sources Screen: Create New URM Source Screen Establish Field Mappings (page 3-50)
- URM Sources Screen: Create New URM Source Screen Define Custom Fields (page 3-52)
- Search Creation Screen (page 3-56)
- Search Creation Screen: Create new search Screen (page 3-58)
- Search Creation Screen: Equation Editor (page 3-58)
- Equation Editor: Expression Design Pop-up Menus (page 3-61)
- Equation Editor: Operator Variable Pop-up Menus (page 3-63)
- Equation Editor: Value Variable Text Field (page 3-65)
- Equation Editor: Value Variable Drop-down Calendar (page 3-66)
- Search Mapping Screen (page 3-67)
- ✤ Advanced Screen (page 3-72)

# **ABOUT CONTENT RETENTION MANAGEMENT**

This section covers the following topics:

- Sources (page 3-4)
- Metadata Fields (page 3-6)
- Mapped Metadata Fields (page 3-7)
- Repository Searches and Search Directions (page 3-10)
- Regulatory Compliance Tasks (page 3-15)
- System Logs and Audit Trails (page 3-16)
- Configuration Files (page 3-17)

## Sources

This section covers the following topics:

- Types of Sources (page 3-4)
- About URM Adapter Sources (page 3-5)

#### **Types of Sources**

Within the infrastructure of the corresponding Adapter and URM instances, there are two types of sources. To fully understand the interactions between URM and the Adapter, it is essential that you understand the conceptual attributes and purpose of each type as follows:

URM Source—A URM Source is from URM's perspective. In this case, the term "Source" is intended to represent an external repository that stores documents. The documents in this URM Source (repository) are allocated for retention management under URM. For the SharePoint repository, there is a single URM Source that is designated for the entire SharePoint System.

Presumably, the SharePoint System contains a wide variety of documents. Consequently, when the documents are classified into similar groups, there will be a wide variety of retention categories associated with the content items in the URM Source. Thus, the content items in the URM Source share two characteristics: they are all derived from one repository and the all have the same metadata. URM Adapter source—A URM Adapter source is from the Adapter's perspective. In this case, the term "source" is more representative of a "target" since the Adapter is pushing data from the Adapter's repository (the SharePoint System) into the target URM "container" (the URM Source).

#### About URM Adapter Sources

The Adapter uses URM Adapter sources to associate groups of similar content items stored in the SharePoint System with corresponding retention categories in URM. Each URM Adapter source is configured with exclusive Mapped Metadata Fields (page 3-7) and associated with one or more Repository Searches and Search Directions (page 3-10). This enables you to organize records and non-record content into groups that have the same characteristics.

A search query linked to a URM Adapter source looks through the SharePoint System and identifies all the record and non-record items that have the same metadata values. The data for each matching item is transferred to URM and stored as a record in the corresponding URM Adapter source database table. Thus, all of the records and non-records associated with a URM Adapter source have the same retention and disposition characteristics. This means that the same rules and instructions for content retention and disposition are applied to each content item associated with that URM Adapter source.

When you create a URM Adapter source during the Adapter configuration process, additional new user interface elements are added to the URM interface. These include a corresponding URM Adapter source node in the External Content tray and the new links contained in it: Create *sourcename* Item and Search *sourcename* Items. When you click these links, their respective pages open and they enable you to submit a content item record to URM and to find stored content item records that meet your search criteria. For more information, see URM Custom Metadata Fields (page 3-6) and Searchable URM Custom Metadata Fields (page 3-7).

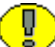

**Important:** Once you have created a URM Adapter source, it cannot be deleted. However, you can add new entries and selectively modify existing entries using the fully populated URM Sources screen. See Editing an Existing URM Adapter Source (page 3-30) and URM Sources Screen: Pop-up Menus (page 3-46).

## **Metadata Fields**

This section covers the following topics:

- SharePoint System Archive Metadata Fields (page 3-6)
- URM System Metadata Fields (page 3-6)
- URM Custom Metadata Fields (page 3-6)
- Searchable URM Custom Metadata Fields (page 3-7)

#### SharePoint System Archive Metadata Fields

When content items are archived into the SharePoint System, they are also indexed. The level of indexing (full-text and/or metadata) is flexible and can be defined to match the level of detail that meet the organization's requirements. Generally, the SharePoint System is configured to perform basic classification, based on properties such as directory, file name, and file extension. The archive metadata fields are derived from this common set of properties and are provided for each content item stored in the SharePoint System.

#### URM System Metadata Fields

During the configuration process, the Adapter requests and receives a list of all the available system metadata fields from URM. These are the metadata fields that must be mapped to the SharePoint System metadata fields.

#### **URM Custom Metadata Fields**

In some cases, there may be an insufficient number of appropriate metadata fields in URM to map individually to each of the SharePoint System metadata fields. In this situation, you will need to generate the necessary URM custom metadata fields that can be mapped to the corresponding SharePoint System metadata fields. This is done as part of the process to create URM Adapter sources.

On the URM Sources Screen: Create New URM Source Screen - Define Custom Fields (page 3-52) screen, you can enter the names of one or more URM custom metadata fields. The names that you enter convert to actual display names in URM. Depending on how you define the URM custom metadata fields, the names may or may not be displayed, searchable, and/or required. For example, if you create a custom field that is enabled and searchable, it will be listed on the Search *sourcename* Item page in URM—seeSearchable URM Custom Metadata Fields (page 3-7).

| > My Stellent             | Search | TestA Iten                 | ns             |         |           |          |            |          |  |
|---------------------------|--------|----------------------------|----------------|---------|-----------|----------|------------|----------|--|
| > Browse Content          |        |                            |                |         |           |          |            |          |  |
| → Search                  |        |                            | S              | earch   | Clear     | Quick I  | Help       |          |  |
| Content Management        |        |                            |                |         | $\square$ |          |            |          |  |
| ✓ External Content        |        |                            |                |         |           |          |            | -        |  |
| 🕞 🖻 Search External Items |        | Name                       | Substring      | 3 ~     |           |          |            |          |  |
| 🕀 🦳 Physical Content      | And 💌  | Security Gr                | oup Substring  | g 🗸     |           |          |            |          |  |
| 🕀 🧰 SearchTestA           | And 🗸  | Custom Fields              |                |         |           |          |            |          |  |
| 🖃 🧰 TestA                 |        | Name                       | Caption        | Default | Туре      | Enabled  | Searchable | Required |  |
| Search TestA Items        | And 🔽  | DC BCC                     | Blind Copies   |         | BigText   | <b>V</b> | <b>V</b>   |          |  |
| ш 🛄 нкман                 | And 🚩  | AC CC                      | Carbon Copies  |         | BigText   | <b>~</b> | <b>V</b>   |          |  |
|                           |        | De TO                      | Recipient      |         | BigText   | <b>V</b> | <b>V</b>   |          |  |
|                           | And 🚩  | Classificati<br>Guide Remi | on<br>Bubstrin | g 🗸     |           |          |            |          |  |
|                           | And 💌  | Recipient                  | Substring      | g 🔽     |           |          |            |          |  |
|                           | And 💌  | Carbon Cop                 | Substrin       | g 🗸     |           |          |            |          |  |
|                           | And 💌  | Blind Copie                | s Substrin     | g 🗸     |           |          |            |          |  |

#### Searchable URM Custom Metadata Fields

When you create URM Custom Metadata Fields (page 3-6) using the Adapter's URM Adapter source creation wizard, you can specify whether they are searchable (see the inset above). If you select the searchable check box for new URM custom metadata fields, they can be used as search criteria on the Search *sourcename* Items page in URM. For more information about creating URM custom metadata fields, see URM Sources Screen: Create New URM Source Screen - Define Custom Fields (page 3-52).

## **Mapped Metadata Fields**

The Adapter is aware of the metadata model used in the SharePoint System as well as the model used in URM. Part of the configuration process for the Adapter involves mapping corresponding metadata fields and sending that mapping to URM.

Subsequent communications between the Adapter and URM use the metadata labels from the SharePoint System model rather than the corresponding URM metadata labels. This ensures that audit trails are intuitively logical to end users. For example, in the audit log, a content item field labeled Author will retain that name as opposed to dDocAuthor.

This section covers the following topics:

- Single-Mapped Metadata Fields (page 3-8)
- Double-Mapped Metadata Fields (page 3-8)

#### Single-Mapped Metadata Fields

URM uses the declaration data supplied by the Adapter to manage the lifecycles and dispositions of repository content items based on the metadata fields and their values. Thus, it is important to carefully map the metadata fields in the SharePoint System with applicable URM metadata fields. Many of the existing SharePoint System metadata fields can be mapped logically to existing URM metadata fields. These field mapping sets are considered to be single-mapped metadata fields.

#### **Double-Mapped Metadata Fields**

Many of the SharePoint System metadata field lengths are greater than 100 bytes. As a result, these fields would need to be truncated to fit into the corresponding URM system metadata fields. Unfortunately, if oversized SharePoint System fields are truncated to fit into shorter URM fields, the original data is lost.

To resolve this problem, you can use the double-mapping feature in the Adapter. This feature ensures that the data values in lengthy repository metadata fields can be retained in their entirety. Double-mapping enables you to map the same SharePoint System metadata field twice. That is, a single repository field is initially mapped to a URM system field and then to a URM custom field.

When the Adapter transmits declaration data to URM, the oversized data from the SharePoint System field is automatically truncated to fit into the mapped URM system metadata field. If you have established a double-mapping for the SharePoint System field, then URM also stores a complete version of the data in the corresponding URM custom metadata field.

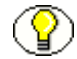

**Note:** If a large repository field is single-mapped to a smaller URM system field, then the Adapter is responsible for pre-truncating the data before sending it to URM. In this case, the Adapter shortens the repository field value to a length that is equal to the maximum length of the mapped URM metadata field.

However, if you use the double-mapping feature, the Adapter automatically transmits the complete repository field value. URM is then responsible for handling the transferred data. Consequently, when the data is sent, depending on the size of the field value, the URM system field receives a truncated value and the URM custom field receives the entire value.

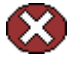

**Caution:** When you configure a double-mapping for a large SharePoint System metadata field, you must ensure that the URM custom metadata field is large enough to hold the original data. Therefore, logically, the size of the URM custom metadata field must be larger than the corresponding URM system field. When fields are double-mapped, the Adapter always uses the length of the URM custom metadata field to truncate the data in the SharePoint System field.

If you double-map a large SharePoint System metadata field to a URM custom field that is the same length or shorter than the URM system field, both of the URM fields receive data that is truncated at the custom field's length. For example, a typical SharePoint System metadata field has an unlimited length. If you single-map it to a URM system field that has a length of 200 characters and then double-map it to a URM custom field that has a length of 100 characters, both of the URM fields receive data that the Adapter has truncated to 100 characters.

| Figure 3-1 | Example of Do | uble-Mapped | Repository | Metadata | Field |
|------------|---------------|-------------|------------|----------|-------|
|------------|---------------|-------------|------------|----------|-------|

| Field Mappings |         |                  |      | _           |          |          |            |          |
|----------------|---------|------------------|------|-------------|----------|----------|------------|----------|
| Caption        |         | Repository Field |      | U           | RM Field |          |            | Status   |
| ld             |         |                  | •    | dLongName 💌 |          |          | -          | 1        |
| "ADACCT"       |         |                  | dD   | dDocType    |          |          | 1          |          |
|                | Title   |                  | -    | ✓ dDocTitle |          |          | -          | ě        |
| Custom Fields  |         |                  |      |             |          |          |            |          |
| Name           | Caption | Default Value    | Туре |             | Enabled  | Required | Searchable | Status   |
| Title 💌        | Title   |                  | Memo | -           | 7        |          |            | <i>📀</i> |

In this example, the Title metadata field in the SharePoint System is mapped to the URM dDocTitle field. Because the Title field has a length of 512 characters and dDocTitle is limited to 200 characters, the Title field's text might exceed the dDocTitle field's capacity. See Field Lengths and Double-Mapping (page A-4).

In this case, if you single-mapped the Title and dDocTitle metadata fields, the Adapter is responsible for truncating the transferred data. However, you can ensure data integrity if you double-map the Title metadata field to a URM custom metadata field that is large enough to accommodate the entire field value. This way, the Adapter forwards the entire field value. Then, URM is responsible for sending the truncated value to the dDocTitle field (the URM system field) and the entire value to the Title field (the URM custom field).

## **Repository Searches and Search Directions**

The Adapter performs searches in the SharePoint System to find content items whose data would be of interest to URM. If new items have been recently added to the SharePoint System, the Adapter finds them during a search interval, applies the applicable mapped metadata to the matching items, and forwards the information to URM.

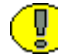

**Important:** Content items that match the search criteria are assigned appropriate retention schedules. After the processing is finished, the relevant content items are marked complete and are not returned in future searches because their data has been checked into URM. This ensures that content item data is not duplicated in URM.

Therefore, if you create and run a subsequent search query that has a higher priority, the query will not change the assigned retention schedule of previously declared content items. Furthermore, if two search queries are run and both find the same content item, that item is returned to the search query with the higher priority.

For more information about the priority for search queries, see the Up / down arrows (page 3-71) on the Search Mapping Screen (page 3-67).

This section covers the following topics:

- New and Historical Content Repository Searches (page 3-10)
- Chronology of Repository Search Processing (page 3-12)

#### **New and Historical Content Repository Searches**

The Adapter is designed to distinguish between new and historical content searches. After you have installed and configured the Adapter, you need to set the values for new and historical searches. When any of the installed Adapters are started, both the new and the historical search directions are disabled. To perform searches, you must explicitly enable one or both searching directions.

Enabling one or both search directions irrevocably establishes a search start date. That date denotes the division between a new search and a historical search. For more information about new and historical searching for search queries, see the Advanced Screen (page 3-72). For the Adapter, see Enabled check box: new content (page 3-73) and Enabled check box: historical content (page 3-76).

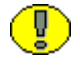

**Important:** The first time the Adapter starts, it performs an initial search in the SharePoint System and executes all the activated search queries. The Adapter Service looks for content that matches the defined expressions in the activated search queries. Depending on the search direction that is enabled, the Adapter Service will search forward to look for new content item checkins and/or search the repository in reverse chronological order to collect historical data for URM.

Content items that match the search criteria are assigned appropriate retention schedules. After the processing is finished, the relevant content items are marked complete and are not returned in future searches because their data has been checked into URM. This ensures that content item data is not duplicated in URM.

Therefore, if you create and run a subsequent search query that has a higher priority, the query will not change the assigned retention schedule of previously declared content items. Furthermore, if two search queries are run and both find the same content item, that item is returned to the search query with the higher priority.

For more information about the priority for search queries, see the Up / down arrows (page 3-71) on the Search Mapping Screen (page 3-67).

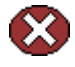

**Caution:** Due to the permanent nature of the initial and subsequent new and historical searches, it is imperative that you carefully design, configure, and test your search queries before enabling the search directions. If you want all of the historical and new data in the SharePoint System to be properly collected, you must be absolutely certain that all of the new and historical search queries are precisely configured and that they are returning the exact data that you expect. For more information about enabling the search directions, see the Enabled check box: new content (page 3-73), Enabled check box: historical content (page 3-76) on the Advanced Screen (page 3-72).

 $\bigcirc$ 

**Note:** For detailed information about designing and constructing search queries, see About Search Queries (page 3-17) and the Search Creation Screen (page 3-56). To verify that your search queries return the desired results, use the Search Preview Screen (page 4-18) to test and validate them.

#### **Chronology of Repository Search Processing**

This section describes how the Adapter processes the new and historical repository searches. This section covers the following topics:

- Basic Timeline Overview (page 3-12)
- Elapsed Time for Installation and Configuration (page 3-12)
- Establish the Start Date (page 3-13)
- New Content Search Interval Characteristics (page 3-13)
- Historical Content Search Interval Characteristics (page 3-14)
- Temporary Search Suspensions (page 3-14)
- Summary (page 3-15)

#### **Basic Timeline Overview**

In general, it is helpful to understand how the function of time is involved in the overall operations of the Adapter—such as the duration of time from installation and configuration to the Adapter's eventual operation. However, it is particularly important to recognize how time is an integral part of the new and historical searching processes. In this section, the following timeline is used as the basis to illustrate how time passage affects repository searching operations.

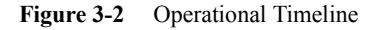

| Time | eline |  |  |  | 1 |  |  |  |  |  |
|------|-------|--|--|--|---|--|--|--|--|--|
|      |       |  |  |  |   |  |  |  |  |  |
|      | Today |  |  |  |   |  |  |  |  |  |

#### Elapsed Time for Installation and Configuration

The first significant time increment involves the timespan that occurs between installing and configuring the Adapter. During this period, connectivity and authentication are established, all metadata fields are mapped, search queries are defined and mapped, and Adapter-level parameters are set. The search preview function is available to optimize and refine the search queries and ensure that the returned results are precise.

Figure 3-3 Setup Time Span

| Time | line  |  |   | Ins | tall |  |  |  |  |  |  |
|------|-------|--|---|-----|------|--|--|--|--|--|--|
| Time |       |  | Ĩ | -   | -    |  |  |  |  |  |  |
|      | Today |  |   |     |      |  |  |  |  |  |  |

#### Establish the Start Date

After the search queries are satisfactorily constructed and verified, they can be enabled (activated) to begin searching the SharePoint System to find matching content items and declare their data to URM for retention management. Activating the search queries automatically sets the "start date" that delineates the time periods for new and historical searches. Although the new and historical search functions can be enabled independently, as soon as either of them is enabled the "start date" is set and cannot be altered.

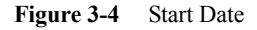

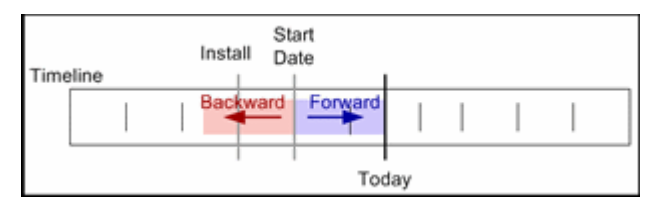

#### New Content Search Interval Characteristics

On the Advanced Screen (page 3-72), a search interval, with units in hours, is defined to control new content searching. This interval establishes how often the new search mechanism cycles through the search queries that are looking for new content not yet declared to URM. The smaller the interval, the more often the search queries are run and the more quickly new content checked into the SharePoint System is added to URM management.

Smaller intervals cause the search queries to run more frequently which increases the load on the SharePoint System. Therefore, when the new searching time interval is set, two considerations need to be evaluated: the flow of content checked into the SharePoint System versus the urgency of getting the content under URM retention management.

New content search queries are always confined to the current time. They are performed each time the specified interval of time has elapsed since the last interval was completed. If the searches are completed in less time than the set interval, then the Adapter pauses until the current interval has elapsed before rerunning the search queries.

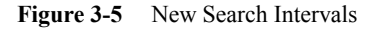

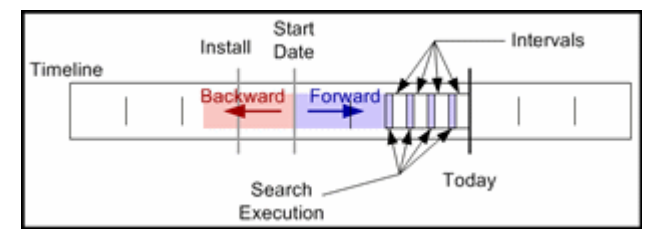

#### Historical Content Search Interval Characteristics

Historical search intervals are also defined on the Advanced Screen (page 3-72). Like the new search interval, the historical interval specifies the number of hours to be considered when searching backward in time. Unlike the new search, however, the historical search does not pause between search intervals. Rather, it executes the search queries continuously and without interruption.

Uninterrupted historical searching can impose a significant performance penalty on the system. Therefore, the associated scheduling feature can be configured to run the historical searches during off-peak hours. When the Adapter reaches the end of the schedule, it completes the historical search that is currently running. This will cause the Adapter to work beyond the scheduled end time. This aspect should be considered when the historical search schedule is defined.

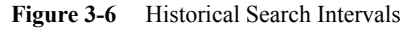

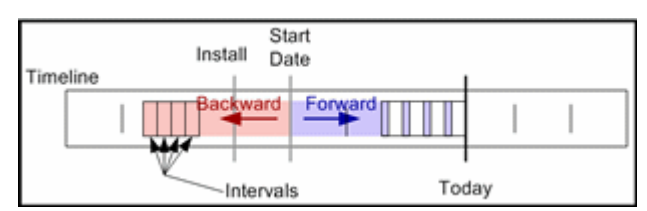

#### Temporary Search Suspensions

If new content searches are temporarily disabled and later re-enabled, the new searching process works continuously to catch up. The Adapter continues to run these searches until they have caught up with the current time. If historical content searches are temporarily disabled and later re-enabled, the Adapter continues to operate as if an interruption had not occurred.

For more comprehensive information about suspending searches and the implications of doing so, read the descriptions about activating/deactivating search queries and enabling/disabling new and historical content declarations. See Search Mapping Screen (page 3-67) and Advanced Screen (page 3-72) for details.

#### Figure 3-7 Search Deactivation

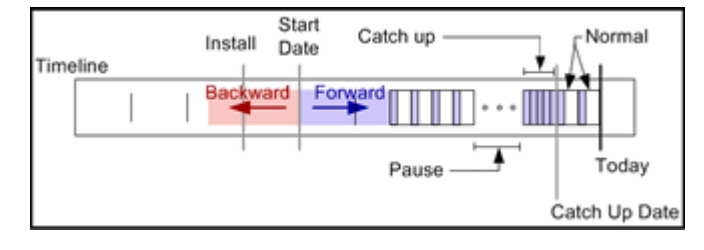

#### Summary

Once the content within a period of time has been processed, by either the new or historical content searching processes, that period will not be reconsidered. Occasionally, existing searches are modified or new searches are added that may alter how content is classified within the SharePoint System.

In this case, these search changes are applied during the next search interval. They are not reapplied to the periods of time already processed. Therefore, it is very important that all new and historical search queries are designed, tested, and verified before they are enabled for the production environment.

## **Regulatory Compliance Tasks**

As part of its routine interaction with URM, the Adapter periodically asks URM for tasks that need to be performed within the SharePoint System. Those tasks enable URM to abide by the corporate retention policies and disposition processes. The Adapter regularly performs and/or contributes to the following regulatory compliance tasks:

- Batch Declarations/Confirmations—When the search queries find data that is of interest to URM, it must be forwarded to URM. The Adapter needs to provide enough metadata information to allow URM to manage the content items' retention. Batch declaration and confirmation is the ongoing interactive process between the Adapter and URM that ensures data is forwarded and the receipt is acknowledged.
- Dispositions—This is the process URM uses to remove managed content from the system when its relevance has expired. At the end of the retention period for a set of items in storage, URM adheres to content lifecycles to dispose of them. After appropriate disposal, URM directs the Adapter to delete the corresponding HTML stub documents from the SharePoint System.

Or, if a managed content item was never subjected to a litigation or audit hold and is deleted from the SharePoint System, the Adapter informs URM about the deleted content items. In turn, URM makes sure any corresponding record in URM is also

removed. This process ensures that URM stops tracking the retention lifecycle of purged content items.

**Note:** In addition to deleting non-record and/or non-frozen content items, the disposition process can also archive the data to URM. This alternative would depend on how the applicable retention category in URM has been configured.

Holds/Freezes—As part of the records management process, organizations may need to place a litigation or audit hold/freeze on certain items. URM ensures that affected content items are not edited or deleted. When a litigation or audit hold/freeze is removed, the content items are unmarked so they can be edited or deleted as necessary along with their corresponding HTML stub documents, if applicable.

**Note:** Although it is possible to delete the HTML stub documents from the SharePoint System, the managed data is still held secure in URM until the hold/freeze is lifted.

## System Logs and Audit Trails

The Adapter uses log file and error message records to maintain an audit trail that you can view and use to determine whether your corporate retention policies and disposition processes have been met. The audit trail provides information for each managed content item about what disposition actions have been taken, by whom, and when.

You can open the log file and error message records from within the Adapter Administration Manager to search for and view specific records. The log files are also transmitted to URM so that these records can be used and tracked as audit trails. The checked-in log files can be assigned a default retention schedule and maintained as a record that can be produced when needed as part of a legal proceeding.

There are three types of error or message records that you can view and monitor in the Adapter. The generated declaration and disposition error lists enable you to monitor the status and overall operations. System messages provide a means to collect the necessary information for the audit trail requirements. In addition to the table view of log entries, you can view detailed transcripts of the generated messages in pop-up dialog boxes. The error and message lists include:

- Declaration errors—see Error Management: Declaration Errors Screen (page 4-15)
- Disposition errors—see Error Management: Disposition Errors Screen (page 4-16)
- System messages and events—see Log Viewer Screen (page 4-27)

## **Configuration Files**

The Adapter uses various configuration files to store database connection and Adapter registration information. All of the configuration files are preconfigured during installation and are updated only when the database location changes or when the user identification and/or password information is modified. Rather than manually editing the applicable configuration file, updates are made using the Connection Screen (page 3-39).

There are three configuration files:

- Administration.exe.config—Contains the logging level information and the type of Adapter that it is administering.
- Sharepoint20Adapter.exe.config—Contains the logging-level information.
- Oracle.UrmAdapter.dll.config—Contains the database connection information and the web service declaration information.

# **ABOUT SEARCH QUERIES**

This section covers the following topics:

- Repository Search Queries (page 3-18)
- Construction of Search Queries (page 3-19)
- Mapped Search Queries (page 3-23)

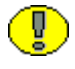

**Important:** The first time the Adapter Service starts, it performs an initial search in the SharePoint System and executes all the activated search queries. The Adapter Service looks for content that matches the defined expressions in the activated search queries. Depending on the search direction that is enabled, the Adapter Service will search forward to look for new content item checkins and/or search the repository in reverse chronological order to collect historical data for URM.

Content items that match the search criteria are assigned appropriate retention schedules. After the processing is finished, the relevant content items are marked complete and are not returned in future searches because their data has been checked into URM. This ensures that content item data is not duplicated in URM.

Therefore, if you create and run a subsequent search query that has a higher priority, the query will not change the assigned retention schedule of previously declared content items. Furthermore, if two search queries are run and both find the same content item, that item is returned to the search query with the higher priority.

For more information about the priority for search queries, see the Up / down arrows (page 3-71) on the Search Mapping Screen (page 3-67).

## **Repository Search Queries**

A repository search query consists of a combination of logical expressions that include SharePoint System comparison variables to define the selection criteria. One or more searches are linked to a URM Adapter source that, in turn, is associated with a URM retention category. Therefore, the search query for a particular URM Adapter source must define search criteria that can find content items in the SharePoint System that match the associated URM retention category requirements.

The Search Creation Screen (page 3-56) enables you to create new repository query searches using the equation editor. You can design them to search the SharePoint System's multi-layered storage locations to find content items that precisely match the disposition instructions associated with the linked URM search. You construct the search queries using expressions and operators that are based on the native query language of the SharePoint System.

## **Construction of Search Queries**

When you design your search query using the Search Creation Screen (page 3-56), you will use expression-based elements. The main elements of a search query include sets of balanced parenthesis, expressions, and boolean operators. These query elements are inserted using the Equation Editor: Expression Design Pop-up Menus (page 3-61).

However, the overall equation architecture determines which pop-up menu is displayed and, subsequently, what element can be inserted. For example, as shown below, rightclicking in one set of parenthesis versus another enables you to add one of the main query equation elements. Mandatory boolean operators link two consecutive expressions together to create compound expressions.

Figure 3-8 Expression Pop-up Menus

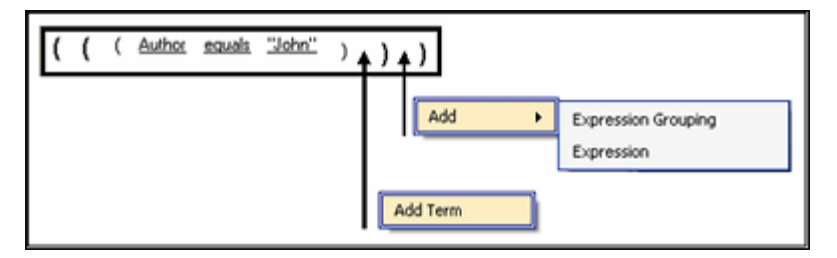

Each expression contains the three basic variables that define a set of selection criteria. The expression variables include a metadata field variable, an appropriate operand, and an applicable user-supplied alphanumeric value or date value. The Equation Editor: Operator Variable Pop-up Menus (page 3-63) provide lists of value options for the variables.

Compound expressions are generated with a mandatory boolean operator (AND or OR) that combines two consecutive expressions. When designing your search equations, be especially careful about how the compound expressions are placed within the parenthesis. The Adapter evaluates the entire search equation based on how the expressions are placed within the sets of balanced parenthesis and the connecting boolean operators.

This section covers the following topics:

- Expression Grouping Option (page 3-20)
- Expression Option (page 3-20)
- Add Term Option (page 3-21)
- Compound Expressions (page 3-22)

### **Expression Grouping Option**

The initial search equation editor pane contains only a single set of parenthesis that enclose the entire query—see the Initial Parenthesis Set graphic. You begin the equation construction process by right-clicking inside this initial set of parenthesis which displays the Add pop-up menu (page 3-61). Selecting the first menu option (Expression Grouping) inserts an additional set of balanced parenthesis—see the Initial Expression Grouping Option graphic.

You can continue building an indefinite hierarchy of parenthesis sets until you insert the initial expression—see Expression Option (page 3-20). After entering the first expression, subsequent expression groupings include a boolean operator that joins the preceding and following expressions—see the Subsequent Expression Grouping Option graphic. You can choose to combine two expressions using either AND or OR boolean operators.

Figure 3-9 Initial Parenthesis Set

| -Se | arch Eg | uation |  |
|-----|---------|--------|--|
| (   | )       |        |  |

Figure 3-10 Initial Expression Grouping Option

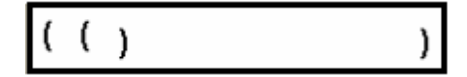

Figure 3-11 Subsequent Expression Grouping Option

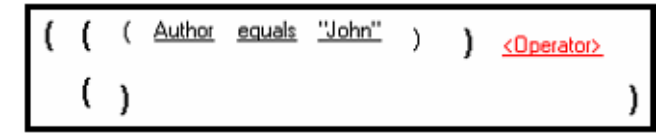

## **Expression Option**

When you right-click in the initial set of parenthesis in the search equation editor pane, you have the option to insert an additional set of parenthesis (Expression Grouping) or an option to insert a three-variable expression. Selecting the second option (Expression) inserts an initial expression that consists of three variables: a metadata field, an operand, and an alphanumeric value—see the Initial Expression Option graphic. Some contingencies exist between the variables.

For example, depending on the metadata field option that you select from the Mail Metadata pop-up menu (page 3-63), you will be presented with one of two pop-up menus for the operator variable: either the Date/number pop-up menu (page 3-64) or the Text

pop-up menu (page 3-64). The value variable is also subject to these choices. It will be either alphanumeric text or dates—see Equation Editor: Value Variable Text Field (page 3-65) or Equation Editor: Value Variable Drop-down Calendar (page 3-66).

Similar to the Subsequent Expression Grouping Option (page 3-20), you can only enter the Initial Expression Option once. Then, a subsequent expression must be joined with the initial expression with a boolean operator. To ensure that this occurs, the equation editor automatically prefixes a boolean operator variable to each successive expression that you add. The syntax for a Subsequent Expression Option is identical to the syntax for the Add Term Option (page 3-21).

Figure 3-12 Initial Expression Option

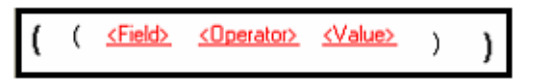

Figure 3-13 Subsequent Expression Option

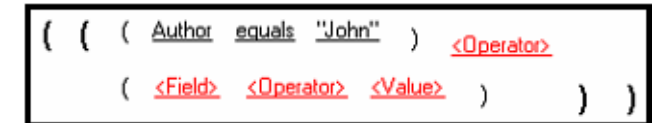

## Add Term Option

The equation editor ensures that all consecutive expressions are joined by boolean operators into compound expressions. It does this by prefixing a boolean operator onto a Subsequent Expression Option (page 3-21) that you insert. Alternatively, depending on the set of parenthesis, the equation editor will provide the option to add a term rather than an expression.

Regardless of whether you add a term or an expression, the syntax is identical. However, the compound expression is evaluated and resolved contingent upon where the term or compound expression is placed—see the Add Term Option vs. Add Subsequent Expression Option graphic. Ultimately, this will influence how the search query equation is resolved and what content items the generated search results will include.

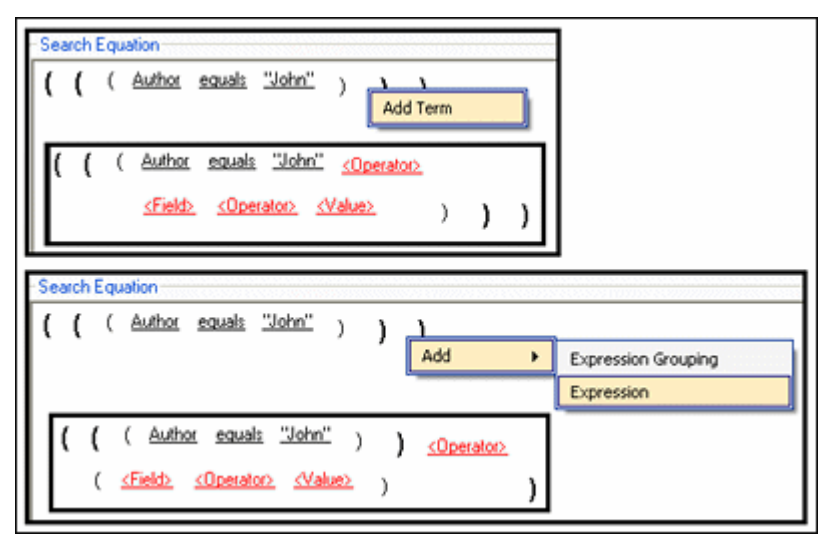

Figure 3-14 Add Term Option vs. Add Subsequent Expression Option

### **Compound Expressions**

When creating a search query, the equation editor requires the use of compound expressions (boolean-connected expressions)—see Expression Option (page 3-20) and Add Term Option (page 3-21). As shown below, the identical expressions can be inserted differently within the balanced sets of parenthesis. Each combination produces a variation of the final search equation and the SharePoint System search results will also differ. It is possible to test your final search query using the Search Preview Screen (page 4-18).

Figure 3-15 Compound expression structures

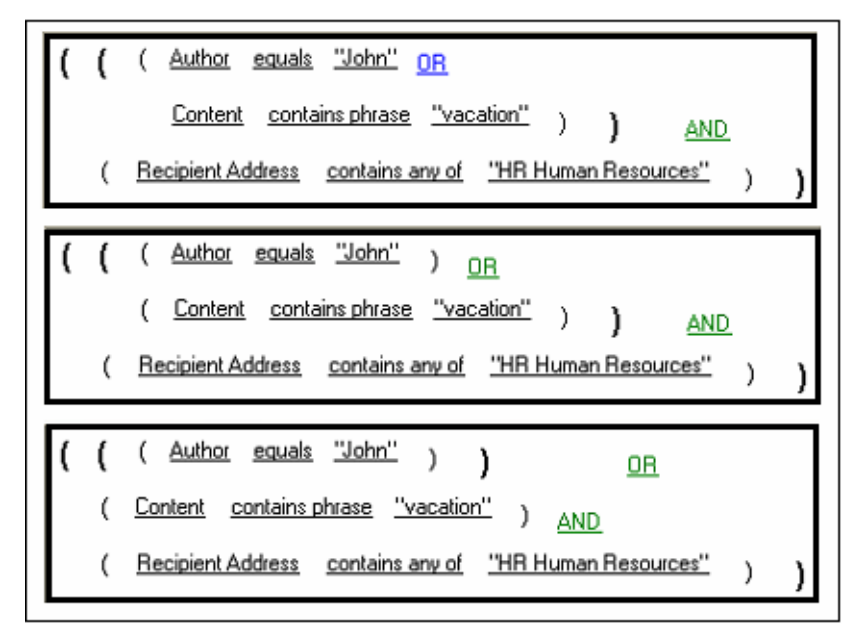

## Mapped Search Queries

After you have defined the URM Adapter sources and constructed your validated search queries, you map the queries to specific URM Adapter sources and URM retention categories. The final mappings ensure that when the Adapter searches the SharePoint System, the applicable content items are properly marked and associated with the correct retention category. This ensures that the data is forwarded to URM and the content items are placed appropriately within the retention management scheme.

The Search Mapping Screen (page 3-67) enables you to complete the necessary mappings but also makes it possible to designate which search queries will be activated and which ones will remain temporarily disabled. Search queries must have a search direction assigned before they can be activated. The search direction determines whether the search query will process historic content, new content or both in the SharePoint System. See Repository Searches and Search Directions (page 3-10) and the Advanced Screen (page 3-72).

## **CONFIGURING THE ADAPTER**

The Adapter enables you to specify the various configuration options for continuous operation and uninterrupted monitoring of the SharePoint System. This section covers the following topics:

- Registering the Adapter (page 3-25)
- Changing the Authentication Information (page 3-25)
- Changing the Database Connection (page 3-26)
- Sorting Field Data Columns (page 3-26)
- Adding a New URM Adapter Source (page 3-26)
- Mapping Metadata Fields (page 3-28)
- Defining a URM Custom Metadata Field (page 3-29)
- Double-Mapping Metadata Fields (page 3-29)
- Viewing the Configuration Data of a URM Adapter Source (page 3-30)
- Editing an Existing URM Adapter Source (page 3-30)
- Defining a New Search Query (page 3-31)
- Editing a Search Query (page 3-32)
- Duplicating and Editing a Search Query (page 3-32)
- Deleting a Search Query (page 3-33)
- Mapping a Search Query (page 3-33)
- Activating/Deactivating a Search Query (page 3-34)
- Modifying the Advanced Settings Values (page 3-34)

## **Registering the Adapter**

To register the Adapter to URM:

- 1. Open the Adapter Administration Manager (page 3-37).
- 2. Click the **Connection** link in the navigation hierarchy panel.

The Connection Screen (page 3-39) is displayed.

- 3. Enter the applicable information. All fields are required.
- 4. In the File menu, select Save.
- 5. In the Service menu, select Start.

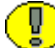

**Important:** After you have provided your authentication and connection credentials, the only screen that you can access is the SharePoint Configuration Screen (page 3-41). However, when you enter the value for the Event Handler Remoting Port on the SharePoint Configuration screen you will have access to the remaining screens. See the SharePoint Configuration Screen (page 3-41) for more information.

## **Changing the Authentication Information**

To change the authentication information for URM registration:

1. In the Adapter Administration Manager (page 3-37), click the **Connection** link in the navigation hierarchy panel.

The Connection Screen (page 3-39) is displayed.

- 2. Enter the new information in the URM Configuration pane.
- 3. In the File menu, select Save.

The Adapter implements the new configuration information.

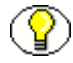

**Note:** In some cases, the authentication changes will not be noticed immediately. In this case, you may need to stop and restart the Adapter Service. See Stopping and Restarting the Adapter Service (page 4-9).

## **Changing the Database Connection**

To change the current database connection:

1. In the Adapter Administration Manager (page 3-37), click the **Connection** link in the navigation hierarchy panel.

The Connection Screen (page 3-39) is displayed.

- 2. Enter the new information in the Database Configuration pane.
- 3. In the File menu, select Save.
- 4. In the Service menu, select Stop.
- 5. In the Service menu, select Start.

The Adapter implements the new configuration information.

## Sorting Field Data Columns

To sort the entries listed on the URM Sources screen based on a specific column:

- 1. In the Adapter Administration Manager (page 3-37), open the **Configuration** link in the navigation hierarchy panel by clicking the plus icon.
- 2. Click the URM Sources link.

The URM Sources Screen (page 3-42) is displayed.

 Left-click on a column heading to sort the list in a descending or ascending order. The arrow next to the heading indicates which column has been used to sort the list and in what order. See Field Sort Order (page 3-40).

## Adding a New URM Adapter Source

To create a URM Adapter source:

1. In the Adapter Administration Manager (page 3-37), click the URM Sources link in the navigation hierarchy panel.

The URM Sources Screen (page 3-42) is displayed.

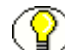

**Note:** If you select the Add Defaults check box (page 3-49) on the URM Sources Screen, the Adapter will automatically populate the Establish Field Mappings and Define Custom Fields screens with several pre-defined values—see Steps 4 and 9 below. These are suggested rather than mandatory values.

2. Click New.

The URM Sources Screen: Create New URM Source Screen (page 3-47) is displayed.

- 3. Enter the URM Adapter source and database table names in the appropriate fields.
- 4. Click Next.

The URM Sources Screen: Create New URM Source Screen - Establish Field Mappings (page 3-50) is displayed.

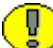

**Important:** By default, the Adapter includes entries on this screen for required field mappings. Every URM Adapter source must include these completed mappings. You cannot modify or delete the Id—dLongName and Url—dURL field mappings. However, in the *<repository\_field>*—dDocTitle field mapping, you may change the Repository Field value but not the URM Field value. The required field mappings include:

| Repository Field value | URM Field value |
|------------------------|-----------------|
| Id                     | dLongName       |
| Url                    | dUrl            |
|                        | dDocTitle       |

You must enter a Repository Field value to correspond with dDocTitle. You cannot insert additional mapping entries until this field is complete. You can include optional captions for each mapping by double-clicking the applicable cell and entering the caption text.

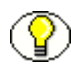

**Note:** If you selected the Add Defaults check box (page 3-49) on the Create New URM Source screen (Step 1 of the three-part wizard), the Adapter automatically populates the Establish Field Mappings screen with optional, pre-defined field mappings. You may modify or delete any of them. The suggested optional field mappings include:

| Repository Field value | URM Field value                            |
|------------------------|--------------------------------------------|
| Created By             | dDocAuthor                                 |
| Time Created           | dCreateDate                                |
| Title                  | dDocTitle (see the Important notice above) |

If you do not want the Adapter to add these optional field mappings, you can de-select the Add Defaults check box.

- 5. In the Repository Field drop-down list, select a value to correspond with dDocTitle.
- 6. Right-click any table cell, and select Add from the pop-up menu.

A new row is inserted at the bottom of the Establish Field Mappings pane.

- 7. Select corresponding options from the Repository Field and URM Field drop-down lists. Entering a caption for the mapped metadata fields is optional.
- 8. Repeat Steps 6 and 7 to include additional metadata field mappings.

9. Click Next.

The URM Sources Screen: Create New URM Source Screen - Define Custom Fields (page 3-52) is displayed.

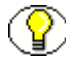

**Note:** If you selected the Add Defaults check box (page 3-49) on the Create New URM Source screen (Step 1 of the three-part wizard), the Adapter automatically populates the Define Custom Fields screen with an optional, pre-defined URM custom metadata field that you may modify or delete. The optional custom metadata field is:

| Name value | Type value |
|------------|------------|
| File Name  | Memo       |

If you do not want the Adapter to add these optional custom metadata fields, you can deselect the Add Defaults check box.

10. Right-click in any table cell, and select Add from the pop-up menu.

A new row is inserted at the bottom of the Define Custom Fields pane.

- 11. Enter and/or select the applicable values in the fields to link an SharePoint System metadata field to a new URM custom metadata field.
- 12. Repeat Steps 10 and 11 to include additional URM custom metadata fields.
- 13. Click Finish.

The Adapter creates the new URM Adapter source and displays the Field Mappings and Custom Fields panes populated with the configuration information.

## **Mapping Metadata Fields**

The second step in the procedure to create a new URM Adapter source involves mapping applicable SharePoint System metadata fields to corresponding URM metadata fields. This is done using the URM Adapter source creation wizard that is launched from the URM Sources Screen (page 3-42) by clicking the New button. The process to map metadata fields is included in Steps 6 through 8 of the procedure for Adding a New URM Adapter Source (page 3-26).

## **Defining a URM Custom Metadata Field**

The third step in the procedure to create a new URM Adapter source involves defining new URM custom metadata fields and mapping them to applicable SharePoint System metadata fields. This is done using the URM Adapter source creation wizard that is launched from the URM Sources Screen (page 3-42) by clicking the New button. The process to create the custom URM metadata fields is included in Steps 10 and 11 of the procedure for Adding a New URM Adapter Source (page 3-26).

## **Double-Mapping Metadata Fields**

To double-map an SharePoint System metadata field in a URM Adapter source:

1. In the Adapter Administration Manager (page 3-37), click the URM Sources link in the navigation hierarchy panel.

The URM Sources Screen (page 3-42) is displayed.

2. Map the applicable metadata fields in the Field Mappings pane. See Mapping Metadata Fields (page 3-28).

**Note:** If you are changing the field mappings in an existing URM Adapter source, see Editing an Existing URM Adapter Source (page 3-30).

3. Map the same SharePoint System metadata field to a URM custom metadata field in the Custom Fields pane. See Defining a URM Custom Metadata Field (page 3-29).

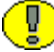

**Important:** When you use the double-mapping feature, you must select the same SharePoint System metadata field from the Repository Field drop-down list in the Field Mappings pane and from the Name drop-down list in the Custom Fields pane. For more detailed information, see Double-Mapped Metadata Fields (page 3-8).

4. In the File menu, select Save.

The Adapter establishes the double-mapped metadata field.

# Viewing the Configuration Data of a URM Adapter Source

To view the configuration data of an existing URM Adapter source:

1. In the Adapter Administration Manager (page 3-37), click the URM Sources link in the navigation hierarchy panel.

The URM Sources Screen (page 3-42) is displayed.

- 2. Select the desired URM Adapter source from the URM Adapter sources drop-down list.
- 3. The Field Mappings and Custom Fields panes are displayed on the URM Sources screen and are populated with the configuration information of the selected URM Adapter source.

## Editing an Existing URM Adapter Source

Once you have created a URM Adapter source, it cannot be deleted. However, you can add new entries and selectively modify existing entries.

To edit an existing URM Adapter source:

1. In the Adapter Administration Manager (page 3-37), click the URM Sources link in the navigation hierarchy panel.

The URM Sources Screen (page 3-42) is displayed.

- 2. To add a new field mapping or custom URM field entries:
  - a. Right-click in any table cell in either the Field Mappings pane or the Custom Fields pane, and select **Add** from the pop-up menu.

A new row is inserted at the bottom of the pane.

- a. Enter and/or select the applicable values.
- 3. To add or modify the caption values of new or existing field mappings and/or custom URM fields:
  - a. Double-click any **Caption** cell in the Field Mappings pane or the Custom Fields pane.
  - b. Enter the desired text for the caption.
- 4. To add or modify the default value of a new or existing custom URM field:
  - a. Double-click on the Default Value cell in the Custom Fields pane.

- b. Enter the desired text for the caption.
- 5. To enable or disable the attributes of a new or existing custom URM field:
  - a. Locate the desired custom field entry.
  - b. Select or clear one of the following attribute check boxes:
    - Enabled check box
    - Required check box
    - Searchable check box

**Important:** The changes you make on the populated URM Sources screen can be edited and deleted until you save them (File—Save). After saving, the new field mappings and URM custom metadata fields are permanent.

6. In the File menu, select **Save**.

## **Defining a New Search Query**

To define a new search query:

1. In the Adapter Administration Manager (page 3-37), click the **Search Creation** link in the navigation hierarchy panel.

The Search Creation Screen (page 3-56) is displayed.

2. Click New.

The Search Creation Screen: Create new search Screen (page 3-58) is displayed.

- 3. Enter the name of the new search query in the Search Name field.
- 4. Click OK.

The Search Archives and Search Equation panes are displayed on the Search Creation screen.

- 5. In the Search Archives pane, select the storage locations in the SharePoint System that this search query will browse to fine matching content items.
- 6. In the Search Equation pane, right-click in the initial parenthesis to add either an expression grouping or an expression.
- Complete the search query using the search equation functions. for more detailed information about query construction, see Construction of Search Queries (page 3-19) and Search Creation Screen: Equation Editor (page 3-58).

8. In the File menu, select Save.

The Adapter creates the new search query and includes it in the defined searches dropdown list.

## **Editing a Search Query**

To modify the variables or structure of an existing search query:

1. In the Adapter Administration Manager (page 3-37), click the **Search Creation** link in the navigation hierarchy panel.

The Search Creation Screen (page 3-56) is displayed.

2. Select the desired search query from the defined searches drop-down list.

The configuration information for the selected search query is displayed in the Search Archives and Search Equation panes.

- 3. Edit the information as necessary—for more detailed information about query construction, see Construction of Search Queries (page 3-19) and Search Creation Screen: Equation Editor (page 3-58).
- 4. In the File menu, select **Save**.

The Adapter saves the changes and implements the new configuration information

## **Duplicating and Editing a Search Query**

To duplicate and then modify the variables or structure of an existing search query:

1. In the Adapter Administration Manager (page 3-37), click the **Search Creation** link in the navigation hierarchy panel.

The Search Creation Screen (page 3-56) is displayed.

2. Select a search query from the defined searches drop-down list or create a new search query—see Defining a New Search Query (page 3-31).

The selected search query is displayed in the Search Equation pane.

3. Click Save As.

The Save search as screen is displayed.

4. Enter the name of the copied search query and click **OK**.

The Adapter duplicates the original search query and displays the new (copied) search query in the Search Equation pane.

- 5. Edit the information as necessary—for more detailed information about query construction, see Construction of Search Queries (page 3-19) and Search Creation Screen: Equation Editor (page 3-58).
- 6. In the File menu, select Save.

The Adapter saves the changes and implements the new configuration information.

## **Deleting a Search Query**

To delete an existing search query:

1. In the Adapter Administration Manager (page 3-37), click the **Search Creation** link in the navigation hierarchy panel.

The Search Creation Screen (page 3-56) is displayed.

- 2. Select a search query from the defined searches drop-down list.
- 3. Click Delete.

You are asked to verify that you want to delete the displayed search query.

4. Click Yes.

The default Search Creation screen is displayed.

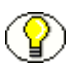

**Note:** If you have mapped the selected search query to a URM Adapter source and a URM retention category, the Adapter automatically removes the mapping from the Search Mapping list when you delete the selected search query.

## Mapping a Search Query

To map search queries to URM Adapter sources and URM retention categories:

1. In the Adapter Administration Manager (page 3-37), select the **Search Mapping** link in the navigation hierarchy panel.

The Search Mapping Screen (page 3-67) is displayed.

- 2. Enter the applicable values in the fields for each search query.
- 3. In the File menu, select Save.

The Adapter saves the changes and implements the new configuration information.

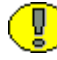

3-34

**Important:** When you map a search query to a URM retention category for records, the Adapter performs an internal checkin and moves qualifying content items from the repository into URM. Conversely, when you map a search query to a URM retention category for non-records, the Adapter performs an External checkin and sends only the metadata of qualifying content items to URM.

For brief overviews of record/non-record content and internal/external checkins, see Overview of URM and the Adapter Integration (page 1-4) and Internal and External Checkins (page 4-3). For more detailed information about record and non-record retention categories in URM, refer to the *DoD Edition System Setup Guide* (Chapter 2).

## Activating/Deactivating a Search Query

To activate or deactivate a search query:

1. In the Adapter Administration Manager (page 3-37), click the **Search Mapping** link in the navigation hierarchy panel.

The Search Mapping Screen (page 3-67) is displayed.

- 2. Locate the search query that you want to activate or deactivate and select or clear the **Enabled** check box as necessary.
- 3. In the File menu, select Save.

The Adapter saves the changes and implements the new configuration information.

## Modifying the Advanced Settings Values

To modify one or more of the advanced settings:

1. In the Adapter Administration Manager (page 3-37), select the Advanced link in the navigation hierarchy panel.

The Advanced Screen (page 3-72) is displayed.

- 2. Enter the applicable values in the appropriate fields.
- 3. In the File menu, select Save.
- 4. In the Service menu, select **Stop**.

5. In the Service menu, select Start.

The Adapter implements the new configuration information.

# THE CONFIGURATION USER INTERFACE

This section covers the following topics:

- Adapter Administration Manager (page 3-37)
- Connection Screen (page 3-39)
- Field Sort Order (page 3-40)
- SharePoint Configuration Screen (page 3-41)
- URM Sources Screen (page 3-42)
- URM Sources Screen: Pop-up Menus (page 3-46)
- URM Sources Screen: Create New URM Source Screen (page 3-47)
- URM Sources Screen: Create New URM Source Screen Establish Field Mappings (page 3-50)
- URM Sources Screen: Create New URM Source Screen Define Custom Fields (page 3-52)
- Search Creation Screen (page 3-56)
- Search Creation Screen: Create new search Screen (page 3-58)
- Search Creation Screen: Equation Editor (page 3-58)
- Equation Editor: Expression Design Pop-up Menus (page 3-61)
- Equation Editor: Field Variable Pop-up Menus (page 3-63)
- Equation Editor: Operator Variable Pop-up Menus (page 3-63)
- Equation Editor: Value Variable Text Field (page 3-65)
- Equation Editor: Value Variable Drop-down Calendar (page 3-66)
- Search Mapping Screen (page 3-67)
- ✤ Advanced Screen (page 3-72)

#### Administration - Stellent URM Agents File Service Help Configuration URM Configuration Log Viewer User ID onfiguration Connection SharePoint Configuration **URM** Sources Search Creation Search Mapping Advanced ODBC Error Management **Declaration Errors Disposition Errors** Search Preview Status Log Viewer

# **Adapter Administration Manager**

The Adapter Administration manager is the component interface that provides access to the user-controlled functions of the Adapter. You can access the Adapter Administration manager by clicking the Adapter icon located on your computer's desktop.

| Feature      | Description                                                                                                    |
|--------------|----------------------------------------------------------------------------------------------------|
| File menu    | <ul><li>Save—Saves the settings on the current screen.</li><li>Save All—Saves the settings on all the screens.</li><li>Exit—Closes the Adapter Configuration manager.</li></ul>                                                                                                    |
|              | <b>Start</b> —Starts the Adapter Service. This option is<br>enabled only if the service is stopped. By default, when<br>you start up the Adapter Service, the Adapter Service<br>is stopped unless you have configured it to start<br>automatically—see Stopping and Restarting the<br>Adapter Service (page 4-9). |
| Service menu | <b>Stop</b> —Stops the Adapter Service. This option is enabled only if the service is started.                                                                                                    |
|              | <b>Restart</b> —Restarts the Adapter Service in one step rather than stopping and restarting the service.                                                                                                    |
|              | <b>Status</b> —Displays the Service status dialog that displays the current operational state of the Adapter.                                                                                                    |

| Feature                       | Description                                                                                                    |
|-------------------------------|----------------------------------------------------------------------------------------------------|
| Help menu                     | Contents—Displays the Main Help Page (page 1-7).<br>Section—Displays the applicable Context-Sensitive<br>Help Pages (page 1-7).<br>About—Displays version, build, and copyright<br>information for the Adapter.       |
| Navigation tree               | The navigation tree is an organized hierarchy that lists<br>links to access the configuration and administration<br>screens. Use the plus and minus icons unfold or<br>collapse additional links for related screens. |
| Connection link               | Used to provide authentication information to URM.<br>Displays the Connection Screen (page 3-39).                                                                                                    |
| SharePoint Configuration link | Used to define the remoting port configuration setting.<br>Displays the SharePoint Configuration Screen<br>(page 3-41).                                                                                               |
| URM Sources link              | Used to add URM Adapter sources and define their respective field mappings and custom fields. Displays the URM Sources Screen (page 3-42).                                                                            |
| Search Creation link          | Used to create searches. Displays the Search Creation Screen (page 3-56).                                                                                                    |
| Search Mapping link           | Used to assign specific searches for each URM<br>Adapter source. Displays the Search Mapping Screen<br>(page 3-67).                                                                                                   |
| Advanced link                 | Used to fine tune the Adapter's operations. Displays the Advanced Screen (page 3-72).                                                                                                    |
| Declaration Errors link       | Used to view number and types of declaration errors.<br>Displays the Error Management: Declaration Errors<br>Screen (page 4-15).                                                                                      |
| Disposition Errors link       | Used to view the number and types of disposition<br>errors. Displays the Error Management: Disposition<br>Errors Screen (page 4-16).                                                                                  |
| Feature             | Description                                                                                                    |
|---------------------|----------------------------------------------------------------------------------------------------|
| Search Preview link | Used to preview the results of a search query. Displays the Search Preview Screen (page 4-18).                                                           |
| Status link         | Used to monitor the overall status of the Adapter.<br>Displays the Status: Adapter Status Tab (page 4-22)<br>and Status: Service Status Tab (page 4-25). |
| Log Viewer link     | Used to monitor the daily log files that contain all of<br>the Adapter's generated messages. Displays the Log<br>Viewer Screen (page 4-27).              |

### **Connection Screen**

| URM Configural | ion      |
|----------------|----------|
| User ID        |          |
| Password       |          |
| URI/URL        |          |
| Database Confi | guration |
| User ID        |          |
| Password       |          |
| ODBC DSN       | ODBC     |

Use the Connection screen to provide authentication information to URM. This ensures that URM knows that the Oracle URM Adapter for Microsoft SharePoint 2003 is an authorized Adapter. When the Adapter registers itself, then URM knows about the SharePoint System and is ready to manage content stored within that repository. By default, the Connection screen is displayed when you activate the Adapter.

You will need to provide authentication credentials each time you start the Adapter. The Adapter user and applicable credentials are initially created when URM is set up and configured. During this process, the administrator assigns the appropriate rights and roles to the Adapter user and ensures that the designated privileges enable successful connection authentication.

| Feature                     | Description                                                                                                    |
|-----------------------------|----------------------------------------------------------------------------------------------------|
| URM Configuration pane      |                                                                                                    |
| User ID field               | A valid user account name that is recognized by URM.                                                                                                    |
| Password field              | An encrypted series of characters associated with the specified URM User Id.                                                                                                    |
| URI/URL field               | The URM Server's web address.                                                                                                    |
| Database Configuration pane |                                                                                                    |
| User ID field               | A valid user account name that is recognized by the SharePoint System.                                                                                                    |
| Password field              | An encrypted series of characters associated with the specified SharePoint System User Id.                                                                                                    |
| ODBC DSN field              | The name of the ODBC data source used by the<br>Adapter Configuration manager and the Adapter (when<br>it is running) to connect to the Adapter database.<br>Note: The Adapter database stores the<br>configuration data. This includes the created<br>searches and the URM Adapter source names<br>and definitions. |
| ODBC button                 | Opens the ODBC Data Source Administrator tool.                                                                                                    |

# **Field Sort Order**

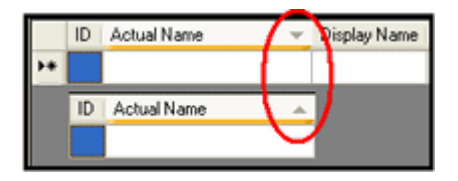

On the URM Sources Screen (page 3-42), you can click on column headings to sort the lists in either ascending or descending order. When you click on a column heading, the entire list is resorted based on that column. After you click on a column, a small arrow is

displayed next to the heading, indicating which column has been used to sort the list and in what order (ascending or descending).

# SharePoint Configuration Screen

| SharePoint Configuration    |      |
|-----------------------------|------|
| Event Handler Remoting Port | 7141 |
|                             |      |

Use the SharePoint Configuration screen to define the remoting port which enables the SharePoint Event Handler to communicate with the Adapter. You can access this screen by clicking the **SharePoint Configuration** link in the navigation hierarchy on the Adapter Administration Manager (page 3-37).

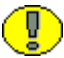

**Important:** After you have provided your authentication and connection credentials, the only screen that you can access is the SharePoint Configuration screen. However, when you enter the value for the Event Handler Remoting Port on the SharePoint Configuration screen you will have access to the remaining screens.

| Feature                              | Description                                                                                                    |
|--------------------------------------|----------------------------------------------------------------------------------------------------|
| Event Handler Remoting Port<br>field | <ul> <li>Specifies the port that the SharePoint Event Handler uses to communicate with the Adapter. The range is from 1 to 65,535.</li> <li>Note: Setting the event handler remoting port is only applicable for the local Adapter and must be set for every Adapter in the system.</li> </ul> |

# **URM Sources Screen**

| SpVI - Details                     |            |                          |              |             | I **               | 71       |                 |      |
|------------------------------------|------------|--------------------------|--------------|-------------|--------------------|----------|-----------------|------|
| Caption: SharePo<br>Field Mappings | int6 Table | e: dSpVI <b>Reposito</b> | nry: Microso | it SharePo  | int                |          |                 |      |
| Caption                            |            | Repository Field         |              | U           | M Field            |          |                 | Stat |
|                                    |            | Created By               |              | - d0        | ocAuthor           |          | -               | 12   |
|                                    |            | "ADACCT"                 |              | - d0        | осТуре             |          | -               |      |
|                                    |            |                          |              |             |                    |          |                 |      |
|                                    |            | Title                    |              | - d0        | ocTitle            |          | -               | ž    |
| Custom Fields                      |            | Title                    |              | <b>▼</b> d0 | ocTitle            |          | -               | ě    |
| Custom Fields                      | Caption    | Title<br>Default Value   | Type         | • d0        | ocTitle<br>Enabled | Required | •<br>Searchable | Stat |

Use the URM Sources screen to create new URM Adapter sources and view the configuration data of existing URM Adapter sources. URM Adapter sources are associated with content categories in the SharePoint System. By default, the URM Sources screen is blank when it opens. However, if you select an existing URM Adapter source from the drop-down list, all of the configured data for that URM Adapter source is displayed.

The populated URM Sources screen consists of three information panes: Details, Field Mappings, and Custom Fields (as shown in the inset). This data is derived from the three-part wizard used to create new URM Adapter sources. You can access this screen by clicking the **URM Sources** link in the navigation hierarchy on the Adapter Administration Manager (page 3-37).

**Important:** You cannot delete a URM Adapter source after it is created. However, you can add new entries and selectively modify existing entries. See Editing an Existing URM Adapter Source (page 3-30) and URM Sources Screen: Pop-up Menus (page 3-46).

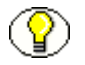

**Note:** The features of existing Field Mapping and Custom Fields entries that you can modify after the URM Adapter source is created include:

- New entries can be added to both the Field Mappings and the Custom Fields panes.
- Caption values can be added or edited in all of the entries in both the Field Mappings and the Custom Fields panes.
- Default values can be added or edited in all of the entries in the Custom Fields pane.
- All of the attribute check boxes can be enabled or disabled for all of the entries in the Custom Fields pane.

| Feature                                | Description                                                                                                    |  |  |  |
|----------------------------------------|----------------------------------------------------------------------------------------------------|--|--|--|
| Default screen display                 |                                                                                                    |  |  |  |
| New button                             | Displays the URM Sources Screen: Create New URM Source Screen (page 3-47).                                                                                                    |  |  |  |
| URM Adapter sources drop-<br>down list | Lists the existing URM Adapter sources. Selecting a URM Adapter source from the lists displays all of its configuration data in the Details pane.                                                                                                  |  |  |  |
| URM Source - Details pane              | If a URM Adapter source is selected from the drop-<br>down list, all of the associated configuration data is<br>displayed in this pane. This includes the table and<br>repository names, established field mappings, and<br>defined custom fields. |  |  |  |
| Populated URM Adapter source           |                                                                                                    |  |  |  |
| Deteile none                           | <ul> <li>Caption—The caption assigned to the URM Adapter source when it is created. See Caption field (page 3-48).</li> <li>Table—The name of the URM database table created for this URM Adapter source. See Table field</li> </ul>               |  |  |  |
| Detans pane                            | (page 3-48).<br><b>Repository</b> —The name of the repository associated                                                                                                    |  |  |  |
|                                        | with this URM Adapter source where the managed<br>content items are stored. See Repository drop-down<br>list (page 3-48).                                                                                                    |  |  |  |

| Feature                                                                                                    | Description                                                                                                    |  |  |
|----------------------------------------------------------------------------------------------------|----------------------------------------------------------------------------------------------------|--|--|
|                                                                                                    | <b>Caption</b> —The descriptive name used to identify the mapped pair of metadata fields. See Caption field (page 3-51).                                                                                                    |  |  |
|                                                                                                    | <b>Repository Field</b> —The name of the source metadata field in the mapped pair of metadata fields. See <b>Repository Field drop-down list (page 3-51)</b> .                                                                                       |  |  |
| Field Mappings pane                                                                                                    | <b>URM Field</b> —The name of the target metadata field in the mapped pair of metadata fields. See URM Field drop-down list (page 3-51).                                                                                                    |  |  |
|                                                                                                    | <b>Status</b> —Icons and tool tips indicate an entry's general condition and whether a particular mapping is acceptable or problematic (i.e. some mapped metadata fields may require data truncation).                                               |  |  |
| Note: The scissors icor<br>SharePoint System met<br>length of this field is la<br>field.                                                                                                    | <b>Note:</b> The scissors icon used in the Status column indicates that the data in the SharePoint System metadata field could potentially be truncated because the length of this field is larger than the corresponding mapped URM metadata field. |  |  |
| This means that some of the original data could be lost when the Adapter transmits the declaration data to URM. To avoid this, you can use the dou mapping feature. See Double-Mapped Metadata Fields (page 3-8) or Field Lengths and Double-Mapping (page A-4). |                                                                                                    |  |  |

| Feature            | Description                                                                                                    |
|--------------------|----------------------------------------------------------------------------------------------------|
|                    | <b>Name</b> —The name of the source metadata field in the mapped pair of metadata fields. See Name drop-down list (page 3-54).                                                                       |
| Custom Fields pane | <b>Caption</b> —The display name of the URM custom metadata field in the mapped pair of metadata fields. See Caption field (page 3-54).                                                              |
|                    | <b>Default Value</b> —The assigned value for the URM custom metadata field. See Default Value field (page 3-54).                                                                                     |
|                    | <b>Type</b> —The classification type for the data associated with the URM custom metadata field. See Type drop-down list (page 3-54).                                                                |
|                    | <b>Enabled</b> —Indicates whether the URM custom metadata field is displayed on various URM pages. See Enabled check box (page 3-55).                                                                |
|                    | <b>Required</b> —Indicates whether the URM custom<br>metadata field accepts or rejects managed content data<br>information into URM Adapter source databases. See<br>Required check box (page 3-55). |
|                    | <b>Searchable</b> —Indicates whether the URM custom metadata field can be used as search criteria. See Searchable check box (page 3-55).                                                             |
|                    | <b>Status</b> —Icons and tool tips indicate an entry's general condition and whether a particular mapping is acceptable or problematic (i.e. some mapped metadata fields may cause data truncation). |

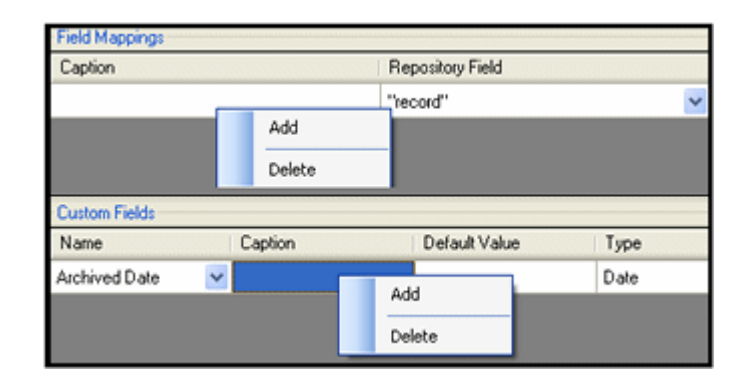

# **URM Sources Screen: Pop-up Menus**

After a URM Adapter source is created, it cannot be deleted. However, it can be modified by inserting additional field mappings and URM custom metadata fields. You can also edit various field values in the existing URM custom metadata field entries. See URM Sources Screen (page 3-42) and Editing an Existing URM Adapter Source (page 3-30).

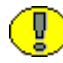

**Important:** The changes you make on the populated URM Sources screen can be edited and deleted until you save them (File—Save). After saving, the new field mappings and URM custom metadata fields are permanent.

| Feature                                  | Description                                                                                                    |
|------------------------------------------|----------------------------------------------------------------------------------------------------|
| Add/Delete field mappings<br>pop-up menu | Right-clicking in any table cell opens this menu.<br>Add—Inserts a new entry that enables you to add<br>another complete mapping. The columns are populated<br>in a similar manner as Step 2 when using the URM<br>Adapter source creation wizard. See URM Sources<br>Screen: Create New URM Source Screen - Establish<br>Field Mappings (page 3-50).<br>Delete—Removes the selected entry. |

| Feature                                           | Description                                                                                                    |
|---------------------------------------------------|----------------------------------------------------------------------------------------------------|
| Add/Delete custom fields pop-<br>up menu          | Right-clicking in any table cell opens this menu.<br>Add—Inserts a new entry that enables you to add<br>another complete mapping. The columns are populated<br>in a similar manner as Step 3 when using the URM<br>Adapter source creation wizard. See URM Sources<br>Screen: Create New URM Source Screen - Define<br>Custom Fields (page 3-52).<br>Delete—Removes the selected entry. |
| Existing custom field captions and default values | Double-clicking in an existing Custom Fields' caption<br>or Default table cell enables you to enter a new value.                                                                                                    |

# URM Sources Screen: Create New URM Source Screen

| Gene        | ral —    |                      |             |   |
|-------------|----------|----------------------|-------------|---|
| N           | lame     | Caption              |             |   |
| T           | able     |                      |             |   |
| Repo        | sitory   | Microsoft SharePoint | dd Defaults |   |
| Report      | sitory F | ïelds                |             |   |
| Туре        | Nan      | ie                   | Size        |   |
| $K_{\rm C}$ | Id       |                      | 36          |   |
|             | Time     | Modified             |             |   |
| Abc         | File N   | lame                 | 256         | - |
| Step 1      | of 3     | Next                 | Cance       | ы |

This screen is Step 1 of a three-part wizard used to collect the necessary information to create a new URM Adapter source. In this step, you provide general information about the URM Adapter source. The field values entered on this screen are used to populate the fields in the Details pane (page 3-43). You can access this screen by clicking the New button on the URM Sources Screen (page 3-42).

| Feature                   | Description                                                                                                    |
|---------------------------|----------------------------------------------------------------------------------------------------|
| General pane              |                                                                                                    |
| Name field                | The descriptive name of the URM Adapter source to be<br>added. This name corresponds to URM's dSource<br>metadata field.                                                                                                    |
| Caption field             | The name assigned to the new URM Adapter source<br>and displayed on the populated URM Sources Screen<br>(page 3-42) for a selected URM Adapter source.                                                                                                    |
| Table field               | A valid URM database table name. This name<br>corresponds to URM's dTable metadata field. During<br>the process of creating a URM Adapter source, a new<br>custom table is created in URM's database to store<br>necessary data and records for the controlled content in<br>the SharePoint System that is associated with this<br>URM Adapter source. Each URM Adapter source,<br>then, retains a dedicated database table.<br><b>Note:</b> The URM Adapter source creation<br>wizard performs basic error checking.<br>However, it is recommended that you avoid<br>using non-characters when naming your URM<br>Adapter source database table. For example,<br>spaces are not allowed. |
| Repository drop-down list | Lists the names of available repositories that can be<br>associated with the URM Adapter source being<br>created. The URM-controlled documents associated<br>with this URM Adapter source are stored in the<br>selected repository.                                                                                                    |

| Feature                 | Description                                                                                                    |
|-------------------------|----------------------------------------------------------------------------------------------------|
|                         | <b>Selected</b> —Configures the Adapter to automatically<br>populate the Establish Field Mappings screen (Step 2<br>of the three-part wizard) with required field mappings<br>along with several additional optional field mappings.                                        |
| Add Defaults check box  | The Adapter also automatically populates the Define<br>Custom Fields screen (Step 2 of the three-part wizard)<br>with optional URM custom metadata fields.<br>This is the default setting.                                                                                  |
|                         | <b>Clear</b> —Configures the Adapter to populate the<br>Establish Field Mappings screen (Step 2 of the three-<br>part wizard) with only the required field mappings.                                                                                                    |
|                         | For more detailed information about the required and<br>optional mappings, see URM Sources Screen: Create<br>New URM Source Screen - Establish Field Mappings<br>(page 3-50) and URM Sources Screen: Create New<br>URM Source Screen - Define Custom Fields<br>(page 3-52). |
| Repository Fields pane  |                                                                                                    |
|                         | For reference purposes, this table lists all of the archive metadata field names.                                                                                                    |
| Repository Fields table | <b>Type</b> —Icons and tool tips specify the type of data the field holds. For example, string, date, integer, etc.                                                                                                    |
|                         | <b>Name</b> —The names of the available metadata fields in the SharePoint System.                                                                                                    |
|                         | Size—Specifies the maximum lengths for each field.                                                                                                    |
| Next button             | When enabled, proceeds to the next screen (step) in<br>this multistep procedure to create a URM Adapter<br>source.                                                                                                    |
| Cancel button           | Closes the create new URM Adapter source wizard without saving any configuration data and does not add the new URM Adapter source.                                                                                                    |

### URM Sources Screen: Create New URM Source Screen - Establish Field Mappings

| Establish Field Map | pings            |   |            |   |        |
|---------------------|------------------|---|------------|---|--------|
| Caption             | Repository Field |   | URM Field  |   | Status |
|                     | Id               | • | dLongName  | - | - 🕗 -  |
|                     | Title            | • | dDocTitle  | • | ě      |
|                     | Created By       | ۲ | dDocAuthor | - | ě      |
| Step 2 of 3         | Previous         |   | Next       | C | ancel  |

This screen is Step 2 of a three-part wizard used to collect the necessary information to create a new URM Adapter source. In this step, you map SharePoint System metadata fields to corresponding URM metadata fields. The field values entered on this screen are used to populate the fields in the Field Mappings pane (page 3-44). You can access this screen by clicking the Next button on the URM Sources Screen (page 3-42).

**Important:** By default, the Adapter includes entries on this screen for required field mappings. Every URM Adapter source must include these completed mappings. You cannot modify or delete the Id—dLongName and Url—dURL field mappings. However, in the *<repository\_field>*—dDocTitle field mapping, you may change the Repository Field value but not the URM Field value. The required field mappings include:

| Repository Field value | URM Field value |
|------------------------|-----------------|
| Id                     | dLongName       |
| Url                    | dUrl            |
|                        | dDocTitle       |

You must enter a Repository Field value to correspond with dDocTitle. You cannot insert additional mapping entries until this field is complete. You can include optional captions for each mapping by double-clicking the applicable cell and entering the caption text.

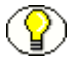

**Note:** If you selected the Add Defaults check box (page 3-49) on the Create New URM Source screen (Step 1 of the three-part wizard), the Adapter automatically populates the Establish Field Mappings screen with optional, pre-defined field mappings. You may modify or delete any of them. The suggested optional field mappings include:

| Repository Field value | URM Field value                            |
|------------------------|--------------------------------------------|
| Created By             | dDocAuthor                                 |
| Time Created           | dCreateDate                                |
| Title                  | dDocTitle (see the Important notice above) |

If you do not want the Adapter to add these optional field mappings, you can de-select the Add Defaults check box.

| Feature                                                                                                    | Description                                                                                                    |  |
|----------------------------------------------------------------------------------------------------|----------------------------------------------------------------------------------------------------|--|
| <b>Note:</b> The metadata field mappings are one-to-one only. When a metadata field is selected for a pairing, it cannot be selected again for a different pairing.                                                                                                    |                                                                                                    |  |
| Caption field                                                                                                    | The descriptive name used to identify the mapped pair<br>of metadata fields. You can include optional captions<br>for each mapping by double-clicking the applicable<br>cell and entering the caption text. |  |
| Repository Field drop-down<br>list                                                                                                    | Lists the available SharePoint System metadata fields<br>that can be mapped to corresponding URM metadata<br>fields. The list includes the available archive and<br>custom metadata fields.                 |  |
| <b>Tech Tip:</b> In the Repository Field, you are allowed to enter a string literal value (the Literal Text value) and map it to a URM metadata field. You do not need to enclose the value in quotes because the URM Adapter source creation wizard automatically enters them.            |                                                                                                    |  |
| <i>Example:</i> Select Literal Text from the Repository Field drop-down list, enter the string Email, and map it to the dMediaType URM metadata field. Then, every time content information is reported (declaration data), URM assigns a value of Email to the dMediaType metadata field. |                                                                                                    |  |
| URM Field drop-down list                                                                                                    | Lists the available URM metadata fields that can be<br>mapped to the SharePoint System metadata field<br>selected from the Repository Field drop-down list.                                                 |  |
| Status field                                                                                                    | Icons and tool tips indicate a particular mapping's general condition and whether it is acceptable or problematic (i.e., some mapped metadata fields may cause data truncation).                            |  |

| Featur                                                                                                    | e                                                                                                    | Description                                                                                                    |  |  |
|----------------------------------------------------------------------------------------------------|----------------------------------------------------------------------------------------------------|----------------------------------------------------------------------------------------------------|--|--|
| Note: The scissors icon used in the Status column indicates that the data in SharePoint System metadata field could potentially be truncated because the length of this field is larger than the corresponding mapped URM metadata field. |                                                                                                    | a used in the Status column indicates that the data in the<br>adata field could potentially be truncated because the<br>rger than the corresponding mapped URM metadata                                                                                                    |  |  |
|                                                                                                    | This means that some of<br>transmits the declaratio<br>mapping feature. See D<br>Lengths and Double-M | This means that some of the original data could be lost when the Adapter<br>ransmits the declaration data to URM. To avoid this, you can use the double-<br>napping feature. See Double-Mapped Metadata Fields (page 3-8) or Field<br>cengths and Double-Mapping (page A-4). |  |  |
| Previou                                                                                                    | is button                                                                                             | When enabled, returns you to the previous screen (step) to change values.                                                                                                    |  |  |
| Next bı                                                                                                    | itton                                                                                                 | When enabled, proceeds to the next screen (step) in<br>this multistep procedure to create a URM Adapter<br>source.                                                                                                    |  |  |
| Cancel                                                                                                    | button                                                                                                | Closes the create new URM Adapter source wizard without saving any configuration data and does not add the new URM Adapter source.                                                                                                    |  |  |

# URM Sources Screen: Create New URM Source Screen - Define Custom Fields

| Name —                 | Add<br>Delete               | 20. De        | fault Value  | Туре             | Enable | d Requ  | red Searc | shable   Statu | 21     |
|------------------------|-----------------------------|---------------|--------------|------------------|--------|---------|-----------|----------------|--------|
| Defin<br>Nam<br>File N | e Custom Fiel<br>e<br>ame 💌 | ds<br>Caption | Default Valu | e Type<br>BigTex |        | Enabled | Required  | Searchable     | Statu  |
| Step 3                 | 3 of 3                      |               |              |                  | F      | revious | Fin       | ish            | Cancel |

This screen is Step 3 of a three-part wizard used to collect the necessary information to create a new URM Adapter source. In this step, you create URM custom metadata fields

that can be mapped to SharePoint System metadata fields. By default, the screen displays only the column headings. You must add the first and all subsequent entries.

The inset illustrates a completed entry inserted using the Add pop-up menu option. The field values entered on this screen are used to populate the fields in the Custom Fields pane (page 3-45). You can access this screen by clicking the Next button on the URM Sources Screen (page 3-42).

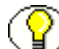

**Note:** If you selected the Add Defaults check box (page 3-49) on the Create New URM Source screen (Step 1 of the three-part wizard), the Adapter automatically populates the Define Custom Fields screen with an optional, pre-defined URM custom metadata field that you may modify or delete. The optional custom metadata field is:

| Name value | Type value |  |  |
|------------|------------|--|--|
| File Name  | Memo       |  |  |

If you do not want the Adapter to add these optional custom metadata fields, you can deselect the Add Defaults check box.

| Feature                                                                                                    | Description                                                                                                    |  |  |
|----------------------------------------------------------------------------------------------------|----------------------------------------------------------------------------------------------------|--|--|
| Note: Some SharePoint<br>any of the available UR<br>appropriately mapped. I<br>metadata fields for URN<br>System metadata fields | Note: Some SharePoint System metadata fields do not logically correspond to<br>any of the available URM metadata fields and, therefore, cannot be<br>appropriately mapped. However, this screen enables you to create custom<br>metadata fields for URM that can then be mapped to these unique SharePoint<br>System metadata fields.                                                   |  |  |
| These URM custom me<br>sourcename Item page =<br>External Content tray. V<br>included on the item's O<br>URM custom metadata     | These URM custom metadata fields are displayed in URM on the Create <i>sourcename</i> Item page for a specific URM Adapter source that is listed in the External Content tray. When enabled, the URM custom metadata fields are also included on the item's Content Information page. For more information about URM custom metadata fields, see URM Custom Metadata Fields (page 3-6). |  |  |
| Add/Delete pop-up menu                                                                                                    | <ul> <li>Right-clicking in any table cell opens this menu.</li> <li>Add—Inserts a new entry that enables you to add another URM custom metadata field that is linked to an SharePoint System metadata field.</li> <li>Delete—Removes the selected entry.</li> </ul>                                                                                                    |  |  |

| Feature             | Description                                                                                                    |
|---------------------|----------------------------------------------------------------------------------------------------|
| Name drop-down list | Lists all of the SharePoint System archive metadata<br>field names. However, any SharePoint System<br>metadata fields that were mapped during Step 2 of the<br>URM Adapter source creation process are not included<br>in this list because they can only be mapped once.                                                                                                    |
| Caption field       | The descriptive name of the URM custom metadata<br>field that is displayed on the URM Adapter source's<br>Create <i>sourcename</i> Item page and the item's Content<br>Information page in URM. See URM Custom<br>Metadata Fields (page 3-6).<br>Entering a value is optional. However, if you do not<br>enter a value, then, by default, the repository name of               |
|                     | the mapped SharePoint System metadata field (from<br>the Name drop-down list) is used on the URM pages.                                                                                                    |
|                     | For example, if the repository name of the metadata field is SMTP_CC and a caption such as Carbon Copy is not entered, then SMTP_CC is displayed on the applicable URM pages.                                                                                                    |
| Default Value field | The assigned value for the metadata field. Some<br>documents do not have a complete set of metadata<br>values associated with them. This field enables you to<br>supply the missing value. For example, you can enter<br>the value "None" in this field and if a value is not<br>available, the value "None" is inserted.                                                      |
| Type drop-down list | Lists the available classification types of information<br>that can be used as the value for this custom metadata<br>field. In this case, this metadata field is not the primary<br>key in the database table. Therefore, you must specify<br>the actual data type to be entered into this field.<br>Possible values include: Text, BigText, Checkbox,<br>Date, Int, and Memo. |

| Feature              | Description                                                                                                    |
|----------------------|----------------------------------------------------------------------------------------------------|
| Enabled check box    | <ul> <li>Selected—In URM, configures this field to be displayed on the URM Adapter source's Create <i>sourcename</i> Item page and the item's Content Information page.</li> <li>Clear—This field is not displayed on URM pages. This is the default setting.</li> </ul>                                                                                                    |
| Required check box   | Selected—Prevents managed content data from being<br>accepted into URM without entering a value.<br>Clear—Allows managed content data to be accepted<br>into URM without entering a value. This is the default<br>setting.                                                                                                    |
| Searchable check box | <ul> <li>Selected—In URM, enables users to use this field as search criteria on the Search <i>sourcename</i> Item page. This means that you can use this field to search the data records for information about specific managed content items. See Searchable URM Custom Metadata Fields (page 3-7).</li> <li>Clear—In URM, this field is not displayed on the Search <i>sourcename</i> Item page. This is the default setting.</li> </ul> |
| Status field         | Icons and tool tips indicate a particular custom field's general condition and whether the entry is acceptable or problematic (i.e. some mapped metadata fields may cause data truncation).                                                                                                    |
| Previous button      | When enabled, returns you to the previous screen (step) to change values.                                                                                                    |
| Next button          | When enabled, proceeds to the next screen (step) in<br>this multistep procedure to create a URM Adapter<br>source.                                                                                                    |
| Cancel button        | Closes the create new URM Adapter source wizard without saving any configuration data and does not add the new URM Adapter source.                                                                                                    |

| New                          |                                                                          |      | ~ (                       | elete                      | Save         | As             |             |   |   |
|------------------------------|--------------------------------------------------------------------------|------|---------------------------|----------------------------|--------------|----------------|-------------|---|---|
| - Repo<br>Micros             | isitory<br>oft SharePoint                                                |      |                           |                            |              |                |             |   |   |
| Sear                         | ch Archives<br>sharepointbud<br>List Template Galler<br>Shared Documents | y (  | šearch Equ<br>( <u>∢F</u> | iation<br>ield) <u>(Op</u> | etator)      | <u>(Value)</u> | )           | ) |   |
| - Repository<br>Microsoft Sh | arePoint                                                                 | Case | h Faunting                |                            |              |                |             |   |   |
| e ach An                     | epointbud<br>ist Template Gallery                                        | ( (  | <u>Conten</u>             | t <u>contains</u>          | phrase       | "vacation      | с <u>ов</u> | _ |   |
|                              | ihared Documents<br>lite Template Gallery                                |      | Author                    | begins wit                 | <u>h "A"</u> |                |             | ) | ) |
|                              |                                                                          |      |                           |                            |              | :              |             |   |   |

# **Search Creation Screen**

Use the Search Creation screen to design new repository queries or modify existing repository queries. The queries are used to perform the searches in the SharePoint System to gather new or updated information about the managed content items. Each repository query is associated with a specific URM Adapter source. You can access this screen by clicking the **Search Creation** link in the navigation hierarchy on the Adapter Administration Manager (page 3-37).

By default, the Search Creation screen does not display the Search Archives and Search Equation panes when it opens. However, if you select an existing repository query from the drop-down list, the fully configured query information is displayed in two editable panes: Search Archives and Search Equation—see the inserts above.

You have the option to modify an existing query or duplicate it with a new name and modify the copy. Or, you can create a new search using the equation editor. The basic expression is shown in the first insert above. This provides the basis for the new search equation. You can also develop complex boolean expression groupings as shown in the second insert above.

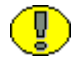

**Important:** The first time the Adapter Service starts, it performs an initial search in the SharePoint System (executing all the defined search queries). During this search, the Adapter Service not only looks for new content item checkins, but it also searches the repository in reverse chronological order to collect historical data for URM.

Content items that match the search criteria are assigned appropriate retention schedules. After the processing is complete, the relevant content items are marked complete and are not returned in future searches because their data has been checked into URM. Therefore, if you create and run a subsequent search query that has a higher priority, the query will not change the assigned retention schedule of previously declared content items.

For more information about the priority for search queries, see the Up / down arrows (page 3-71) on the Search Mapping Screen (page 3-67).

| Feature                            | Description                                                                                                    |  |  |  |
|------------------------------------|----------------------------------------------------------------------------------------------------|--|--|--|
| Default screen display             |                                                                                                    |  |  |  |
| New button                         | Displays the Search Creation Screen: Create new search Screen (page 3-58).                                                                                                    |  |  |  |
| Defined searches drop-down<br>list | Lists the existing search queries that are currently<br>defined. These queries are available for modification<br>as necessary or are ready for search mapping—see the<br>Search Mapping Screen (page 3-67).                                              |  |  |  |
| Delete button                      | Removes the selected search query and related data<br>from the Adapter database table. The deleted query is<br>not included in the drop-down list of defined searches<br>nor is it listed in the column of Search Names on the<br>Search Mapping screen. |  |  |  |
| Save As button                     | Saves a duplicate of an existing query under a different name.                                                                                                    |  |  |  |

# Search Creation Screen: Create new search Screen

| Create new  | search               |        |
|-------------|----------------------|--------|
| Search Name | test                 |        |
| Repository  | Microsoft SharePoint | ~      |
|             | OK                   | Cancel |

Use the Create new search screen to provide a descriptive name for the new search query. You can access this screen by clicking the **New** button on the Search Creation Screen (page 3-56).

| Feature                   | Description                                                                                                    |
|---------------------------|----------------------------------------------------------------------------------------------------|
| Search Name field         | The descriptive name of the new query.                                                                                                    |
| Repository drop-down list | When applicable, lists the available repositories. The selected repository is linked to the search query being created and is displayed on the populated Search Creation screen. See Repository pane on the Search Creation Screen: Equation Editor (page 3-58). |
| OK button                 | Generates a new search query with the assigned Search<br>Name and displays the initial equation parenthesis on<br>the Search Creation Screen: Equation Editor<br>(page 3-58).                                                                                    |
| Cancel button             | Closes the Create new search screen without generating a new search query.                                                                                                    |

# **Search Creation Screen: Equation Editor**

| Repository<br>Microsoft SharePoint                              |     |        |       |      |                        |                       |                        |   |   |   |
|-----------------------------------------------------------------|-----|--------|-------|------|------------------------|-----------------------|------------------------|---|---|---|
| Search Archives                                                 | Sea | rch Ed | quati | on - |                        |                       |                        |   | - |   |
| Shared Documents     Site Template Gallery     Web Part Gallery |     | (      | (     | (    | <u><field></field></u> | <operator></operator> | <u><value></value></u> | ) | ) | ) |

After you generate a new search query, the Search Creation screen refreshes and displays the default components of the equation editor screen: the collapsed SharePoint System storage tree and an initial set of empty equation parenthesis. The inset shows the initial basic expression construct.

You use the following menus to build a search query:

- Equation Editor: Expression Design Pop-up Menus (page 3-61)
- Equation Editor: Field Variable Pop-up Menus (page 3-63)
- Equation Editor: Operator Variable Pop-up Menus (page 3-63)
- Equation Editor: Value Variable Text Field (page 3-65)

| Feature                                                                                                    | Description                                                                                                    |  |  |  |  |
|----------------------------------------------------------------------------------------------------|----------------------------------------------------------------------------------------------------|--|--|--|--|
| Repository pane                                                                                                    |                                                                                                    |  |  |  |  |
| Repository name                                                                                                    | Lists the repository associated with the search query being created.                                                                                                    |  |  |  |  |
| Search Archives pane                                                                                                    |                                                                                                    |  |  |  |  |
| Search Archives storage tree<br>check boxes                                                                                                    | By default, only the SharePoint bud is initially<br>displayed. This is the top level of the repository storage<br>tree. The repository storage tree is an organized<br>hierarchy that consists of the SharePoint bud and<br>content subdivisions.<br>Use the plus and minus icons in front of the check<br>boxes to unfold or collapse the child locations. Use the<br>check boxes to select the storage locations that this<br>search query will browse to find matching content<br>items. |  |  |  |  |
| Note: The storage locations are created and named when the SharePoint System is initially configured. There is only one SharePoint System, but multiple subordinate child storage locations. The Adapter obtains the storage tree names from the SharePoint System and displays them in their hierarchical order. |                                                                                                    |  |  |  |  |
| Search Equation pane                                                                                                    |                                                                                                    |  |  |  |  |

Equation Editor: Value Variable Drop-down Calendar (page 3-66)

| Feature                      | Description                                                                                                    |  |  |  |
|------------------------------|----------------------------------------------------------------------------------------------------|--|--|--|
| Equation editor pop-up menus | By default, the only equation components displayed on<br>his screen are the initial set of expression parenthesis.<br>Right-clicking on them displays the Add pop-up menu<br>(page 3-61). Selecting the Expression option generates<br>he construct shown in the inset above.<br>As additional expressions are added to create<br>compound boolean expressions, right-clicking near the<br>internal parenthesis can also display the Add/Remove<br>pop-up menu (page 3-62) and Add Term pop-up menu<br>(page 3-62). |  |  |  |
| Field variable               | Left-clicking the Field variable displays options to<br>select different categorical menus that include the Mail<br>Metadata pop-up menu (page 3-63) or the Custom<br>Metadata pop-up menu (page 3-63). These menus list<br>all the display or caption names of the archive<br>metadata fields in the SharePoint System.                                                                                                    |  |  |  |
| Operator variable            | Depending on the option selected for the Field<br>variable, left-clicking the Operator variable displays<br>either the Date/number pop-up menu (page 3-64) or<br>the Text pop-up menu (page 3-64).                                                                                                    |  |  |  |
| Value variable               | Depending on the option selected for the Operator<br>variable, left-clicking the Value variable displays either<br>the Equation Editor: Value Variable Text Field<br>(page 3-65) or the Equation Editor: Value Variable<br>Drop-down Calendar (page 3-66).                                                                                                    |  |  |  |

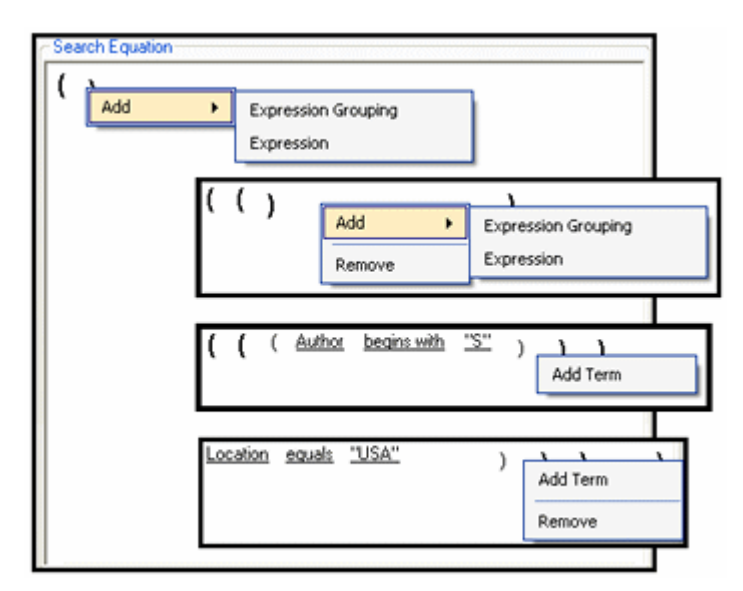

### **Equation Editor: Expression Design Pop-up Menus**

Depending on the state of your search equation (i.e., initial parenthesis, basic expression, or compound expression), right-clicking within a set of parenthesis displays one of three pop-up menus. Use these menus to design the structure of your search query.

| Feature         | Description                                                                                                    |
|-----------------|----------------------------------------------------------------------------------------------------|
|                 | As shown in the first inset above, the Add pop-up menu provides two options:                                                                                                    |
|                 | <b>Expression Grouping</b> —Inserts an additional set of parenthesis.                                                                                                    |
|                 | <b>Expression</b> —If this is the first expression in the search query, this option inserts a basic expression with the following syntax:                                                                               |
| Add pon-up menu | ( <field> <operator> <value>)</value></operator></field>                                                                                                    |
|                 | Each subsequent expression in the search query has the same syntax as the expression inserted using the Add Term pop-up menu.                                                                                           |
|                 | For more detailed information about these elements,<br>see Search Creation Screen: Equation Editor<br>(page 3-58) or Construction of Search Queries<br>(page 3-19)—Expression Grouping Option and<br>Expression Option. |
|                 |                                                                                                    |

| Feature                        | Description                                                                                                    |  |  |  |
|--------------------------------|----------------------------------------------------------------------------------------------------|--|--|--|
|                                | As shown in the second inset above, the Add/Remove pop-up menu provides two options:                                                                                                    |  |  |  |
| Add/Remove non-un menu         | Add—Displays the Add pop-up menu options.                                                                                                    |  |  |  |
| ridu itemove pop up menu       | <b>Remove</b> —Deletes the added expression grouping or expression, depending on the set of parenthesis where you right-click.                                                                       |  |  |  |
|                                | As shown in the third inset above, the Add Term pop-<br>up menu inserts a boolean expression with the<br>following syntax:                                                                           |  |  |  |
|                                | ( <operator><br/><field> <operator> <value>)</value></operator></field></operator>                                                                                                    |  |  |  |
| Add Term pop-up menu           | In this case, the first <i><operator></operator></i> variable in this expression is actually a boolean operator. When you left-click on it, the AND/OR boolean pop-up menu (page 3-64) is displayed. |  |  |  |
|                                | For more detailed information about these elements,<br>see Search Creation Screen: Equation Editor<br>(page 3-58) or Construction of Search Queries<br>(page 3-19)—Compound Expressions.             |  |  |  |
|                                | As shown in the fourth inset above, the Add<br>Term/Remove pop-up menu provides two options:                                                                                                    |  |  |  |
| Add Ierm/Kemove pop-up<br>menu | Add Term—Displays the Add Term pop-up menu.<br><b>Remove</b> —Deletes the added expression grouping or<br>expression, depending on the set of parenthesis where<br>you right-click.                  |  |  |  |

#### **Equation Editor: Field Variable Pop-up Menus**

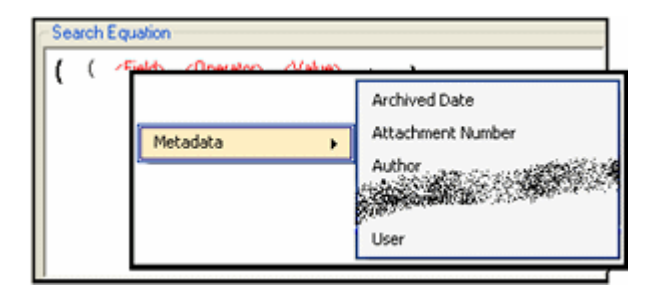

The Field Variable pop-up menu enables you to display additional categorical option lists. Moving your cursor over one of the topic options displays the related metadata lists. These pop-up menus are displayed when you left-click on the Field variable in an expression.

| Feature                   | Description                                                                                                    |
|---------------------------|----------------------------------------------------------------------------------------------------|
| Mail Metadata pop-up menu | Left-clicking the Field variable displays the field pop-<br>up menu. The inset above shows a partial list of the<br>menu options. The full list includes the display and<br>caption names of all the SharePoint System archive<br>metadata fields. |

### **Equation Editor: Operator Variable Pop-up Menus**

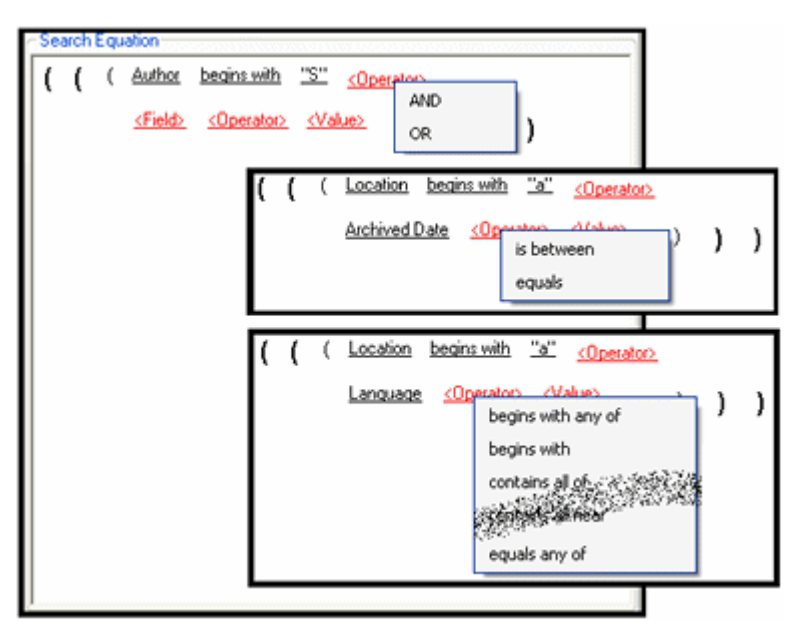

| Feature                       | Description                                                                                                    |  |  |  |
|-------------------------------|----------------------------------------------------------------------------------------------------|--|--|--|
| AND/OR boolean pop-up<br>menu | Left-clicking the first Operator variable in a compound<br>expression displays the boolean pop-up menu. It lists<br>the boolean operators that can be used to combine two<br>consecutive expressions:<br><b>AND</b> —Configures the search query to find content<br>items that match the both of the combined expressions.<br><b>OR</b> —Configures the search query to find content<br>items that match at least one of the combined<br>expressions.                                                                                                    |  |  |  |
| Date/number pop-up menu       | If the value of the Field variable (page 3-60) is a date<br>or number type, then left-clicking the Operator<br>variable displays the operator date/number pop-up<br>menu. As shown in the second inset above, this menu<br>provides the following options:<br><b>is between</b> —Configures the search query to filter the<br>results based on the two values that define a range<br>delineated by either two dates or two alphanumeric<br>values. See Dual-entry text field set (page 3-65) and<br>Dual date field set (page 3-66).<br><b>equals</b> —Configures the search query to filter the<br>results based on the specified alphanumeric value(s).<br>See Single-entry text field (page 3-65) and Single date<br>field (page 3-66). |  |  |  |
| Text pop-up menu              | If the value of the Field variable (page 3-60) is a text<br>type, then left-clicking the Operator variable displays<br>the operator text pop-up menu. The third inset above<br>shows a partial list of the menu options. The full list<br>includes many options that support individual<br>parameter values as well as space-separated lists of<br>multiple parameter values. See Single-entry text field<br>(page 3-65).                                                                                                    |  |  |  |

The Operator variable pop-up menus are lists of options that are displayed when you leftclick on the Operator variables in an expression.

### **Equation Editor: Value Variable Text Field**

| Search Equation  ( Author begins with |     |
|---------------------------------------|-----|
| ( Attachment Number is between        | and |
|                                       |     |

Either the single-entry text field or the dual-entry text field displays when you select any Operator value (except "is between") from any of the Equation Editor: Operator Variable Pop-up Menus (page 3-63). In this case, left-clicking the Value variable displays a user-editable text field.

| Feature                   | Description                                                                     |
|---------------------------|---------------------------------------------------------------------------------|
| Single-entry text field   | Displays a single user-editable text field that accepts any alphanumeric value. |
| Dual-entry text field set | Displays two user-editable text fields that accept any alphanumeric values.     |

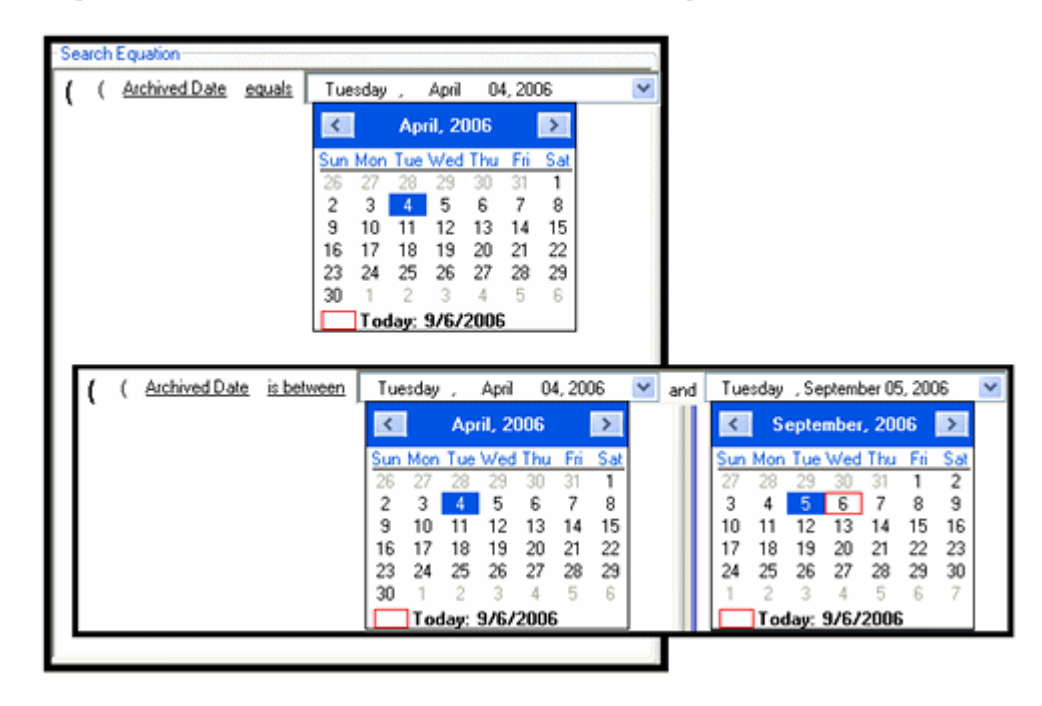

### Equation Editor: Value Variable Drop-down Calendar

If the value of the Field variable is a date type, then left-clicking the Value variable displays the date field that includes an arrow to open the drop-down interactive calendar. This calendar enables users to quickly select dates and easily move between previous and future months and years. It eliminates date-formatting errors and typos because the fields are automatically populated with the user-selected dates.

| Feature             | Description                                                                                                    |  |  |
|---------------------|----------------------------------------------------------------------------------------------------|--|--|
| Date Field          |                                                                                                    |  |  |
| Single date field   | Displays a single interactive drop-down calendar.                                                                                                    |  |  |
| Dual date field set | Displays two interactive drop-down calendars.                                                                                                    |  |  |
| Calendar            |                                                                                                    |  |  |
| Left-facing arrow   | Enables you to navigate consecutively to previous<br>months. Each click regresses one month and the<br>calendar adjusts to display the appropriate days for the<br>earlier month. |  |  |

| Feature                 | Description                                                                                                    |
|-------------------------|----------------------------------------------------------------------------------------------------|
| Right-facing arrow      | Enables you to navigate consecutively to future<br>months. Each click progresses one month and the<br>calendar adjusts to display the appropriate days for the<br>future month.                                                                                                    |
| Month pop-up menu       | Left-clicking the month at the top of the calendar<br>displays a list of months. You can select a month rather<br>than use the left- and right-facing arrows.                                                                                                    |
| Year up and down arrows | Left-clicking the year at the top of the calendar<br>displays up and down arrows. You can increment of<br>decrement the year by clicking either the up or down<br>arrow, respectively. The date ranges are indefinite for<br>both historical years and future years.                   |
| Monthly calendar days   | Displays the days appropriate for the selected month<br>and year. Click a day on the calendar to select it and it<br>automatically replaces the date in the applicable date<br>field. The highlighted day populates the applicable<br>date field and the boxed day is the current day. |

# **Search Mapping Screen**

|             |            |   | Filter By Sh       | ow A | ll∙        |         | •                  |
|-------------|------------|---|--------------------|------|------------|---------|--------------------|
| Search Name | URM Source |   | Retention Category |      | Historical | Enabled | 1                  |
| Records     | SpVI       | - | Record Folder 1    | •    |            | 2       | $\mathbf{\Lambda}$ |
| Non Records | SpVI       | • | Non Records        | •    |            | •       |                    |
|             |            |   |                    |      |            |         | $\mathbf{I}$       |

Use the Search Mapping screen to map a search query to a URM Adapter source in the Adapter and a retention category in URM. You can access this screen by clicking the **Search Mapping** link in the navigation hierarchy on the Adapter Administration Manager (page 3-37).

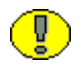

**Important:** When you map a search query to a URM retention category for records, the Adapter performs an internal checkin and moves qualifying content items from the repository into URM. Conversely, when you map a search query to a URM retention category for non-records, the Adapter performs an External checkin and sends only the metadata of qualifying content items to URM.

For brief overviews of record/non-record content and internal/external checkins, see Overview of URM and the Adapter Integration (page 1-4) and Internal and External Checkins (page 4-3). For more detailed information about record and non-record retention categories in URM, refer to the *DoD Edition System Setup Guide* (Chapter 2).

| Feature                   | Description                                                                                                    |  |  |
|---------------------------|----------------------------------------------------------------------------------------------------|--|--|
|                           | <urmsource_name>—The drop-down list includes<br/>the names of all the URM Adapter sources currently<br/>defined in the Adapter. Selecting a URM Adapter<br/>source from the list generates results that include only<br/>the search queries that are currently mapped to the<br/>selected URM Adapter source.</urmsource_name> |  |  |
| Filter By drop-down list  | <b>Show Unassigned</b> —Generates results that include<br>only the search queries that have not yet been assigned<br>to a URM Adapter source.                                                                                                    |  |  |
|                           | <b>Show All</b> —Generates results that include all of the currently defined search queries regardless of their assigned status. This is the default value.                                                                                                    |  |  |
| Search Name field         | The name of the search query that matches the filtering<br>criteria selected in the Filter By drop-down list and<br>included in the generated results. A search query can<br>be mapped to only one URM Adapter source and<br>retention category.                                                                               |  |  |
| URM Source drop-down list | Lists all of the currently defined URM Adapter source<br>in the Adapter. A URM Adapter source can be mappe<br>to one or more search queries.<br>Important: If a search query is not mapped t<br>a URM Adapter source, it cannot be activate<br>and will not execute.                                                           |  |  |

| Feature                               | Description                                                                                                    |  |
|---------------------------------------|----------------------------------------------------------------------------------------------------|--|
| Retention Category drop-<br>down list | Lists all of the retention categories that are currently<br>defined in the URM FilePlan. A retention category can<br>be mapped to one or more search queries. To enter a<br>value into this field, double-click a specific retention<br>category from the drop-down list.<br><b>Note:</b> When you are selecting the mappings<br>for a search query, the URM Adapter source<br>must be assigned before the retention<br>category.                                                                                                    |  |
| Historical check box                  | <ul> <li>Selected—Enables the Adapter to use this search query when it performs historical searches in the SharePoint System.</li> <li>Clear—Prevents the Adapter from using this search query when it performs historical searches in the SharePoint System.</li> <li>Important: If you have enabled a search query (see Enabled check box below) but you do not select the corresponding Historical check box, then the Adapter will execute the search query only during new content searches in the repository. See also the Important and Caution messages below.</li> </ul> |  |
| Enabled check box                     | <ul> <li>Selected—Activates the search query and enables it to execute.</li> <li>Clear—Deactivates the search query and prevents it from executing. However, the search query will not lose its URM Adapter source and retention category mappings.</li> </ul>                                                                                                    |  |

| at<br>Ily if<br>ration<br>cal                                    |
|------------------------------------------------------------------|
|                                                                  |
| iter                                                             |
| are<br>e new<br>r does<br>5. <i>See</i>                          |
| e new<br>tinues<br>and                                           |
| al<br>time<br>that<br>essed<br>again.<br>earch<br>tent<br>tivate |
|                                                                  |

| Feature          | Description                                                                                                    |  |  |
|------------------|----------------------------------------------------------------------------------------------------|--|--|
|                  | Used to adjust the specific placement order of the selected entry in the search query list. The position of each search query entry in the list is relevant to its priority in the declaration process.            |  |  |
| Up / down arrows | The higher a search query is positioned in the list, the<br>higher its priority is in the hierarchy. Each click on the<br>up or down arrow moves the selected search query up<br>or down one position in the list. |  |  |
|                  | <b>Note:</b> You cannot modify the priorities of search queries in the list if you have applied a filter to the list. <i>See the additional Note below.</i>                                                        |  |  |

**Note:** When the Adapter performs searches, it is very likely that two search queries will return the same content item from the SharePoint System. It is also probable that the two search queries are mapped to different URM Adapter sources and/or URM retention category.

A content item can only be declared once. However, when the results for two or more search queries include the same item, the Adapter uses the assigned priorities of the search queries to determine which one is allowed to declare the item.

For example, one search query is mapped to source\_A, another search query is mapped to source\_B, and a third search query is mapped to source\_C. If all three search queries find the same content item, and the search query for source\_B is higher in the list than the other two, the item is declared into source\_B.

# **Advanced Screen**

| Declaration Settings                                     |
|----------------------------------------------------------|
| Batch Size 500                                           |
| New Content Declaration                                  |
| Enabled 🗹                                                |
| Interval 1                                               |
| Window 12:00:00 AM 🗘 to 12:00:00 AM 🗘                    |
| Last Processed: Wednesday, November 29, 2006 11:25:22 AM |
| Historical Content Declaration                           |
| Historical Complete                                      |
| Enabled                                                  |
| Interval 1                                               |
| Window 11-00-00 PM 1 to 4-00-00 AM 1                     |
| Outoff Data Schedure January 01 2000                     |
| Cutor Date Saturday , January 01, 2000                   |
| Last Processed: Tuesday, November 28, 2006 4:08:27 PM    |
| Remote Access Settings                                   |
| Remoting Port 7140                                       |
| Miscellaneous Settings                                   |
| Data Directory C:\Stellent\Agent\Temp                    |
| HTML Encoding UTF-8                                      |

Use the Advanced screen to configure settings that are used to control various features of the Adapter. These include batch size and search settings for new and historical content items. In particular, the Advanced screen provides the mechanisms to enable or disable content search and declaration functions and configure their respective time intervals. You can access this screen by clicking the **Advanced** link in the navigation hierarchy on the Adapter Administration Manager (page 3-37).

| Feature                                       | Description                                                                                                    |  |  |  |
|-----------------------------------------------|----------------------------------------------------------------------------------------------------|--|--|--|
| Declaration Settings                          |                                                                                                    |  |  |  |
| Batch Size field                              | The maximum number of content item data records<br>that can be included in a single batch submitted to<br>URM. The range is 100 to 1,000. The default value is<br>100. |  |  |  |
| Declaration Settings: New Content Declaration |                                                                                                    |  |  |  |

| Feature                                             |                                                                                                    | Description                                                                                                    |  |  |  |
|-----------------------------------------------------|----------------------------------------------------------------------------------------------------|----------------------------------------------------------------------------------------------------|--|--|--|
|                                                     |                                                                                                    | <b>Selected</b> —Configures the Adapter to perform searches<br>in the SharePoint System for new content items. These<br>include items that have been checked in after the<br>Adapter was installed. |  |  |  |
|                                                     | <b>Clear</b> —Prevents the Adapter from performing searches for new content items. This is the default setting.                                                                                                    |                                                                                                    |  |  |  |
| content                                             | content                                                                                                    | Note: If you disable the New Content<br>Declaration function, the Adapter will stop<br>declaring new content data to URM.                                                                           |  |  |  |
|                                                     |                                                                                                    | However, when you re-enable this function,<br>the Adapter will resume the search and<br>declaration processes for new content starting<br>at its prior termination point.                           |  |  |  |
| Impo<br>Enab<br>are pr<br>case,<br>respe<br>(page   | Important: If the Enabled check boxes for both new and historical content (see<br>Enabled check box: historical content) are cleared, then all of the search queries<br>are prohibited from browsing through content in the SharePoint System. In this<br>case, the search queries are effectively disabled regardless of whether their<br>respective Enabled check boxes are selected. See the Enabled check box<br>(page 3-69) on the Search Mapping Screen (page 3-67). |                                                                                                    |  |  |  |
| Caut<br>is ena<br>forwa<br>ONL<br>Mapp              | Caution: When the Adapter is started and the New Content Declaration setting is enabled on the Advanced screen, the Adapter continues to advance the forward time windows. Furthermore, the Adapter processes a time window <i>ONLY ONCE</i> whether or not search queries are activated on the Search Mapping Screen (page 3-67) and running.                                                                                                    |                                                                                                    |  |  |  |
| For e<br>settin<br>use th<br>Syste<br>searc<br>wind | For example, if you deactivate a search query and the New Content Declaration setting is enabled, the Adapter processes forward time windows but does not use the deactivated search query to look for matching content in the SharePoint System. As a result, the items that might have been returned by the deactivated search query during the processed time interval will <i>NEVER</i> be found. A time window cannot be processed a second time.                     |                                                                                                    |  |  |  |

| Feature |                                                                                                    | Description                                                                                                    |  |  |  |
|---------|----------------------------------------------------------------------------------------------------|----------------------------------------------------------------------------------------------------|--|--|--|
|         | <b>Important:</b> Occasionally, you might have a need to temporarily suspend the search and declaration process. For example, you may need to test a new search query before using it in a production environment. In this case, it is recommended that you disable the new and/or historical content declaration settings on the Advanced screen rather than deactivate the applicable search query on the Search Mapping Screen (page 3-67). |                                                                                                    |  |  |  |
|         | Disabling the content de<br>processing new and/or h<br>progressing. Deactivatin<br>progression of time win<br>processing that particula                                                                                                    | eclaration processes prevents the Adapter from<br>historical content because the time windows stop<br>ng a search query, however, does not stop the<br>dows. Instead, it simply prevents the Adapter from<br>ar search query. |  |  |  |
| ٢       | <b>Tech Tip:</b> When you start or restart the Adapter, it begins processing all time windows if the new and historical content declaration settings are enabled. ( <i>See the Caution and Important messages above.</i> ) Therefore, before you run your search queries in a production environment, they should be tested to verify their effectiveness and accuracy.                                                                        |                                                                                                    |  |  |  |
|         | To ensure that your search queries return optimal results, use the following general guidelines for testing:                                                                                                    |                                                                                                    |  |  |  |
|         | <ul> <li>Before starting the A declaration settings</li> </ul>                                                                                                    | Adapter, disable the new and historical content<br>on the Advanced screen                                                                                                    |  |  |  |
|         | <ul> <li>Start the Adapter—start (page 4-9)</li> </ul>                                                                                                    | see Stopping and Restarting the Adapter Service                                                                                                    |  |  |  |
|         | Use the Search Preview Screen (page 4-18) to test your search queries.                                                                                                    |                                                                                                    |  |  |  |
|         | When you are satisf<br>the new and historic                                                                                                    | ied with the results, stop the Adapter again and enable al content declaration settings.                                                                                                    |  |  |  |
|         | <ul> <li>Restart the Adapter.</li> </ul>                                                                                                    |                                                                                                    |  |  |  |
| Feature                                             | Description                                                                                                    |  |  |
|-----------------------------------------------------|----------------------------------------------------------------------------------------------------|--|--|
|                                                     | Specifies the number of hours the Adapter remains idle<br>between searches for new content items.                                                                                                    |  |  |
| Interval field: new content                         | For example, if you set this to 4, the Adapter wakes up<br>every four hours and runs a search to find content that<br>has been added within the previous four hours.                                                                                                    |  |  |
|                                                     | If the search exceeds the specified interval time period,<br>the Adapter continues the search and will not sleep.<br>The allowed range is 1 to 24. The default value is 1.                                                                                                    |  |  |
|                                                     | Specifies a range of hours for the Adapter to use for<br>new content searching. Click the up or down arrows to<br>increase or decrease the time in one-hour increments.                                                                                                    |  |  |
| Window time period selection<br>fields: new content | <b>Tech Tip:</b> Setting both time fields to the same<br>hour enables the Adapter to process new<br>content declarations during each interval (as<br>defined in the Interval field: new content)<br>every 24 hour period.                                                                                                    |  |  |
| Last Processed field                                | The date and time that the Adapter completed its declaration processing for new content. Right-clicking this value updates it to the most current date/time.                                                                                                    |  |  |
| Declaration Settings: Historico                     | al Content Declaration                                                                                                    |  |  |
| Historical Complete check<br>box                    | Selected—Indicates that the Adapter has completed its<br>declaration processing for historical content up to the<br>selected cutoff date (see Cutoff Date drop-down<br>calendar). This setting disables the other Historical<br>Content Declarations fields.<br>Clear—Indicates the historical content declaration<br>process is not finished. This check box must be clear to<br>enable the other Historical Content Declarations fields. |  |  |

| Feature                                                                                                    | Description                                                                                                    |  |  |  |
|----------------------------------------------------------------------------------------------------|----------------------------------------------------------------------------------------------------|--|--|--|
|                                                                                                    | Selected—Configures the Adapter to perform searches<br>in the SharePoint System for pre-existing content<br>items. These include items that were stored before the<br>Adapter was installed.                                                                                                    |  |  |  |
| Enabled check box: historical                                                                                                    | <b>Clear</b> —Prevents the Adapter from performing searches for legacy content items. This is the default setting.                                                                                                    |  |  |  |
| content                                                                                                    | Note: If you disable the historical declaration<br>function, the Adapter will stop declaring<br>legacy content item data to URM.                                                                                                    |  |  |  |
|                                                                                                    | However, when you re-enable this function,<br>the Adapter will resume the search and<br>declaration processes for legacy content<br>starting at its prior termination point.                                                                                                    |  |  |  |
| Important: If the Ennew content) and hist<br>prohibited from brow<br>the search queries are<br>Enabled check boxes<br>the Search Mapping S        | Important: If the Enabled check boxes for both new (see Enabled check box:<br>new content) and historical content are cleared, then all of the search queries are<br>prohibited from browsing through the SharePoint System content. In this case<br>the search queries are effectively disabled regardless of whether their respectiv<br>Enabled check boxes are selected. See the Enabled check box (page 3-69) on<br>the Search Mapping Screen (page 3-67). |  |  |  |
| Caution: When the A<br>setting is enabled on t<br>backward time windo<br>ONLY ONCE whethe<br>Mapping Screen (pag                                  | <b>Caution:</b> When the Adapter is started and the historical content declaration setting is enabled on the Advanced screen, the Adapter continues to process the backward time windows. Furthermore, the Adapter processes a time window <i>ONLY ONCE</i> whether or not search queries are activated on the Search Mapping Screen (page 3-67) and running.                                                                                                  |  |  |  |
| For example, if you d<br>declaration setting is<br>does not use the deac<br>SharePoint System. A<br>deactivated search qu<br>found. A time window | For example, if you deactivate a search query and the historical content declaration setting is enabled, the Adapter processes reverse time windows but does not use the deactivated search query to look for matching content in the SharePoint System. As a result, the items that might have been returned by the deactivated search query during the processed time interval will <i>NEVER</i> be found. A time window cannot be processed a second time.  |  |  |  |

| Feature             |                                                                                                    | Description                                                                                                    |  |  |  |
|---------------------|----------------------------------------------------------------------------------------------------|----------------------------------------------------------------------------------------------------|--|--|--|
|                     | <b>Important:</b> Occasionally, you might have a need to temporarily suspend the search and declaration process. For example, you may need to test a new search query before using it in a production environment. In this case, it is recommended that you disable the new and/or historical content declaration settings on the Advanced screen rather than deactivate the applicable search query on the Search Mapping Screen (page 3-67). |                                                                                                    |  |  |  |
|                     | Disabling the content d<br>processing new and/or<br>progressing. Deactivati<br>progression of time wir<br>processing that particul                                                                                                    | Disabling the content declaration processes prevents the Adapter from<br>processing new and/or historical content because the time windows stop<br>progressing. Deactivating a search query, however, does not stop the<br>progression of time windows. Instead, it simply prevents the Adapter from<br>processing that particular search query. |  |  |  |
| ۲                   | <b>Tech Tip:</b> When you start or restart the Adapter, it begins processing all time windows if the new and historical content declaration settings are enabled. ( <i>See the Caution and Important messages above.</i> ) Therefore, before you run your search queries in a production environment, they should be tested to verify their effectiveness and accuracy                                                                         |                                                                                                    |  |  |  |
|                     | To ensure that your search queries return optimal results, use the following general guidelines for testing:                                                                                                    |                                                                                                    |  |  |  |
|                     | <ul> <li>Before starting the Adapter, disable the new and historical content<br/>declaration settings on the Advanced screen</li> </ul>                                                                                                    |                                                                                                    |  |  |  |
|                     | <ul> <li>Start the Adapter—<br/>(page 4-9)</li> </ul>                                                                                                    | see Stopping and Restarting the Adapter Service                                                                                                    |  |  |  |
|                     | ♦ Use the Search Prev                                                                                                    | view Screen (page 4-18) to test your search queries.                                                                                                    |  |  |  |
|                     | When you are satisfied with the results, stop the Adapter again and enable<br>the new and historical content declaration settings.                                                                                                    |                                                                                                    |  |  |  |
|                     | * Restart the Adapter.                                                                                                    |                                                                                                    |  |  |  |
| Interval<br>content | Interval field: historical content Specifies, in hours, the time span that the Adapter when searching for historical content. The support range is from 1 hour to 168 hours (7 days).                                                                                                    |                                                                                                    |  |  |  |

| Feature                                                    | Description                                                                                                    |  |
|------------------------------------------------------------|----------------------------------------------------------------------------------------------------|--|
| Window time period selection<br>fields: historical content | <ul> <li>Specifies a range of hours for the Adapter to use for historical content searching. Click the up or down arrows to increase or decrease the time in one-hour increments.</li> <li>Important: Historical declaration processing can be very resource intensive for the combined operations of the Adapter, the SharePoint System, and URM. To optimize the overall process, it is recommended that you restrict the time periods that you choose. for example, choose off hours for historical data processing.</li> </ul> |  |
| Cutoff Date drop-down<br>calendar                          | Establishes the cutoff date when the Adapter stops<br>reverse declaration processing. Content items that were<br>checked in or modified before this date are not<br>processes even if a search might have included them in<br>a results file.<br>The date range extends from January 1, 1900 until the<br>present. For more detailed information about the drop<br>down calendar, see the Equation Editor: Value Variable<br>Drop-down Calendar (page 3-66).                                                                       |  |
| Last Processed field                                       | <ul> <li>The date and time that the Adapter completed its declaration processing for historical content.</li> <li>Depending on the defined interval (see Interval field: historical content), the displayed date may be earlier than the cutoff date (see Cutoff Date drop-down calendar).</li> <li>Right-clicking this value updates it to the most current date/time.</li> <li>Note: By default, the Last Processed date is updated only once—the first time you open the Advanced tab.</li> </ul>                               |  |
| Remote Access Settings                                     |                                                                                                    |  |

| Feature                      | Description                                                                                                    |
|------------------------------|----------------------------------------------------------------------------------------------------|
| Remoting Port field          | Specifies the port that is used by remote applications to<br>access the Adapter. If the port is in use when a remote<br>application tries to access it, the Adapter logs an error<br>and is not available for remote access.                                                                                       |
|                              | The range is from -1 to 65,535. Setting the value to 0 or<br>-1 disables remote access. Setting the value to 1 and<br>higher opens the port and enables remote applications<br>to access the Adapter.                                                                                                    |
| Miscellaneous Settings       |                                                                                                    |
| Data Directory field         | Specifies the directory on the local disk where the<br>Adapter creates a file to store data during processing<br>operations. Ensure that the Adapter account has<br>sufficient NTFS permissions to create, read, write, and<br>delete files from this directory—see Setting up the<br>Adapter Accounts (page 2-3). |
| Data directory browse button | Opens the standard Browse for Folder dialog box that<br>enables you to navigate to and select the data directory<br>location. If an applicable folder is unavailable, the<br>dialog also provides a Make New Folder button to use<br>as needed.                                                                    |
| HTML Encoding drop-down list | Defines the character encoding that the Adapter uses to<br>communicate with URM which is done via web<br>services. Options include: ASCII, Unicode, UTF-7,<br>UTF-8 (the default value), and UTF-32.                                                                                                    |

Configuration

# C h a p t e r

# **ADMINISTRATION**

# **OVERVIEW**

This section covers the following topics:

#### Concepts

- About Adapter Operation and Administration (page 4-2)
- Internal and External Checkins (page 4-3)
- Cluster Support (page 4-4)
- Stops and Restarts (page 4-5)
- ✤ Log Files (page 4-6)
- Log File Administration (page 4-6)
- Log File Characteristics (page 4-7)
- Status and Error Message Severity Codes (page 4-7)
- ✤ Audit Trails (page 4-8)

#### Tasks

- Stopping and Restarting the Adapter Service (page 4-9)
- Viewing Declaration Errors and Message Details (page 4-10)
- Viewing Disposition Errors and Message Details (page 4-11)
- Sorting Error Results (page 4-11)

- Previewing Search Query Results (page 4-12)
- Viewing Status Data for the Adapter (page 4-12)
- Viewing Status Data for the Adapter Service (page 4-13)
- Sorting Status Results (page 4-13)
- Viewing the Daily Event Records and Error Message Details (page 4-13)

#### Interface

- Error Management Link (page 4-14)
- Error Management: Declaration Errors Screen (page 4-15)
- Error Management: Disposition Errors Screen (page 4-16)
- Error Management: Error Details Screen (page 4-17)
- Error Management: Sort Order (page 4-18)
- Search Preview Screen (page 4-18)
- Status Link (page 4-21)
- Status: Adapter Status Tab (page 4-22)
- Status: Service Status Tab (page 4-25)
- Status: Sort Order (page 4-27)
- ✤ Log Viewer Screen (page 4-27)
- Log Viewer: Message Dialog Box (page 4-29)

## **ABOUT ADAPTER OPERATION AND ADMINISTRATION**

This section covers the following topics:

- Internal and External Checkins (page 4-3)
- Cluster Support (page 4-4)
- Stops and Restarts (page 4-5)
- ✤ Log Files (page 4-6)
- Log File Administration (page 4-6)
- Log File Characteristics (page 4-7)

- Status and Error Message Severity Codes (page 4-7)
- Audit Trails (page 4-8)

#### **Internal and External Checkins**

The Adapter uses two types of check in processes for content items stored in the repository:

- Internal checkin—This involves moving the content items from the repository into URM. This is necessary if the repository is not able to preserve records or non-records over their retention period and ensure they are not altered. Internal checkins are also required if the repository is unable to purge the records properly when it is time for disposal.
- External checkin—This involves sending the declaration data to URM. The search queries collect the metadata of qualifying content items and the Adapter forwards this data in batches to URM. The declaration process (external checkin) is performed as new content items are added to the repository. External checkins can be performed regardless of whether the repository can properly preserve and purge content items.

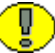

Important: The Adapter performs internal and external checkins as follows:

- Internal checkins—when you map a search query to a URM retention category for records or when a you place a hold/freeze on a content item. In this case, the Adapter moves the qualifying content items from the repository into URM.
- External checkin—when you map a search query to a URM retention category for non-records In this case, the Adapter sends only the metadata of qualifying content items to URM.

For a brief overview of record/non-record content and internal/external checkins, see Overview of URM and the Adapter Integration (page 1-4). For more information about holds/freezes, see Regulatory Compliance Tasks (page 3-15). For more detailed information about record and non-record retention categories in URM, refer to the *DoD Edition System Setup Guide* (Chapter 2).

### **Cluster Support**

This section provides an overview of the architecture for an instance of SharePoint Portal Server in a load-balanced, clustered environment.

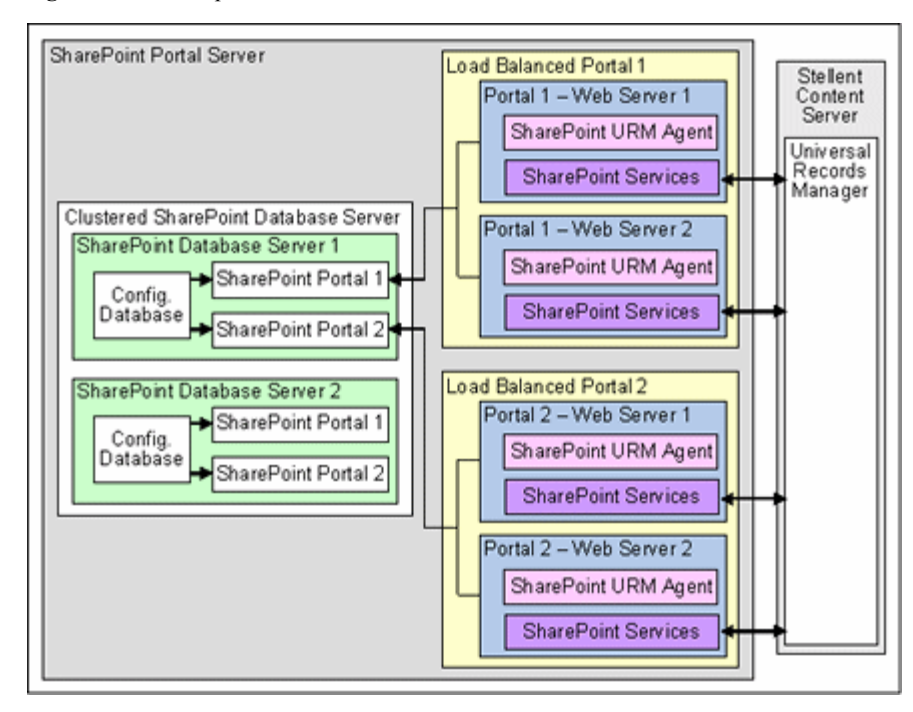

Figure 4-1 Example of SharePoint Portal Server Architecture in a Clustered Environment

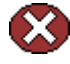

**Caution:** When SharePoint and URM are running on different servers, you **MUST** use the actual server name (i.e., http://www.mysharepoint.com) when you define SharePoint sites. Do **NOT** use the reserved computer descriptions *localhost* or *127.0.0.1*. Failure to use the server name will prevent direct linking of documents between URM and SharePoint.

SharePoint Portal Server is designed to drive multiple websites on multiple web servers. This is accomplished by installing the SharePoint databases (Content Database(s) and Configuration Database) on a database server. An instance of SharePoint Services is installed on each web server to be managed by SharePoint Portal Server and each web server is configured to use the central SharePoint Configuration Database.

In the sample architecture above, multiple web servers are used in a load balancing scheme. This produces an equal distribution of workload among the web servers and ensures that no single web server is overwhelmed. The web servers are not set up in active/passive roles to merely provide failover support. Conversely, all of the web servers are active and each responds to requests from browsers.

An instance of the Adapter must be installed and running on each web server in the clustered environment. The Adapters works with SharePoint Event Handlers to manage stored content. Although each Adapter is running, only one instance is active. Only the active Adapter is responsible for performing declarations and dispositions. However, both the active and passive Adapters are responsible for monitoring the SharePoint System for document and document library activities (item insertions, updates, or deletions).

#### **Stops and Restarts**

By default, the Adapter Service is running when the Adapter is started unless you have configured it to start manually—see Stopping and Restarting the Adapter Service (page 4-9). When the Adapter Service is running, there are times when it is necessary to stop and restart it. Primarily, there are a number of settings that you can change using the Adapter Adapter Administration Manager (page 3-37) that require the Adapter Service to be stopped and restarted to implement the new configuration information. Other setting changes are applied immediately.

Changes that require the Adapter Service to be stopped and restarted include:

- Database connection information changes—see Changing the Database Connection (page 3-26)
- Any changes on the Advanced screen—see Modifying the Advanced Settings Values (page 3-34)

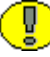

**Important:** If more than one instance of the Adapter is installed and running, when a change is made to one Adapter that requires a restart, all of the Adapters in the configuration (both active and passive) must be restarted. For more detailed information about the active/passive roles of installed Adapters, see Cluster Support (page 4-4).

Changes that the Adapter implements immediately (without a restart) include:

- URM connection changes—see Changing the Authentication Information (page 3-25)
- URM Adapter source additions/changes—see Adding a New URM Adapter Source (page 3-26), Viewing the Configuration Data of a URM Adapter Source (page 3-30), Mapping Metadata Fields (page 3-28), and Defining a URM Custom Metadata Field (page 3-29)
- Search query additions/changes—see Defining a New Search Query (page 3-31), Editing a Search Query (page 3-32), Duplicating and Editing a Search Query (page 3-32), and Deleting a Search Query (page 3-33)

 Search query mapping additions/changes—see Mapping a Search Query (page 3-33) and Activating/Deactivating a Search Query (page 3-34)

## Log Files

The Adapter generates and maintains log files that contain records of all processing information as tasks are performed. The logging information is formatted and displayed in a table view on the Log Viewer Screen (page 4-27). After you upload the log files to URM, they can be checked into URM as documents that are assigned a retention category. Thus, the checked-in log files are maintained as a record.

The Adapter generates the log files using a format that, when converted, is compatible within URM. In addition to viewing the records using the Adapter Log Viewer, they can also be viewed from within URM. Therefore, as stored and managed records in URM, the log files function as an audit trail to document all of the Adapter's activity. And, as records, they are readily available and can be produced when needed as a part of a legal proceeding.

This section covers the following topics:

- Log File Administration (page 4-6)
- Log File Characteristics (page 4-7)
- Status and Error Message Severity Codes (page 4-7)

#### Log File Administration

Once each day (24-hour period), the Adapter invokes a mechanism that converts one or more previous log files into a format similar to that used by URM. (The current day's log file is not converted until the next run time.) Then, the converted log files are automatically uploaded to URM and archived in URM. After they are under URM management, all of the log files remain accessible from within URM and are available as an audit trail.

The Adapter retains a limited number of the daily log files that you can view and are available in the log file tree on the Log Viewer Screen (page 4-27). There is a pre-defined time limit (approximately 18 to 20 days) during which the daily log files are conserved. After reaching this pre-configured age, the oldest log file is permanently deleted and are not archived within the Adapter database. The maturation time frame for log files is preset and cannot be reconfigured.

#### Log File Characteristics

The Adapter stores status information and errors in log files. Log files are used to record system events, together with their date and time of occurrence, detailed information, and other significant data. These log files can be valuable for general activity information and troubleshooting efforts. Not only do log files indicate that specific events have occurred, they also provide important entries that act as clues about a chain of events that led to an error or problem.

The log files associated with the Adapter have the following characteristics:

- They are generated only once each day at the time that the Adapter is started and the first event occurs that requires logging.
- No empty log files are generated.
- A limited number of daily log files are available for selection and viewing from the log file tree.
- ♦ When the Adapter purges the log files, they are permanently deleted, not archived.

#### Status and Error Message Severity Codes

| Severity | Time  | Message                              | Tool   | Proc | Thre | Even | Mac   | Date  |
|----------|-------|--------------------------------------|--------|------|------|------|-------|-------|
| Info     | 13:09 | Loaded AgentConfiguration object [St | Admini | 376  | 1    | 0    | COS-B | 2006/ |
| 🔥 War    | 13:10 | Service SpVI UrmAgent encountered    | Admini | 376  | 1    | 0    | COS-8 | 2006/ |
| Info     | 13:11 | Loaded AgentConfiguration object [St | Admini | 4068 | 9    | 0    | COS-8 | 2006/ |
| Info     | 13:13 | Loaded AgentConfiguration object [St | Admini | 2592 | 1    | 0    | COS-B | 2006/ |
| / Detail | 13:34 | Successfully retrieved [1] URM Sourc | Admini | 1792 | 1    | 0    | COS-B | 2006/ |
| Ø Detail | 13:34 | Successfully retrieved [1] URM Sourc | Admini | 1792 | 1    | 0    | COS-8 | 2006/ |
| 😣 Error  | 13:34 | The Configuration UI has encountered | Admini | 1792 | 4    | 0    | COS-B | 2006/ |

The Adapter generates the following types of log file entries:

Information—Displays basic status information about system operation to inform the administrator that an event has occurred. For example, status information is logged if a configuration file is successfully loaded.

Detail—Displays more specific, detailed information about Adapter processing and operations. These messages are intended for debugging purposes. For example, these messages provide operational information in minute detail ("Document Key=12345 declared", "Document Key=12346 declared", etc.).

**?** 

**Note:** The primary difference between Information and Detail type messages is the specificity. For example, an Information message may state that a content item has been declared to URM whereas a Detail message states that batches of items have been extracted from the SharePoint System and submitted for staging. Or, an Information message may state that a log file has been uploaded to URM while a Detail message would list each of the steps involved in processing the log file before submitting it to URM.

- Warning—Displays errors that occur but do not stop the Adapter from running. The Adapter believes it can recover sufficiently to continue processing. For example, a warning is logged when the Adapter Service is not found.
- Error—Displays errors that stop the software from functioning. The Adapter aborts because it is unable to recover enough to continue processing. For example, a fatal error is logged if the Configuration UI encounters a critical internal error and shuts down because it cannot connect to the remote server.

#### **Audit Trails**

The Log Files (page 4-6) that the Adapter generates provide chronological lists of all operations and processing activities that occur. Therefore, they can be used as an audit trail mechanism. You can use the detailed event records included in each daily log file to establish that the company has met its obligations.

For example, logged messages indicate whether necessary litigation holds were applied and the information was properly communicated. Other log file entries indicate what actions were carried out and how each user responded to the communications. Also, disposition actions are recorded that include timestamps and information about the types of disposals and the users involved.

Additionally, the recorded messages include all notifications that have been sent and the related actions taken. These, in turn, have corresponding user confirmations that are also recorded. Collectively, the log file entries provide the necessary evidence that a company is meeting its responsibility to apply holds and perform dispositions according to their retention policies.

# **MANAGING THE ADAPTER**

This section covers the following topics:

- Stopping and Restarting the Adapter Service (page 4-9)
- Viewing Declaration Errors and Message Details (page 4-10)
- Viewing Disposition Errors and Message Details (page 4-11)
- Sorting Error Results (page 4-11)
- Previewing Search Query Results (page 4-12)
- Viewing Status Data for the Adapter (page 4-12)
- Viewing Status Data for the Adapter Service (page 4-13)
- Sorting Status Results (page 4-13)
- Viewing the Daily Event Records and Error Message Details (page 4-13)

#### Stopping and Restarting the Adapter Service

To stop and restart the Adapter Service, use one of the following methods:

- Stopping/Restarting From the Adapter Administration Manager (page 4-9)
- Stopping/Restarting From the Services Application (page 4-10)

#### Stopping/Restarting From the Adapter Administration Manager

- 1. Open the Adapter Administration Manager (page 3-37).
- 2. In the Service menu, select **Stop**.

The Adapter Service is stopped.

3. In the Service menu, select Start.

The Adapter Service is started.

#### Stopping/Restarting From the Services Application

1. Open the Services application:

Select Start—Control Panel—Administrative Tools—Services.

2. Scroll to locate the Adapter Service named:

URM Adapter for SharePoint System

3. On the Action menu, click Stop.

Services stops the Adapter Service and updates the Status to Stopped.

4. On the Action menu, click Start.

Services starts the Adapter Service and updates the Status to Started.

5. Close the Services application.

#### Viewing Declaration Errors and Message Details

To view the declaration errors and specific message details:

- 1. In the Adapter Administration Manager (page 3-37), open the Error Management link in the navigation hierarchy panel by clicking the plus icon.
- 2. Click the **Declaration Errors** link.

The Error Management: Declaration Errors Screen (page 4-15) is displayed. By default, the screen opens and displays the most recent messages. These are located at the bottom of the list.

- 3. Scroll up to find the message that you want to examine.
- 4. Double-click either the Data or the Error column of the selected message.

The Error Management: Error Details Screen (page 4-17) is displayed.

5. Click OK.

The Error Details screen closes.

#### Viewing Disposition Errors and Message Details

To view the disposition errors and specific message details:

- 1. In the Adapter Administration Manager (page 3-37), open the Error Management link in the navigation hierarchy panel by clicking the plus icon.
- 2. Click the Disposition Errors link.

The Error Management: Disposition Errors Screen (page 4-16) is displayed. By default, when the screen opens, the most recent messages are displayed. These are located at the bottom of the list.

- 3. Scroll up to find the message that you want to examine.
- 4. Double-click the Error column of the selected message.

The Error Management: Error Details Screen (page 4-17) is displayed.

5. Click OK.

The Error Details screen closes.

#### **Sorting Error Results**

To sort the declaration or disposition error lists based on a specific column:

- 1. In the Adapter Administration Manager (page 3-37), open the **Error Management** link in the navigation hierarchy panel by clicking the plus icon.
- 2. Click either the **Declaration Errors** or the **Disposition Errors** link.

The Error Management: Declaration Errors Screen (page 4-15) or the Error Management: Disposition Errors Screen (page 4-16) is displayed, respectively. By default, when the screen opens, the most recent messages are displayed. These are located at the bottom of the list.

 Left-click on a column heading to sort the list in a descending or ascending order. The arrow next to the heading indicates which column has been used to sort the list and in what order. See Error Management: Sort Order (page 4-18) or Status: Sort Order (page 4-27).

## **Previewing Search Query Results**

Note: Make sure that the Adapter Service is started before you try to preview your search query. Otherwise, the Adapter cannot process the search query. See Stopping and Restarting the Adapter Service (page 4-9).

To test your search query and preview the results:

1. In the Adapter Administration Manager (page 3-37), click the **Search Preview** link in the navigation hierarchy panel.

The Search Preview Screen (page 4-18) is displayed.

- 2. Open the Search drop-down menu and select the search query you want to test.
- 3. Select the date range that you want to use as a search window.
  - a. Open the "Between" drop-down calendar and select a beginning date.
  - b. Open the "And" drop-down calendar and select an end date.
- 4. Click Search.

The Adapter processes the search query and displays the results.

#### Viewing Status Data for the Adapter

To monitor the status data for the Adapter:

- 1. In the Adapter Administration Manager (page 3-37), click the **Status** link in the navigation hierarchy panel.
- 2. Click the Adapter Status tab.

The Status: Adapter Status Tab (page 4-22) is displayed.

3. Click **Refresh** to ensure the most current data is displayed. For more detailed information about any abnormalities, review the log files—see Viewing the Daily Event Records and Error Message Details (page 4-13).

#### Viewing Status Data for the Adapter Service

To monitor the status data for the Adapter Service:

- 1. In the Adapter Administration Manager (page 3-37), click the **Status** link in the navigation hierarchy panel.
- 2. Click the Service Status tab.

The Status: Service Status Tab (page 4-25) is displayed.

3. Click **Refresh** to ensure the most current data is displayed. For more detailed information about any abnormalities, review the log files—see Viewing the Daily Event Records and Error Message Details (page 4-13).

#### Sorting Status Results

To sort the Adapter or service status lists based on a specific column:

- 1. In the Adapter Administration Manager (page 3-37), click the **Status** link in the navigation hierarchy panel.
- 2. Click either the Adapter Status or the Service Status tab.

The Status: Adapter Status Tab (page 4-22) or the Status: Service Status Tab (page 4-25) is displayed, respectively.

3. Left-click on a column heading to sort a selected list in a descending or ascending order. The arrow next to the heading indicates which column has been used to sort the list and in what order.

#### Viewing the Daily Event Records and Error Message Details

To view the log file for a specific day and specific message details:

1. In the Adapter Administration Manager (page 3-37), click the Log Viewer link in the navigation hierarchy panel.

The Log Viewer Screen (page 4-27) is displayed. By default, when the screen opens, the most recent messages are displayed. These are located at the bottom of the list.

- 2. Scroll up to find the message that you want to examine.
- 3. Double-click any column of the selected message.

The Log Viewer: Message Dialog Box (page 4-29) is displayed.

4. Click OK.

The Message dialog box closes.

# **THE ADMINISTRATION USER INTERFACE**

This section covers the following topics:

- Error Management Link (page 4-14)
- Search Preview Screen (page 4-18)
- Status Link (page 4-21)
- Log Viewer Screen (page 4-27)
- Log Viewer: Message Dialog Box (page 4-29)

#### **Error Management Link**

| File Service Help                                         |   |        |         |            |            |             |      |       |
|-----------------------------------------------------------|---|--------|---------|------------|------------|-------------|------|-------|
| Configuration     Error Management     Declaration Errors | ^ | Date   | Task ID | Pass<br>ID | URM Source | Search Name | Data | Error |
| - Disposition Errors<br>- Search Preview                  |   | Refres | h       |            |            |             | (    | Clear |

The **Error Management** link provides access to additional links that enable you to access the declaration and disposition error lists. It is included in the navigation hierarchy on the Adapter Administration Manager (page 3-37). Clicking the plus icon displays the links for the declaration and disposition errors screens.

4-15

| Feature                 | Description                                                                                                    |
|-------------------------|----------------------------------------------------------------------------------------------------|
| Declaration Errors link | Used to view the declaration errors. Displays the Error<br>Management: Declaration Errors Screen (page 4-15).                                                                                                    |
| Disposition Errors link | Used to view the disposition errors. Displays the Error<br>Management: Disposition Errors Screen (page 4-16)                                                                                                    |
| Refresh button          | Updates the list to display the most current messages.                                                                                                    |
| Clear button            | Truncates the error tables in the Adapter database and<br>purges the error history. This list may contain many<br>rows and you may not need the entire history of errors.<br>Using the clear button conserves database storage<br>space. |

# **Error Management: Declaration Errors Screen**

| Date | Task ID        | Pass<br>ID | URM Source | Search Name Data Emor                              |              |
|------|----------------|------------|------------|----------------------------------------------------|--------------|
| Date | • V            | Task ID    | Pass ID    | Data                                               |              |
| 12/5 | /2006 1:55 PM  |            | 52         | <pre></pre> doc                                    | ord 08.doc<  |
| 12/5 | /2006 1:55 PM  |            | 55         | <pre></pre>                                        | ord 08.doc<  |
| 12/5 | /2006 11:24 AM |            | 1          | ItemExtension>doc /ftemExtension                   | Record 03.   |
| 12/5 | /2006 11-24 AM |            | 1          | (ItemExtension) docs/ItemExtension) (ItemName) Rec | and 0.4 door |

Use the Declaration Errors screen to view the declaration errors that have occurred in the Adapter. You can access this screen by clicking the **Declaration Errors** link in the navigation hierarchy on the Adapter Administration Manager (page 3-37).

| Feature            | Description                                                                                                    |
|--------------------|----------------------------------------------------------------------------------------------------|
|                    | Lists all of the errors that have occurred while the<br>Adapter Service was processing declaration tasks. You<br>can sort this list based on a column by clicking on the<br>column heading.                                   |
| Error records list | The default sort order is by error date (ascending),<br>which means the most recent error is at the bottom of<br>the list. For more information about sorting by<br>columns, see Error Management: Sort Order<br>(page 4-18). |
|                    | Double-clicking either the Data or Error column opens<br>the Error Management: Error Details Screen<br>(page 4-17) that contains the complete message<br>pertaining to the declaration data or the failure error.             |

# **Error Management: Disposition Errors Screen**

| Date | Disposition ID    | Item ID                 |            | Action Error                            |
|------|-------------------|-------------------------|------------|-----------------------------------------|
|      | Date ~            | Disposition ID          | Action     | Error                                   |
|      | 9/28/2006 3:43 PM | AE2KMqXATVgr0D9ViCvo61U | da_Archive | Source SpIX - Document (831316b-(52a-45 |
|      | 9/28/2006 3:43 PM | AE2KMqXATVgr0D9ViCvo61U | da_Archive | Source SptX · Document 071ac84d-7ef2-48 |
|      | 9/28/2006 3:43 PM | AE2KMqXATVgr0D9ViCvo61U | da_Archive | Source SptX - Document 4933b30d-dd0c-4  |
|      | 9/28/2006 3:43 PM | AE2KMqXATVgr0D9ViCvo61U | da_Archive | Source SpIX · Document 983dee01·0c08-4  |
|      |                   |                         |            |                                         |
| Re   | fresh             |                         |            | Clear                                   |

Use the Disposition Errors screen to view the disposition errors that have occurred in the Adapter. You can access this screen by clicking the **Disposition Errors** link in the navigation hierarchy on the Adapter Administration Manager (page 3-37).

| Feature            | Description                                                                                                    |
|--------------------|----------------------------------------------------------------------------------------------------|
|                    | Lists all of the errors that have occurred while the<br>Adapter Service was processing disposition tasks. You<br>can sort this list based on a column by clicking on the<br>column heading.                                   |
| Error records list | The default sort order is by error date (ascending),<br>which means the most recent error is at the bottom of<br>the list. For more information about sorting by<br>columns, see Error Management: Sort Order<br>(page 4-18). |
|                    | Double-clicking the Error column opens the Error<br>Management: Error Details Screen (page 4-17) that<br>contains the complete message pertaining to the<br>disposition failure error.                                        |

# **Error Management: Error Details Screen**

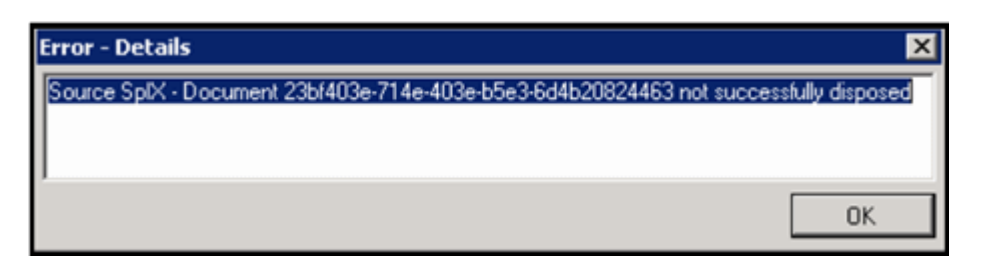

Use the Error Details screen to view the entire message text of any entry contained in either of the error management lists: Error Management: Declaration Errors Screen (page 4-15) and Error Management: Disposition Errors Screen (page 4-16). You can display this screen using one of the following methods:

- Double-clicking either the Data or Error column of a specific error contained in the Declaration Errors list.
- Double-clicking the Error column of a specific error contained in the Disposition Errors list.

| Feature      | Description                         |
|--------------|-------------------------------------|
| Message pane | Displays the complete message text. |
| OK button    | Closes the Error Details screen.    |

#### **Error Management: Sort Order**

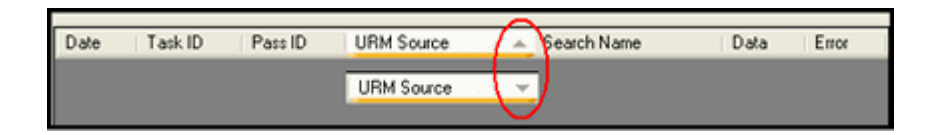

When the results lists for declaration and disposition errors are displayed in table view pages, you can click on column headings to sort the lists in either ascending or descending order. When you click on a column heading, the entire list is resorted based on that column. After you click on a column, a small arrow is displayed next to the heading, indicating which column has been used to sort the list and in what order (ascending or descending).

## **Search Preview Screen**

| Search Va                                              | alues              |             |               |                 |                             |                |                   |         |
|--------------------------------------------------------|--------------------|-------------|---------------|-----------------|-----------------------------|----------------|-------------------|---------|
| Search Search 10/02/2006 07:41 AM Search Search Search |                    |             |               |                 |                             |                |                   |         |
| Search Be                                              | esuits             |             |               |                 |                             |                |                   |         |
|                                                        |                    |             |               |                 |                             |                |                   |         |
| Search                                                 | Values             |             |               |                 |                             |                |                   |         |
| Search                                                 | Records            | • B         | etween 11/26  | /2006 07:36 AM  | <ul> <li>And 12/</li> </ul> | 12/2006 08:36A | M 🕶 🛛 S           | earch   |
| Search                                                 | Results            |             |               |                 |                             |                |                   |         |
| Id                                                     | Uil                | Title       | Created<br>By | Time<br>Created | Time<br>Modified            | File Name      | File<br>Extension | Directo |
| 880700                                                 | 00 http://sharep   | Record Item | SHAREPOIN     | 12/5/2006 1     | 12/5/2006 1                 | Record 10.doc  | doc               | HR/Cor  |
| 01EABA                                                 | AGE http://sharep  | Non Record  | SHAREPOIN     | 12/5/2006 1     | 12/5/2006 1                 | Non Record     | doc               | HR/Cor  |
| F1A996                                                 | 1A-4 http://sharep | Non Record  | SHAREPOIN     | 12/5/2006 1     | 12/5/2006 1                 | Non Record     | doc               | HR/Ter  |
| 4                                                      |                    |             |               |                 |                             |                |                   |         |
| Search                                                 | Statistics         |             |               |                 |                             |                |                   |         |
| Showing                                                | Shaving 3 marked 3 |             |               |                 |                             |                |                   |         |
|                                                        | a l e loome e l    | -           |               |                 | The sector function         | 1              | corentine 1       |         |
|                                                        |                    |             |               |                 |                             |                |                   |         |
| Search Statistics                                      |                    |             |               |                 |                             |                |                   |         |
| Showing                                                | results of         |             |               | Retrieval Tir   | me                          | Search Trr     | he                |         |

Use the Search Preview screen to review the results of a specific search query to evaluate the effectiveness of the query expressions. This previewing screen enables you to test the accuracy of your search query and filter the results using a specific date range. You can access this screen by clicking the **Search Preview** link in the navigation hierarchy on the Adapter Administration Manager (page 3-37).

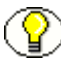

**Note:** Make sure that the Adapter Service is started before you try to preview your search query. Otherwise, the Adapter cannot process the search query. See Stopping and Restarting the Adapter Service (page 4-9).

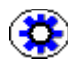

**Tech Tip:** When you start or restart the Adapter, it begins processing all time windows if the new and historical content declaration settings are enabled on the Advanced Screen (page 3-72). Therefore, before you run your search queries in a production environment, they should be tested to verify their effectiveness and accuracy.

To ensure that your search queries return optimal results, use the following general guidelines for testing:

- Before starting the Adapter, disable the new and historical content declaration settings on the Advanced Screen (page 3-72)
- Start the Adapter—see Stopping and Restarting the Adapter Service (page 4-9)
- ✤ Use the Search Preview screen to test your search queries.
- When you are satisfied with the results, stop the Adapter again and enable the new and historical content declaration settings.
- ✤ Restart the Adapter

| Feature                           | Description                                                                                                    |
|-----------------------------------|----------------------------------------------------------------------------------------------------|
| Search Values pane                |                                                                                                    |
| Search drop-down list             | Lists all of the currently defined search queries.                                                                                                    |
| Date range drop-down<br>calendars | Provides a range of dates for the search query to use.<br>Only content items that meet the search criteria and fall<br>within the selected dates are displayed in the results.<br>For more detailed information about the drop-down<br>calendar, see the Equation Editor: Value Variable<br>Drop-down Calendar (page 3-66). |

| Feature                                                                                                    | Description                                                                                                    |  |  |  |  |
|----------------------------------------------------------------------------------------------------|----------------------------------------------------------------------------------------------------|--|--|--|--|
| Search button                                                                                                    | Activates the selected search query. The search is<br>based on the defined search query expressions and th<br>date range selected from the drop-down calendars.                                                                                                    |  |  |  |  |
| Search Results pane                                                                                                    |                                                                                                    |  |  |  |  |
| Records list                                                                                                    | Displays the search results of the selected search<br>query. The list includes all of the content items that<br>meet the search criteria and are within the specified<br>date range.                                                                                                    |  |  |  |  |
| Search Statistics pane                                                                                                    |                                                                                                    |  |  |  |  |
| Note: The Adapter calculates the results from the search preview based on the number of archives that the search query is configured to run against. The search preview function will never display more than 100 results for each included archive. By default, the results are the oldest matching items rather than the most recent in the specified date range. |                                                                                                    |  |  |  |  |
| Returned results counts                                                                                                    | <ul> <li>Showing—Displays the total number of results that displayed in the Search Results pane.</li> <li>results of—Displays the total number of results the the search query produced when run against one of more archives. This sum combines the results from the archives included in the search.</li> <li>For example, if you ran a search query on four arch and the first produced 87 results, the second and the produced none, and the fourth produced 4,724, you would see the following:</li> <li>Showing 187 results of 4811</li> </ul> |  |  |  |  |
| Retrieval Time field                                                                                                    | Displays how long it took to retrieve the data for all the displayed results in the Search Results pane.                                                                                                    |  |  |  |  |
| Search Time field                                                                                                    | Displays how long it took to run the search query.                                                                                                    |  |  |  |  |

| Featur | e                                                                                                    | Description                                                                                                    |
|--------|----------------------------------------------------------------------------------------------------|----------------------------------------------------------------------------------------------------|
| 3      | <b>Tech Tip:</b> You can use<br>search query or to simp<br>might run a search quer<br>seconds to run the search<br>results out of 400,000 p | the retrieval and search times to help you optimize your<br>ly determine the query's feasibility. For example, you<br>ry over a one-hour window and learn that it takes 20<br>ch and 77 seconds to retrieve the data for 100 displayed<br>produced results. |
|        | Using this information,<br>search query and retriev<br>[(400,000 / 100) * 7                                                                 | you can calculate how long it would take to run the<br>we the data for all of the produced results.<br>7 seconds] / 60 seconds = ~5133 minutes (~86 hours)                                                                                                  |
|        | Clearly, this search que                                                                                                    | ry is not practical and need to be refined.                                                                                                    |

# **Status Link**

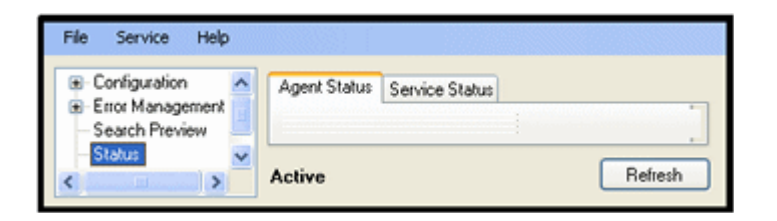

The Status link provides access to the status screens that display overall general information. It is included in the navigation hierarchy on the Adapter Administration Manager (page 3-37). Clicking the **Status** link displays the tabs to access the status data for the Adapter and the Adapter Service.

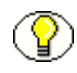

**Note:** The information provided on the status tabs is profiling data about the Adapter. It is intended to help you detect operational abnormalities. However, more specific information is available in the daily log files. These can be viewed using the Log Viewer Screen (page 4-27).

| Feature            | Description                                                                                               |
|--------------------|----------------------------------------------------------------------------------------------------|
| Adapter Status tab | Used to view the operating status of the Adapter.<br>Displays the Status: Adapter Status Tab (page 4-22). |

| Feature            | Description                                                                                                    |
|--------------------|----------------------------------------------------------------------------------------------------|
| Service Status tab | Used to view the operating status of the Adapter<br>Service. Displays the Status: Service Status Tab<br>(page 4-25).                                                                        |
| Adapter state      | Active—Indicates that the Adapter instance that you are connected to is the one currently interacting with the SharePoint System.                                                           |
|                    | <b>Standby</b> —Indicates that the Adapter instance that you are connected to is currently waiting for the active instance to terminate or be shut down.<br>See Cluster Support (page 4-4). |
| Refresh button     | Updates the data fields and individual lists to display<br>the most current status data for the Adapter and the<br>Adapter Service.                                                         |

## Status: Adapter Status Tab

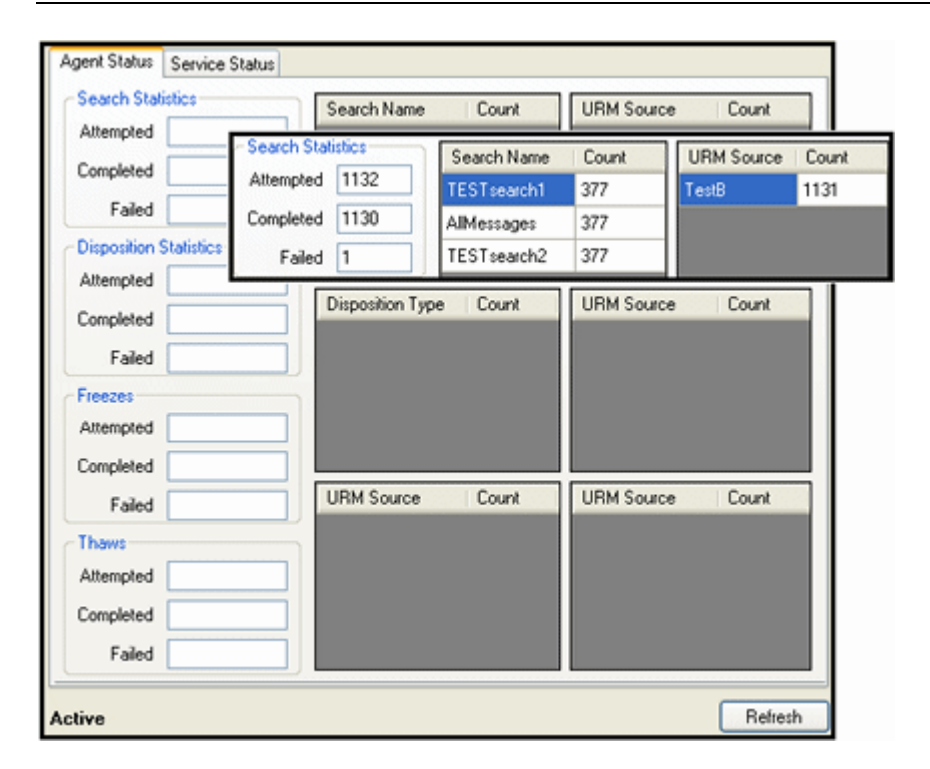

Use the Adapter Status tab to monitor the status of tasks performed by the Adapter. The data provided on this tab is instantaneously current. As soon as you access the tab or refresh the screen, the Adapter automatically populates the fields with fresh data. The inset illustrates an example of populated data panes for search queries that have executed. You can access this screen by clicking the **Status** link in the navigation hierarchy on the Adapter Administration Manager (page 3-37). By default, the Adapter Status tab is displayed first.

| Feature                                                                                                    | Description                                                                                                    |  |  |
|----------------------------------------------------------------------------------------------------|----------------------------------------------------------------------------------------------------|--|--|
| Note: The data provided on this screen is for the duration of the Adapter's current run. However long the Adapter runs, the values continue to increment and are not reset. However, if you stop and restart the Adapter Service, all of the profiling data that is collected is reset to zero. The data is not persisted across multiple runs. |                                                                                                    |  |  |
| Search Statistics pane                                                                                                    | Attempted—Displays the total number of search<br>queries that have been invoked. This includes those<br>that are currently running in addition to the completed<br>and failed counts.<br>Completed—Displays the number of search queries<br>that ran successfully.<br>Failed—Displays the number of search queries that<br>failed.                                 |  |  |
| Disposition Statistics pane                                                                                                    | <ul> <li>Attempted—Displays the total number of dispositions that have been initiated. This includes those that are currently being processed in addition to the completed and failed counts.</li> <li>Completed—Displays the number of dispositions that were processed successfully.</li> <li>Failed—Displays the number of dispositions that failed.</li> </ul> |  |  |

| Feature                | Description                                                                                                    |
|------------------------|----------------------------------------------------------------------------------------------------|
| Freezes pane           | Attempted—Displays the total number of holds that<br>have been applied. This includes those that are<br>currently being applied in addition to the completed<br>and failed counts. |
|                        | <b>Completed</b> —Displays the number of holds that were successfully applied.                                                                                                    |
|                        | Failed—Displays the number of holds that failed.                                                                                                    |
| Thaws pane             | Attempted—Displays the total number of holds that<br>have been removed. This includes those that are<br>currently being removed in addition to the completed<br>and failed counts. |
|                        | <b>Completed</b> —Displays the number of holds that were successfully removed.                                                                                                    |
|                        | Failed—Displays the number of holds that failed.                                                                                                    |
|                        | The data in these status boxes provide information that<br>help to profile overall condition of the Adapter's<br>functions and processes.                                          |
|                        | <b>Upper-left</b> —Lists the individual search queries and the number of times each has run.                                                                                       |
| Operation status boxes | <b>Upper-right</b> —Lists the individual URM Adapter sources and the number of search queries that have run for each.                                                              |
|                        | <b>Middle-left</b> —Lists the individual disposition types and the number of completed disposals for each.                                                                         |
|                        | <b>Middle-right</b> —Lists the individual URM Adapter sources and the number of dispositions performed for each.                                                                   |
|                        | <b>Lower-left</b> —Lists the individual URM Adapter sources and the number of applied holds for each.                                                                              |
|                        | <b>Lower-right</b> —Lists the individual URM Adapter sources and the number of removed holds for each.                                                                             |

D 3800 1 second

ackground

Is Enabled

7

√

Refres

| Agent Status Service | e Status          |              |            |        |                |              |          |         |
|----------------------|-------------------|--------------|------------|--------|----------------|--------------|----------|---------|
| Sharepoint20Age      | nt                |              |            |        | Process Name   | Sharepoint20 | Agent    | Process |
| Uptime 29 sec        | conds             |              |            |        | Total CPU Time | 2 seconds    | User O   | PU Time |
| Working S            | et Size Current   | 45MB         | Peak       | 45MB   |                |              |          |         |
| Paged Memo           | ry Size Current   | 39MB         | Peak:      | 40MB   |                |              |          |         |
| Virtual Memo         | ry Size Current   | 188MB        |            |        |                |              |          |         |
| Threads              |                   |              |            |        |                |              |          |         |
| ID Name              | Status            |              |            |        |                |              | Priority | Is B    |
| 3 Disposition        | Thread Waiting fo | r dispositio | ons to con | nplete |                |              | Normal   |         |

#### Status: Service Status Tab

Status

Created

Created

Nat

Active

List Monitor Timer

Use the Service Status tab to monitor the status of the Adapter Service's processes that are currently running. This screen also displays some common performance measures for these processes. The data provided on this tab is instantaneously current. As soon as you access the tab or refresh the screen, the Adapter automatically populates the fields with fresh data. You can access this screen by clicking the **Status** link in the navigation hierarchy on the Adapter Administration Manager (page 3-37). Click the Service Status tab.

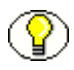

**Note:** Many of the service statistics presented on this screen are derived from the system's Task Manager. This information enables you to monitor the key indicators associated with the Adapter's performance and related processes.

| Feature     Description                                                                                                    |                                                                                                 |  |  |
|----------------------------------------------------------------------------------------------------|-------------------------------------------------------------------------------------------------|--|--|
| Note: The data provided on this screen is for the run of the Adapter. Howe long the Adapter runs, the values continue to increment and are not reset. However, if you stop and restart the Adapter Service, all of the profiling da that is collected is reset to zero. The data is not persisted across multiple ru |                                                                                                 |  |  |
| Process Name field                                                                                                    | The Adapter's running process.                                                                  |  |  |
| Process ID field                                                                                                    | The system-assigned numerical identifier that uniquely distinguishes the process while it runs. |  |  |

| Feature                   | Description                                                                                                    |
|---------------------------|----------------------------------------------------------------------------------------------------|
| Uptime field              | The length of time that the Adapter has been running without crashing or being stopped.                                                                                                    |
| Total CPU Time field      | The total length of time the Adapter has dedicated to a process (rather than "sleeping").                                                                                                    |
| User CPU Time field       | The total length of time the Adapter has been running processes in non-kernel mode.                                                                                                    |
| Working Set Size field    | <ul><li>Current—The amount of memory the current process is using at this time.</li><li>Peak—The maximum amount of memory the current process has used during its overall run time.</li></ul>                                                                                                    |
| Paged Memory Size field   | <ul> <li>Paged memory is the memory that has been swapped out to a disk.</li> <li>Current—The amount of paged memory the current process is using at this time.</li> <li>Peak—The maximum amount of paged memory the current process has used during its overall run time.</li> </ul>                                                                                                    |
| Virtual Memory Size field | <b>Current</b> —The total amount of memory the Adapter<br>has available for processing. As the Adapter runs, this<br>value may grow a small amount as it requests access to<br>more memory from the operating system.                                                                                                    |
| Threads pane              |                                                                                                    |
| Process list              | Displays a list of the processes that are running at the<br>time the Adapter retrieves this status information.<br>Generally, several processes execute concurrently and<br>independently.<br>The system dynamically assigns each process thread a<br>unique identification number. You cannot select the Is<br>Background check box. However, it is selected when a<br>background process is running and included in the list. |
| Timers pane               |                                                                                                    |

| Feature        | Description                                                                                                    |
|----------------|----------------------------------------------------------------------------------------------------|
|                | Displays a list of the timer functions that are running at<br>the time the Adapter retrieves this status information.<br>Generally, several timers execute concurrently and<br>independently.                                          |
| Functions list | The system dynamically assigns each timer thread a<br>unique identification number. You cannot select the Is<br>Enabled check box. However, it is selected when a<br>background timer function is running and included in<br>the list. |

## Status: Sort Order

| Agent Status                          | Service Status |             |              |       |
|---------------------------------------|----------------|-------------|--------------|-------|
| Search Statistics Attempted Completed |                | Search Name |              | Count |
|                                       |                | Search Name | ~            | )     |
|                                       |                |             | $\mathbf{C}$ | ·     |

When the data lists for Adapter and service errors are displayed in status boxes or table view pages, you can click on column headings to sort the lists in either ascending or descending order. When you click on a column heading, the entire list is resorted based on that column. After you click on a column, a small arrow is displayed next to the heading, indicating which column has been used to sort the list and in what order (ascending or descending).

# Log Viewer Screen

| G | 2006       |     |                 |       |                                     |       |       |       |       |       |       |
|---|------------|-----|-----------------|-------|-------------------------------------|-------|-------|-------|-------|-------|-------|
|   | ⊡ 2006     | 1   | Severity        | Time  | Message                             | Tool  | Proce | Threa | Event | Machi | Date  |
|   | ⊟ December |     | 19 Detail       | 08:37 | GetDispositions                     | Admin | 3800  | 12    | 0     | SHAR  | 2006/ |
|   | - 12 (Tue) |     | (Detail         | 08:37 | GetDispositions Successful          | Admin | 3800  | 12    | 0     | SHAR  | 2006/ |
|   |            |     | Q Info          | 08:37 | Source SpVI: 0 of 0 items disposed. | Admin | 3800  | 12    | 0     | SHAR  | 2006/ |
|   |            |     | 1 Detail        | 08:37 | SpVI - Disposition processing compl | Admin | 3800  | 12    | 0     | SHAR  | 2006/ |
|   |            |     | (Detail         | 08:37 | Successfully retrieved [1] URM Sour | Admin | 3800  | 4     | 0     | SHAR  | 2006/ |
|   |            |     | (P Detail       | 08:37 | Successfully retrieved [1] URM Sour | Admin | 3800  | 3     | 0     | SHAR  | 2006/ |
|   |            |     | <i>∲</i> Detail | 08:37 | SpVI - Performing dispositions      | Admin | 3800  | 12    | 0     | SHAR  | 2006/ |
|   |            | Log |                 |       |                                     |       |       |       |       |       |       |

Use the Log Viewer screen to select and view the event records for a specific day. The inset illustrates the list of messages generated for a day that was selected from the hierarchical log file tree. You can access this screen by clicking the Log Viewer link in the navigation hierarchy panel on the Adapter Administration Manager (page 3-37).

| Feature       |                                                                                                    | Description                                                                                                    |  |  |  |
|---------------|----------------------------------------------------------------------------------------------------|----------------------------------------------------------------------------------------------------|--|--|--|
| <b>?</b>      | <b>Note:</b> Once each day, the Adapter invokes a mechanism that converts the current log file into a format similar to that used by URM. The converted log file is then uploaded to URM. When the log files that you can view in the Log Viewer screen reach a pre-defined age, they are permanently deleted and are not archived within the Adapter.                                                                  |                                                                                                    |  |  |  |
|               | The log file tree is an organized hierarchy that consists of the current year(s),<br>month(s), and days, as applicable. Due to the deletion process for matured log<br>files, two years/months may be listed in the navigation hierarchy—the last one<br>or more days of the previous month and some in the current month. This is also<br>applicable to years (when log files are available for December and January). |                                                                                                    |  |  |  |
| Log file tree |                                                                                                    | The Adapter generates a daily log file that stores all of<br>the event records for that 24-hour period. You can drill<br>down the hierarchy to navigate to a specific date to<br>access the processing and status information entries<br>that were recorded that day. |  |  |  |
|               |                                                                                                    | Use the plus and minus icons in front of the individual years and months to unfold or collapse their contents. The days of the month are listed and are links that, when clicked, will access and display the log file contents in the Log entry list.                |  |  |  |

| Feature        | Description                                                                                                    |
|----------------|----------------------------------------------------------------------------------------------------|
| Log entry list | Lists all of the recorded event messages for a selected<br>day in chronological order (oldest to newest). By<br>default, the most current records are displayed when<br>the window opens. To view the oldest records, scroll to<br>the top of the file.<br>Information is listed in a table format with standard<br>column headers. The only column that you can fully<br>display is the message text in the Log Viewer: Message<br>Dialog Box (page 4-29). For more information about<br>the status and event messages, see Status and Error<br>Message Severity Codes (page 4-7). |

## Log Viewer: Message Dialog Box

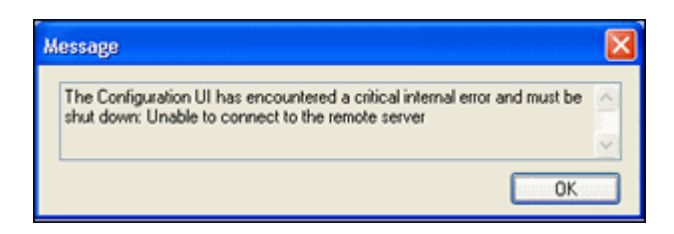

Use the Message dialog box to view the entire message text of any entry contained in a log file. You can display this dialog box using one of the following methods:

- Double-click the text in any column for a specific record.
- Right-click the text in any column and select View Message Text from the pop-up menu.

| Feature      | Description                         |
|--------------|-------------------------------------|
| Message pane | Displays the complete message text. |
| OK button    | Closes the Message dialog box.      |
# Appendix

# **METADATA FIELD LENGTHS**

# **OVERVIEW**

This section covers the following topics:

- Lengths for URM Metadata Field Types (page A-1)
- Lengths for SharePoint Metadata Field Types (page A-2)
- Displayed Field Lengths for Mapping (page A-3)
- Field Lengths and Double-Mapping (page A-4)

# LENGTHS FOR URM METADATA FIELD TYPES

**Note:** If you are using a Microsoft SQL Server 2005 database, the URM Memo field type is a varchar(max). When the Adapter sends a collection of metadata to URM, the field data will be of varying lengths. If the row size does not exceed 8,000 bytes, SQL Server tries to store large value data types in the row along with the other columns. However, it the row size does exceed the 8,000 byte limit, SQL Server stores a 16-byte pointer in the row. The pointer maps to the pages that contain the data comprising the text value of the large-value data types.

When necessary, you can create URM custom metadata fields that can be mapped to any SharePoint System metadata field—see URM Sources Screen: Create New URM Source Screen - Define Custom Fields (page 3-52). When you create the custom metadata fields for URM, you can specify the length for each. If you do not specify a length, the default value for the field type is used. the following table lists the applicable default values.

| Field Type                          | Length Range           | Default Length  |
|-------------------------------------|------------------------|-----------------|
| Text field                          | 1 to 100 characters    | 100 characters  |
| BigText field                       | 101 to 200 characters  | 200 characters  |
| Memo field (for MS Sql server 2005) | 201 characters to 2Gb  | 1000 characters |
| Memo field (for Oracle)             | 201 to 4000 characters | 1000 characters |
| Memo field (for Oracle Japanese)    | 201 to 2000 characters | 1000 characters |

# LENGTHS FOR SHAREPOINT METADATA FIELD TYPES

The following table lists the field lengths for the SharePoint System metadata fields. Where otherwise indicated, the maximum sizes of the fields is very large and understood to be essentially unlimited. You will need to be aware of the metadata field lengths when you are mapping the SharePoint System metadata fields to URM metadata fields. See URM Sources Screen: Create New URM Source Screen - Establish Field Mappings (page 3-50).

| Metadata       | Туре   | Length |
|----------------|--------|--------|
| ID             | Guid   | 36     |
| Directory      | String | 512    |
| File Name      | String | 256    |
| File Extension | String | 255    |
| List Title     | String | 510    |
| Full Url       | String | 1281   |
| Title          | String | 512    |
| Author         | String | 513    |

# **DISPLAYED FIELD LENGTHS FOR MAPPING**

When you are mapping the SharePoint System metadata fields to URM metadata fields, the respective drop-down lists include the maximum field lengths for each field in the list. The graphics below illustrates one method used to display field lengths on the URM Sources Screen (page 3-42). The metadata field drop-down lists in both panes include the field lengths for SharePoint System and URM metadata fields.

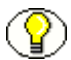

**Note:** The same metadata fields menu for the SharePoint System is displayed in both the Repository Field and Name drop-down lists.

| Caption    | Repository Field              |   | URM Field   |      |   | Status |
|------------|-------------------------------|---|-------------|------|---|--------|
|            | Unique ID                     | ~ | dLongName   |      | ~ | 0      |
|            | URL                           | ~ | dUrl        |      | ~ | ¥      |
|            | Identifier                    | ~ | dDocTitle   |      | ~ | ¥      |
|            | Modified Date                 |   | 1           | •    |   |        |
|            | 123 Number of Attachments     |   |             |      |   |        |
|            | 123 Number of BCC: Recipients |   |             |      |   |        |
|            | Abc Retention Category ID     |   | 112         |      |   |        |
|            | Abc Saveset ID                |   | 72          |      |   |        |
|            | Abc Security                  |   | Unlimited   |      |   |        |
|            | Abc Sensitivity               |   | Unlimited   |      |   |        |
|            | 123 Size                      |   |             |      |   |        |
|            | Abc Subject                   |   | Unlimited   |      |   |        |
|            | Abc TO: Recipients            |   | 256         |      |   |        |
|            | Abc Top-level Message Author  |   | Unlimited s | /    |   |        |
| tep 2 of 3 | •                             |   | Previous    | Next |   | Cancel |

Figure A-1 URM Metadata Field Lists and Lengths

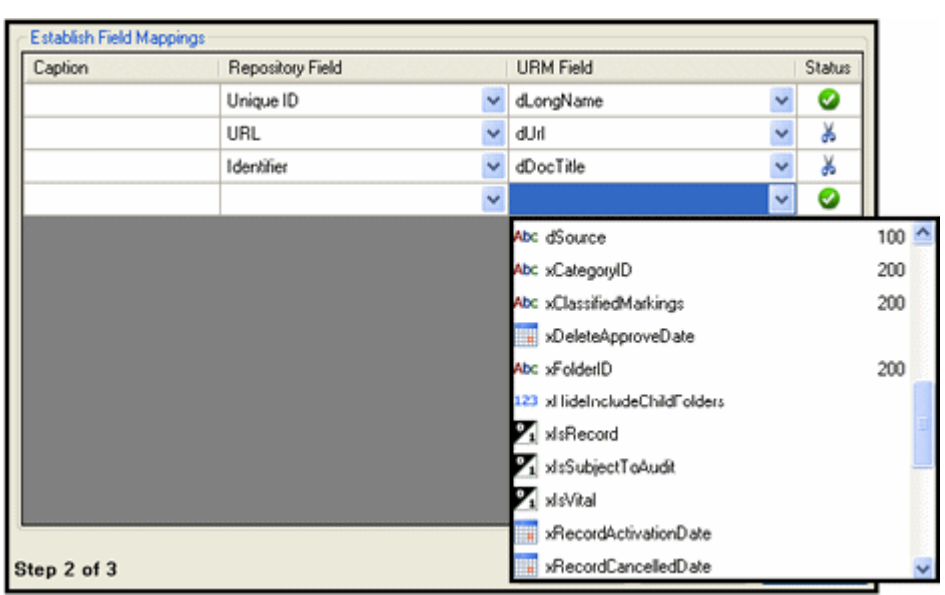

Figure A-1 URM Metadata Field Lists and Lengths

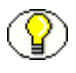

**Note:** In addition to including the field lengths in the drop-down lists, the field lengths are displayed in pop-ups when you hover the pointer over a selected menu option. See the graphic in Field Lengths and Double-Mapping (page A-4).

# FIELD LENGTHS AND DOUBLE-MAPPING

As described in the section Displayed Field Lengths for Mapping (page A-3), each SharePoint System and URM metadata field included in the drop-down lists on the URM Sources Screen (page 3-42) has an associated size. You can view the field length sizes in the drop-down lists and also by hovering over a selected metadata field option (shown below). When you create a field mapping, the Status column indicates whether or not the data may be truncated.

When the SharePoint System field has a larger length than the URM system field that it is mapped to, the scissors icon in the Status column indicates that the data could potentially be truncated. However, the double-mapping feature enables you to map the same SharePoint System field to a larger-size URM custom metadata field. For more detailed information about double-mapping, see Double-Mapped Metadata Fields (page 3-8).

The graphic below illustrates that the repository's Subject field is significantly larger than URM's dDocTitle field. In this case, the Adapter might need to truncate the value which would result in lost data. To resolve this issue, you can double-map the Subject field to a larger URM custom metadata field which would ensure data integrity. See the examples below.

Figure A-2 Example of Double-Mapped Repository Metadata Field

| Field Mappings                                                      |         |                                                                 |      |           |          |                |        |
|---------------------------------------------------------------------|---------|-----------------------------------------------------------------|------|-----------|----------|----------------|--------|
| Caption                                                             |         | Repository Field                                                |      | URM Field |          | Stal           | tus 🔺  |
|                                                                     |         | Unique ID                                                       | ~    | dLongName |          | <u>~</u> <     |        |
|                                                                     |         | URL Mapping Subject to dDocTitle may result in data truncation. |      |           |          |                |        |
|                                                                     |         | Subject                                                         | *    | dDocTitle |          | <u> </u>       | ~      |
| Custom Fields Type: String - Size Unlimited Type: String - Size 200 |         |                                                                 |      |           |          |                |        |
| Name                                                                | Caption | Default Value                                                   | Туре | Enabled   | Required | Searchable     | Status |
| Subject 🖌 🖌                                                         | Subject |                                                                 | Memo | <b>v</b>  | Nos      | problems found | 0      |

**Important:** If you use the double-mapping feature, the field value that the Adapter sends in the declaration data is always truncated to the length of the URM custom metadata field. Therefore, to avoid losing data, you must make sure that the size of the URM custom metadata field is large enough to hold the original data in the SharePoint System metadata field.

#### Good Double-Mapping Example:

Ų.

You have mapped the following metadata fields:

REP\_field\_A, size 500 (SharePoint System metadata field)

URM\_field\_B, size 200 (URM system metadata field)

In this case, the SharePoint System field is larger than the URM field. When the Adapter sends the declaration data to URM, the Adapter truncates the data in REP\_field\_A to 200 to fit into URM\_field\_B. However, you can double-map REP\_field\_A to a larger URM custom field.

For example, you could map REP\_field\_A to:

URM\_custom\_C, size Memo (2000, 4000, or unlimited—see Lengths for URM Metadata Field Types (page A-1)

Then, the Adapter sends the complete value for REP\_field\_A in the declaration data. When URM sees the double-mapping, it automatically truncates the data from REP\_field\_A to fit into URM\_field\_B (200 characters) and enters the entire value from REP\_field\_A (500 characters) into URM\_custom\_C.

#### Poor Double-Mapping Example:

You have mapped the following metadata fields:

REP\_field\_A, size 500 (SharePoint System metadata field)

URM\_field\_B, size 200 (URM system metadata field)

URM\_custom\_D, size Text (100 characters)

Because the Adapter always sends data at the custom field's length, the data in REP\_field\_A is truncated to 100 characters and sent to URM. As a result, both URM fields (URM\_field\_B and URM\_custom\_D) receive the 100-character truncated version of the original field value.

# Appendix B

# THIRD PARTY LICENSES

## **OVERVIEW**

This appendix includes a description of the Third Party Licenses for all the third party products included with this product.

- Apache Software License (page B-1)
- ✤ W3C® Software Notice and License (page B-2)
- ✤ Zlib License (page B-4)
- General BSD License (page B-5)
- General MIT License (page B-5)
- Unicode License (page B-6)
- Miscellaneous Attributions (page B-7)

# **APACHE SOFTWARE LICENSE**

- \* Copyright 1999-2004 The Apache Software Foundation.
- \* Licensed under the Apache License, Version 2.0 (the "License");
- \* you may not use this file except in compliance with the License.
- \* You may obtain a copy of the License at
- \* http://www.apache.org/licenses/LICENSE-2.0
- \*

- \* Unless required by applicable law or agreed to in writing, software
- \* distributed under the License is distributed on an "AS IS" BASIS,
- \* WITHOUT WARRANTIES OR CONDITIONS OF ANY KIND, either express or implied.
- \* See the License for the specific language governing permissions and
- \* limitations under the License.

# **W3C® SOFTWARE NOTICE AND LICENSE**

- \* Copyright © 1994-2000 World Wide Web Consortium,
- \* (Massachusetts Institute of Technology, Institut National de
- \* Recherche en Informatique et en Automatique, Keio University).
- \* All Rights Reserved. http://www.w3.org/Consortium/Legal/

\* This W3C work (including software, documents, or other related items) is
\* being provided by the copyright holders under the following license. By
\* obtaining, using and/or copying this work, you (the licensee) agree that
\* you have read, understood, and will comply with the following terms and
\* conditions:

\*

\* Permission to use, copy, modify, and distribute this software and its \* documentation, with or without modification, for any purpose and without \* fee or royalty is hereby granted, provided that you include the following \* on ALL copies of the software and documentation or portions thereof, \* including modifications, that you make: \*

- \* 1. The full text of this NOTICE in a location viewable to users of the
  \* redistributed or derivative work.
- \*

\*

2. Any pre-existing intellectual property disclaimers, notices, or terms

Third Party Licenses

\* and conditions. If none exist, a short notice of the following form \* (hypertext is preferred, text is permitted) should be used within the \* body of any redistributed or derivative code: "Copyright © \* [\$date-of-software] World Wide Web Consortium, (Massachusetts \* Institute of Technology, Institut National de Recherche en \* Informatique et en Automatique, Keio University). All Rights \* Reserved. http://www.w3.org/Consortium/Legal/" \* \* 3. Notice of any changes or modifications to the W3C files, including the \* date changes were made. (We recommend you provide URIs to the location from which the code is derived.) \* \* THIS SOFTWARE AND DOCUMENTATION IS PROVIDED "AS IS," AND COPYRIGHT HOLDERS \* MAKE NO REPRESENTATIONS OR WARRANTIES, EXPRESS OR IMPLIED, INCLUDING BUT \* NOT LIMITED TO, WARRANTIES OF MERCHANTABILITY OR FITNESS FOR ANY PARTICULAR \* PURPOSE OR THAT THE USE OF THE SOFTWARE OR DOCUMENTATION WILL NOT INFRINGE \* ANY THIRD PARTY PATENTS, COPYRIGHTS, TRADEMARKS OR OTHER RIGHTS. \* COPYRIGHT HOLDERS WILL NOT BE LIABLE FOR ANY DIRECT, INDIRECT, SPECIAL OR \* CONSEQUENTIAL DAMAGES ARISING OUT OF ANY USE OF THE SOFTWARE OR \* DOCUMENTATION. \* The name and trademarks of copyright holders may NOT be used in advertising \* or publicity pertaining to the software without specific, written prior \* permission. Title to copyright in this software and any associated \* documentation will at all times remain with copyright holders. \*

B-3

# **ZLIB LICENSE**

\* zlib.h -- interface of the 'zlib' general purpose compression library version 1.2.3, July 18th, 2005

Copyright (C) 1995-2005 Jean-loup Gailly and Mark Adler This software is provided 'as-is', without any express or implied warranty. In no event will the authors be held liable for any damages arising from the use of this software.

Permission is granted to anyone to use this software for any purpose, including commercial applications, and to alter it and redistribute it freely, subject to the following restrictions:

- The origin of this software must not be misrepresented; you must not claim that you wrote the original software. If you use this software in a product, an acknowledgment in the product documentation would be appreciated but is not required.
- Altered source versions must be plainly marked as such, and must not be misrepresented as being the original software.
- 3. This notice may not be removed or altered from any source distribution.

Jean-loup Gailly jloup@gzip.org Mark Adler madler@alumni.caltech.edu

## **GENERAL BSD LICENSE**

Copyright (c) 1998, Regents of the University of California

All rights reserved.

Redistribution and use in source and binary forms, with or without modification, are permitted provided that the following conditions are met:

"Redistributions of source code must retain the above copyright notice, this list of conditions and the following disclaimer.

"Redistributions in binary form must reproduce the above copyright notice, this list of conditions and the following disclaimer in the documentation and/or other materials provided with the distribution.

"Neither the name of the <ORGANIZATION> nor the names of its contributors may be used to endorse or promote products derived from this software without specific prior written permission.

THIS SOFTWARE IS PROVIDED BY THE COPYRIGHT HOLDERS AND CONTRIBUTORS "AS IS" AND ANY EXPRESS OR IMPLIED WARRANTIES, INCLUDING, BUT NOT LIMITED TO, THE IMPLIED WARRANTIES OF MERCHANTABILITY AND FITNESS FOR A PARTICULAR PURPOSE ARE DISCLAIMED. IN NO EVENT SHALL THE COPYRIGHT OWNER OR CONTRIBUTORS BE LIABLE FOR ANY DIRECT, INDIRECT, INCIDENTAL, SPECIAL, EXEMPLARY, OR CONSEQUENTIAL DAMAGES (INCLUDING, BUT NOT LIMITED TO, PROCUREMENT OF SUBSTITUTE GOODS OR SERVICES; LOSS OF USE, DATA, OR PROFITS; OR BUSINESS INTERRUPTION) HOWEVER CAUSED AND ON ANY THEORY OF LIABILITY, WHETHER IN CONTRACT, STRICT LIABILITY, OR TORT (INCLUDING NEGLIGENCE OR OTHERWISE) ARISING IN ANY WAY OUT OF THE USE OF THIS SOFTWARE, EVEN IF ADVISED OF THE POSSIBILITY OF SUCH DAMAGE.

### **GENERAL MIT LICENSE**

Copyright (c) 1998, Regents of the Massachusetts Institute of Technology

Permission is hereby granted, free of charge, to any person obtaining a copy of this software and associated documentation files (the "Software"), to deal in the Software without restriction, including without limitation the rights to use, copy, modify, merge, publish, distribute, sublicense, and/or sell copies of the Software, and to permit persons to whom the Software is furnished to do so, subject to the following conditions: The above copyright notice and this permission notice shall be included in all copies or substantial portions of the Software.

THE SOFTWARE IS PROVIDED "AS IS", WITHOUT WARRANTY OF ANY KIND, EXPRESS OR IMPLIED, INCLUDING BUT NOT LIMITED TO THE WARRANTIES OF MERCHANTABILITY, FITNESS FOR A PARTICULAR PURPOSE AND NONINFRINGEMENT. IN NO EVENT SHALL THE AUTHORS OR COPYRIGHT HOLDERS BE LIABLE FOR ANY CLAIM, DAMAGES OR OTHER LIABILITY, WHETHER IN AN ACTION OF CONTRACT, TORT OR OTHERWISE, ARISING FROM, OUT OF OR IN CONNECTION WITH THE SOFTWARE OR THE USE OR OTHER DEALINGS IN THE SOFTWARE.

### **UNICODE LICENSE**

UNICODE, INC. LICENSE AGREEMENT - DATA FILES AND SOFTWARE

Unicode Data Files include all data files under the directories http://www.unicode.org/Public/, http://www.unicode.org/reports/, and http://www.unicode.org/cldr/data/ . Unicode Software includes any source code published in the Unicode Standard or under the directories http://www.unicode.org/Public/, http://www.unicode.org/reports/, and http://www.unicode.org/cldr/data/.

NOTICE TO USER: Carefully read the following legal agreement. BY DOWNLOADING, INSTALLING, COPYING OR OTHERWISE USING UNICODE INC.'S DATA FILES ("DATA FILES"), AND/OR SOFTWARE ("SOFTWARE"), YOU UNEQUIVOCALLY ACCEPT, AND AGREE TO BE BOUND BY, ALL OF THE TERMS AND CONDITIONS OF THIS AGREEMENT. IF YOU DO NOT AGREE, DO NOT DOWNLOAD, INSTALL, COPY, DISTRIBUTE OR USE THE DATA FILES OR SOFTWARE.

COPYRIGHT AND PERMISSION NOTICE

Copyright © 1991-2006 Unicode, Inc. All rights reserved. Distributed under the Terms of Use in http://www.unicode.org/copyright.html.

Permission is hereby granted, free of charge, to any person obtaining a copy of the Unicode data files and any associated documentation (the "Data Files") or Unicode software and any associated documentation (the "Software") to deal in the Data Files or Software without restriction, including without limitation the rights to use, copy, modify, merge, publish, distribute, and/or sell copies of the Data Files or Software, and to permit persons to whom the Data Files or Software are furnished to do so, provided that (a) the above copyright notice(s) and this permission notice appear with all copies of the Data Files or Software, (b) both the above copyright notice(s) and this permission notice appear in associated documentation, and (c) there is clear notice in each modified Data File or in the Software as well as in the documentation associated with the Data File(s) or Software that the data or software has been modified. THE DATA FILES AND SOFTWARE ARE PROVIDED "AS IS", WITHOUT WARRANTY OF ANY KIND, EXPRESS OR IMPLIED, INCLUDING BUT NOT LIMITED TO THE WARRANTIES OF MERCHANTABILITY, FITNESS FOR A PARTICULAR PURPOSE AND NONINFRINGEMENT OF THIRD PARTY RIGHTS. IN NO EVENT SHALL THE COPYRIGHT HOLDER OR HOLDERS INCLUDED IN THIS NOTICE BE LIABLE FOR ANY CLAIM, OR ANY SPECIAL INDIRECT OR CONSEQUENTIAL DAMAGES, OR ANY DAMAGES WHATSOEVER RESULTING FROM LOSS OF USE, DATA OR PROFITS, WHETHER IN AN ACTION OF CONTRACT, NEGLIGENCE OR OTHER TORTIOUS ACTION, ARISING OUT OF OR IN CONNECTION WITH THE USE OR PERFORMANCE OF THE DATA FILES OR SOFTWARE.

Except as contained in this notice, the name of a copyright holder shall not be used in advertising or otherwise to promote the sale, use or other dealings in these Data Files or Software without prior written authorization of the copyright holder.

\_\_\_\_\_Unicode and the Unicode logo are trademarks of Unicode, Inc., and may be registered in some jurisdictions. All other trademarks and registered trademarks mentioned herein are the property of their respective owners

# **MISCELLANEOUS ATTRIBUTIONS**

Adobe, Acrobat, and the Acrobat Logo are registered trademarks of Adobe Systems Incorporated.

FAST Instream is a trademark of Fast Search and Transfer ASA.

HP-UX is a registered trademark of Hewlett-Packard Company.

IBM, Informix, and DB2 are registered trademarks of IBM Corporation.

Jaws PDF Library is a registered trademark of Global Graphics Software Ltd.

Kofax is a registered trademark, and Ascent and Ascent Capture are trademarks of Kofax Image Products.

Linux is a registered trademark of Linus Torvalds.

Mac is a registered trademark, and Safari is a trademark of Apple Computer, Inc.

Microsoft, Windows, and Internet Explorer are registered trademarks of Microsoft Corporation.

MrSID is property of LizardTech, Inc. It is protected by U.S. Patent No. 5,710,835. Foreign Patents Pending.

Oracle is a registered trademark of Oracle Corporation.

Portions Copyright © 1994-1997 LEAD Technologies, Inc. All rights reserved. Portions Copyright © 1990-1998 Handmade Software, Inc. All rights reserved.

Portions Copyright © 1988, 1997 Aladdin Enterprises. All rights reserved.

Portions Copyright © 1997 Soft Horizons. All rights reserved. Portions Copyright © 1995-1999 LizardTech, Inc. All rights reserved. Red Hat is a registered trademark of Red Hat, Inc. Sun is a registered trademark, and Sun ONE, Solaris, iPlanet and Java are trademarks of Sun Microsystems, Inc. Sybase is a registered trademark of Sybase, Inc. UNIX is a registered trademark of The Open Group. Verity is a registered trademark of Autonomy Corporation plc

Oracle Universal Records Management Adapter for Microsoft SharePoint 2003 Administration Guide

#### Index

#### Α

accounts setting up for installation, 2-3 Adapter Administration manager installation procedure, 2-4 Adapter Status tab overview and feature descriptions, 4-23 Add - Delete pop-up menu on Define Custom Fields screen, 3-53 on URM Sources screen, 3-46 Add - Remove pop-up menu equation editor, 3-62 Add Defaults check box on Create New URM Source screen, 3-49 Add pop-up menu define custom fields on URM Sources screen, 3-47 equation editor, 3-61 field mappings on URM Sources screen, 3-46 add term inserting into search query, 3-21 Add Term - Remove pop-up menu equation editor, 3-62 Add Term pop-up menu equation editor, 3-62 administration previewing search query results, 4-12 sorting error results - declarations and dispositions, 4-11 sorting status results - adapter and service, 4-13 stopping and restarting SharePoint URM Service, 4-9 viewing adapter status data, 4-12 viewing declaration errors and messages, 4-10 viewing disposition errors and messages, 4-11 viewing service status data, 4-13 Administration manager overview - menus, navigation tree, links, 3-37 Advanced screen overview and feature descriptions, 3-72 advanced settings modifying, 3-34

AND - OR boolean pop-up menu equation editor, 3-64 archive metadata fields for SharePoint System, 3-6 audience, 1-3 audit trails administration overview, 4-8 description, 3-16 log files - overview, 4-6 retention function overview, 1-6 viewing log files, 4-13 auditing retention function overview, 1-6 authentication changing credentials data, 3-25 registration process - sending credentials, 3-25

#### В

batch declarations retention function overview, 1-6 Batch Size field on Advanced screen, 3-72 Browse button on Advanced screen, 3-79

#### С

calendar dual date field, 3-66 for historical searches - on Advanced screen, 3-78 for Value variable, 3-66 single date field, 3-66 Cancel button on Create new search screen, 3-58 on Create New URM Source screen, 3-49 on Define Custom Fields screen, 3-55 on Establish Field Mappings screen, 3-52 Caption field on Create New URM Source screen, 3-48 on Define Custom Fields screen, 3-54

on Establish Field Mappings screen, 3-51 Clear button on Declaration Errors and Disposition Errors screens, 4-15 compound expressions inserting into search query, 3-22 concurrent mode displayed state on Adapter Status and Service Status tabs, 4-22 concurrent mode state on Adapter Status and Service Status tabs, 4-22 configuration activating search query, 3-34 adding new URM adapter source, 3-26 changing credentials data, 3-25 changing database connection data, 3-26 defining URM custom metadata fields, 3-29 deleting search query, 3-33 duplicating and editing search guery, 3-32 editing an existing URM adapter source, 3-30 editing search query, 3-32 mapping metadata fields, 3-28 mapping search queries to URM adapter sources and retention categories, 3-33 modifying advanced settings, 3-34 registering the adapter, 3-25 retention function overview, 1-5 sorting error results - URM Sources screen, 3-26 viewing data of URM adapter source, 3-30 configuration files overview, 3-17 Connection field on Connection screen, 3-40 Connection screen overview and feature descriptions, 3-39 content profile defining in URM, 2-6 **Content Server** compatibility with the adapter, 1-9 Create new search screen overview and feature descriptions, 3-58 Create New URM Source screen overview and feature descriptions, 3-47 **Custom Fields** on URM Sources screen, 3-45 custom metadata fields displayed in URM Search "sourcename" Items page, 3-7 for URM, 3-6 searchable in URM, 3-7 Cutoff Date drop-down calendar Historical Content Declarations - on Advanced screen, 3-78

#### D

Data Directory field on Advanced screen, 3-79 database procedure to create for the adapter, 2-2 databases changing connection data, 3-26 software requirements, 1-10 date - number pop-up menu equation editor, 3-64 date range drop-down calendars on Search Preview screen, 4-19 **Declaration Errors screen** overview and feature descriptions, 4-15 declarations Declaration Errors screen, 4-15 error messages - using for audit trails, 3-16 regulatory compliance description, 3-15 retention function overview, 1-6 sorting overview, 4-18 sorting results, 4-11 viewing errors and messages, 4-10 **Default Value field** on Define Custom Fields screen, 3-54 Define Custom Fields screen overview and feature descriptions, 3-52 defined searched drop-down list on Search Creation screen, 3-57 Delete button on Search Creation screen, 3-57 Delete pop-up menu define custom fields on URM Sources screen, 3-47 field mappings on URM Sources screen, 3-46 Detail message severity code - description, 4-8 disposition Errors screen overview and feature descriptions, 4-16 **Disposition Statistics pane** on Adapter Status tab, 4-23 dispositions Disposition Errors screen, 4-16 error messages - using for audit trails, 3-16 regulatory compliance description, 3-15 retention function overview, 1-6 sorting overview, 4-18 sorting results, 4-11 viewing errors and messages, 4-11 double-mapping how to, 3-29 lengths of fields, A-4 metadata fields, 3-8 down arrow

```
on Search Mapping screen, 3-71
```

#### Ε

Enabled check box Historical Content Declarations - on Advanced screen, 3-76 New Content Declaration - on Advanced screen, 3-73 on Define Custom Fields screen, 3-55 on Search Mapping screen, 3-69 equation editor Add - Remove pop-up menu, 3-62 Add pop-up menu, 3-61 Add Term - Remove pop-up menu, 3-62 Add Term pop-up menu, 3-62 AND - OR boolean pop-up menu, 3-64 date - number pop-up menu, 3-64 dual date field, 3-66 dual-entry text field, 3-65 expression pop-up menus, 3-61 Field variable pop-up menus, 3-63 Mail Metadata pop-up menu, 3-63 Operator variable pop-up menus, 3-64 Search Creation screen, 3-59 single date field, 3-66 single-entry text field, 3-65 text pop-up menu, 3-64 Value variable drop-down calendar, 3-66 Value variable text field, 3-65 Error message severity code - description, 4-8 Error Details screen overview and feature descriptions, 4-17 Error Management link overview and feature descriptions, 4-14 error records list on Declaration Errors screen, 4-16 on Disposition Errors screen, 4-17 Establish Field Mappings screen overview and feature descriptions, 3-50 Event Handler Remoting Port field on Configuration screen, 3-41 expression Add - Remove pop-up menu, 3-62 Add pop-up menu, 3-61 Add Term - Remove pop-up menu, 3-62 Add Term pop-up menu, 3-62 Field variable, 3-60 Field variable pop-up menus, 3-63 inserting into search query, 3-20 Operator variable, 3-60 Operator variable pop-up menus, 3-64 Value variable, 3-60 Value variable drop-down calendar, 3-66 Value variable text field, 3-65

expression grouping inserting into search query, 3-20

#### F

field lengths displayed on drop-down menus, A-3 for double-mapping, A-4 for repository metadata fields, A-2 for URM metadata fields, A-1 Field Mappings on URM Sources screen, 3-44 Field variable expression component - equation editor, 3-60 Mail Metadata pop-up menu, 3-63 pop-up menus - equation editor, 3-63 File menu for Adapter Administration manager, 3-37 Filter By drop-down list on Search Mapping screen, 3-68 freezes regulatory compliance description, 3-16 retention function overview, 1-6 Freezes pane on Adapter Status tab, 4-24 functions list on Service Status tab, 4-27

#### Η

Help menu for Adapter Administration manager, 3-38 Historical check box on Search Mapping screen, 3-69 Historical Complete check box Historical Content Declaration - on Advanced screen, 3-75 historical content searches basic timeline, 3-12 initial search, 3-11 overview, 3-10 previewing search query results, 4-12 processing overview, 3-12 search direction for the Adapter, 3-76 search intervals, 3-14 start date, 3-13 temporary suspension, 3-14 holds regulatory compliance description, 3-16 retention function overview, 1-6 HTML Encoding drop-down list on Advanced screen, 3-79

#### 

Information message severity code - description, 4-7 installation configure the adapter, 2-5 create database - procedure, 2-2 create ODBC Data Source, 2-2 define content profile in URM, 2-6 procedure for, 2-1, 2-4 setup SharePoint accounts, 2-3 installation architecture primary components, 1-2 installation requirements, 1-3 Interval field New Content Declaration - on Advanced screen, 3-75

#### L

Last Processed field Historical Content Declaration - on Advanced screen. 3-78 New Content Declaration - on Advanced screen, 3-75 log entry list on Log Viewer screen, 4-29 log file tree on Log Viewer screen, 4-28 log files administration, 4-6 audit trails overview. 4-8 characteristics, 4-7 Detail severity code, 4-8 error and message codes, 4-7 Error severity code, 4-8 Information severity code, 4-7 overview. 4-6 retention function overview, 1-6 using for audit trails, 3-16 viewing daily event records, 4-13 Warning severity code, 4-8 Log Viewer screen overview and feature descriptions, 4-28 logging retention function overview, 1-6

#### Μ

Mail Metadata pop-up menu equation editor, 3-63 manage communications

retention function overview, 1-6 mapping metadata fields - adding URM adapter source, 3-28 metadata fields - overview, 3-7 search queries - overview, 3-23 search queries - to URM adapter sources and retention categories, 3-33 Message dialog box overview and feature descriptions, 4-29 Message pane on Error Details screen, 4-18 message pane on Message dialog box, 4-29 metadata fields archive - for SharePoint System, 3-6 custom - defining for URM, 3-29 custom - for URM, 3-6 double-mapped, 3-8 double-mapping, 3-29 lengths displayed on drop-down menus, A-3 lengths for double-mapping, A-4 lengths for repository fields, A-2 lengths for URM fields, A-1 mapping for adding URM adapter source, 3-28 mapping overview, 3-7 single-mapped, 3-8 system - for URM, 3-6

#### Ν

Name drop-down list on Define Custom Fields screen, 3-54 Name field on Create New URM Source screen, 3-48 navigation tree for Adapter Administration manager, 3-38 New button on Search Creation screen. 3-57 on URM Sources screen, 3-43 new content searches basic timeline. 3-12 initial search, 3-11 overview, 3-10 previewing search query results, 4-12 processing overview, 3-12 search direction for the adapter, 3-73 search intervals, 3-13 start date, 3-13 temporary suspension, 3-14 Next button on Create New URM Source screen, 3-49 on Define Custom Fields screen, 3-55 on Establish Field Mappings screen, 3-52

#### 0

ODBC button on Connection screen, 3-40 **ODBC Data Source** creating for installation procedure, 2-2 OK button on Create new search screen, 3-58 on Error Details screen, 4-18 on Message dialog box, 4-29 operating systems software requirements, 1-9 operation status boxes on Adapter Status tab, 4-24 Operator variable AND - OR boolean pop-up menu, 3-64 date - number pop-up menu, 3-64 expression component - equation editor, 3-60 text pop-up menu, 3-64 Operatorvariable pop-up menus - equation editor, 3-64 overview about the adapter, 1-2 retention functions, 1-5 URM and the adapter, 1-4

#### Ρ

Paged Memory Size field on Service Status tab, 4-26 Password field Database Configuration - on Connection screen, 3-40 URM Configuration - on Connection screen, 3-40 pop-up menus Add - Delete on Define Custom Fields screen, 3-53 Add - Delete on URM Sources screen, 3-46 Add - Remove menu. 3-62 Add menu, 3-61 Add menu - field mappings, 3-46 Add menu - URM custom fields, 3-47 Add Term - Remove menu, 3-62 Add Term menu, 3-62 AND - OR boolean menu. 3-64 date - number menu, 3-64 Delete menu - field mappings, 3-46 Delete menu - URM custom fields, 3-47 equation editor - on Search Creation screen, 3-60 for expressions - equation editor, 3-61 for Field variable - equation editor, 3-63 for Operator variable - equation editor, 3-64 Mail Metadata menu. 3-63 text menu, 3-64

Previous button on Define Custom Fields screen, 3-55 on Establish Field Mappings screen, 3-52 Process ID field on Service Status tab, 4-25 process list on Service Status tab, 4-26 Process Name field on Service Status tab, 4-25 product overview, 1-2

#### Q

query URM retention function overview, 1-6

#### R

records list on Search Preview screen, 4-20 Refresh button on Adapter Status and Service Status tabs, 4-22 on Declaration Errors and Disposition Errors screens. 4-15 registration process to register the adapter, 3-25 retention function overview, 1-5 regulatory compliance overview of tasks, 3-15 Remoting Port field on Advanced screen, 3-79 repository historical search intervals, 3-14 initial search, 3-11 new content search intervals, 3-13 processing search queries, 3-12 searching - retention function overview, 1-6 temporary search suspensions, 3-14 Repository drop-down list on Create new search screen, 3-58 on Create New URM Source screen, 3-48 Repository Field drop-down list on Establish Field Mappings screen, 3-51 Repository Fields table on Create New URM Source screen, 3-49 repository monitoring retention function overview, 1-6 Repository name on Search Creation screen, 3-59 repository storage tree equation editor - on Search Creation screen, 3-59 Required check box

on Define Custom Fields screen, 3-55 requirements for installation, 1-3 for software, 1-9 retention categories mapping search queries, 3-33 Retention Category drop-down list on Search Mapping screen, 3-69 retention management overview of retention functions, 1-5 Retrieval Time field on Search Preview screen, 4-20 returned results counts on Search Preview screen, 4-20

#### S

Save As button on Search Creation screen, 3-57 Search "sourcename" Items displays custom metadata fields for URM, 3-7 Search button on Search Preview screen. 4-20 Search Creation screen overview and feature descriptions, 3-56 Search drop-down list on Search Preview screen, 4-19 search intervals characteristics for historical searches. 3-14 characteristics for new content searches, 3-13 Search Mapping screen overview and feature descriptions, 3-67 Search Name field on Create new search screen, 3-58 on Search Mapping screen, 3-68 Search Preview screen overview and feature descriptions, 4-19 search queries activating, 3-34 basic timeline, 3-12 constructing - add term option, 3-21 constructing - compound expressions, 3-22 constructing - equation editor, 3-59 constructing - expression grouping option, 3-20 constructing - expression option, 3-20 constructing - expression pop-up menus, 3-61 constructing - Field variable pop-up menus, 3-63 constructing - new configuration constructing new search query, 3-31 constructing - Operator variable pop-up menus, 3-64 constructing - Value variable drop-down calendar, 3-66 constructing - Value variable text field, 3-65

construction overview, 3-19 deleting, 3-33 description, 3-18 duplicating and editing, 3-32 editing, 3-32 Field variable in expression, 3-60 initial search, 3-11 mapping overview, 3-23 mapping to URM adapter source and retention category, 3-33 new and historical content searches - overview, 3-10 Operator variable in expression, 3-60 overview, 3-10 previewing results, 4-12 processing overview, 3-12 search intervals, 3-13 start date, 3-13 temporary suspension, 3-14 Value variable in expression, 3-60 Search Statistics pane on Adapter Status tab, 4-23 search suspensions temporary, 3-14 Search Time field on Search Preview screen, 4-20 Searchable check box on Define Custom Fields screen, 3-55 searching repositories - overview, 3-10 Service menu for Adapter Administration manager, 3-37 Service Status tab overview and feature descriptions, 4-25 SharePoint Configuration screen overview and feature descriptions, 3-41 single-mapping metadata fields, 3-8 software requirements, 1-9 operating systems, 1-9 supported databases, 1-10 with Content Server, 1-9 sorting filtering results - adapter and service status lists, 4-13 filtering results - configuration screens, 3-26 filtering results - declaration and disposition error lists, 4-11 overview - adapter and service errors, 4-27 overview - configuration screens, 3-40 overview - declaration and disposition errors, 4-18 sources types of, 3-4 start date setting for repository searches, 3-13

Status field on Define Custom Fields screen, 3-55 on Establish Field Mappings screen, 3-51 Status link overview and feature descriptions, 4-21 stopping and restarting the adapter - overview, 4-5 system logs using for audit trails, 3-16 system metadata fields for URM, 3-6

#### Т

Table field on Create New URM Source screen, 3-48 text field dual-entry value, 3-65 for Value variable - equation editor, 3-65 single-entry value, 3-65 text pop-up menu equation editor, 3-64 Thaws pane on Adapter Status tab, 4-24 timeline function in repository searches, 3-12 Total CPU Time field on Service Status tab, 4-26 Type drop-down list on Define Custom Fields screen, 3-54

#### U

uninstall procedure for, 2-15 up arrow on Search Mapping screen, 3-71 Uptime field on Service Status tab, 4-26 URI - URL field on Connection screen, 3-40 URM overview, 1-4 URM adapter sources adding, 3-26 defining URM custom metadata fields, 3-29 definition, 3-4 editing, 3-30 mapping metadata fields, 3-28

overview, 3-5 viewing configuration data, 3-30 URM adapter sources drop-down list on URM Sources screen, 3-43 URM Field drop-down list on Establish Field Mappings screen, 3-51 **URM Source** definition, 3-4 **URM Source - Details** on URM Sources screen, 3-43, 3-43 URM Source drop-down list on Search Mapping screen, 3-68 **URM Sources screen** overview and feature descriptions, 3-42 sorting overview, 3-40 sorting results, 3-26 User CPU Time field on Service Status tab, 4-26 User ID field Database Configuration - on Connection screen, 3-40 URM Configuration - on Connection screen, 3-40

#### V

Value variable drop-down calendar - equation editor, 3-66 dual date field, 3-66 dual-entry text field, 3-65 expression component - equation editor, 3-60 single date field, 3-66 single-entry text field, 3-65 text field - equation editor, 3-65 Virtual Memory Size field on Service Status tab, 4-26

#### W

Warning message severity code - description, 4-8 Window time period Historical Content Declaration - on Advanced screen, 3-78 New Content Declaration - on Advanced screen, 3-75 Working Set Size field on Service Status tab, 4-26 Index